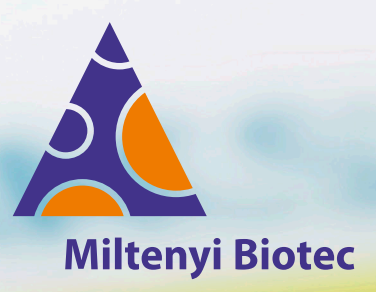

# **CliniMACS® Plus Applications** User Manual (Canadian edition)

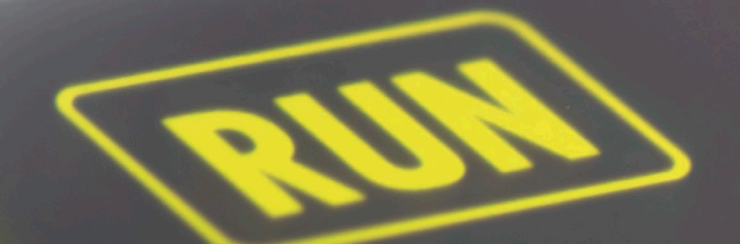

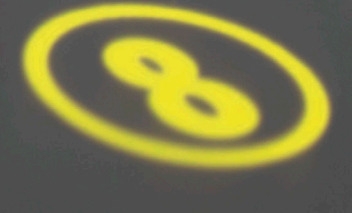

The CliniMACS System components, including Reagents, Tubing Sets, Instruments, and PBS/EDTA Buffer, are designed, manufactured and tested under a quality system certified to ISO 13485 and ISO 13485 under MDSAP. In the EU, the CliniMACS System components are available as CE-marked medical devices for their respective intended use, unless otherwise stated. In the US, the CliniMACS CD34 Reagent System, including the CliniMACS Plus Instrument, CliniMACS CD34 Reagent, CliniMACS Tubing Set TS and CliniMACS Tubing Set LS, and the CliniMACS PBS/EDTA Buffer, is FDA approved as a Humanitarian Use Device (HUD), authorized by U.S. Federal law for use in the treatment of patients with acute myeloid leukemia (AML) in first complete remission. The effectiveness of the device for this indication has not been demonstrated. Other products of the CliniMACS Product Line are available for use only under an approved Investigational New Drug (IND) application or Investigational Device Exemption (IDE) or FDA approval. In Canada, the CliniMACS system components are licensed according to Section 36 of Canadian Medical Devices Regulations SOR/98-282.

Unless otherwise specifically indicated, Miltenyi Biotec products and services are for research use only and not for therapeutic or diagnostic use.

Copyright © 2023 Miltenyi Biotec and/or its affiliates. All rights reserved.

No part of this publication may be reproduced, stored in a retrieval system, transmitted, published, or distributed in any form or by any means, electronically, mechanically, by photocopying, microfilming, recording, or otherwise, without the prior written consent of Miltenyi Biotec; however, notwithstanding the foregoing, the owners of the CliniMACS Plus System may make copies solely for purposes of training personnel in the use and servicing of the unit within their business or organization.

CliniMACS, MACS, and the Miltenyi Biotec logo are registered trademarks or trademarks of Miltenyi Biotec B.V. & Co. KG and/or its affiliates in various countries worldwide. All other trademarks mentioned in this document are the property of their respective owners and are used for identification purposes only.

# **CliniMACS® Plus Applications**

### **User Manual (Canadian edition)**

Software version 2.4x

**Issued: 2023-04** 210-003-189/03

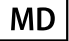

**Miltenyi Biotec B.V. & Co. KG** Friedrich-Ebert-Straße 68 51429 Bergisch Gladbach Germany

Miltenyi Biotec Technical Support ↓ +49 2204 8306-3803 ■ technicalsupport@miltenyi.com

▲ www.miltenyibiotec.com

### **Essential information**

This user manual provides information for the use of the CliniMACS Plus Applications. Instructions, warnings, precautions, and other important information for the use of the CliniMACS Plus Instrument are provided in the CliniMACS Plus Instrument User Manual.

#### 

The operation of the CliniMACS Plus System must be performed by trained operators only. Before putting the sytem into operation, carefully read and understand the safety information, warnings, precautions, and instructions for proper operation of the CliniMACS Plus Instrument provided in the CliniMACS Plus System instructions for use (including, without limitation, the safety information in the CliniMACS Plus Instrument User Manual and chapter 3 "Warnings and precautions" on page 23 in this user manual) and in any safety-related recommendations issued by Miltenyi Biotec. Pay special attention to all warnings shown on the instrument or provided with consumables, accessories, additional materials and equipment. The operator must adhere to all safety information, warnings, precautions, and instructions at all times during the operation of the instrument, confirming that all safety information, warnings, precautions, and instructions are observed. Failure to follow the safety information, warnings, precautions, and instructions contained in the instructions for use could result in instrument malfunction, property damage, loss of target cells, personal injury, and/or death.

### Table of contents

| 1     | Introduction                              | 9  |
|-------|-------------------------------------------|----|
| 1.1   | General information                       | 9  |
| 1.2   | Labeling of cells with CliniMACS Reagents | 10 |
| 1.3   | High-gradient magnetic cell separation    | 11 |
| 1.4   | Separation strategies                     | 11 |
| 1.4.1 | Enrichment strategy                       | 12 |
| 1.4.2 | Depletion strategy                        | 13 |
|       |                                           |    |
| 2     | Glossary                                  | 17 |
| 2.1   | Graphical depiction                       | 17 |
| 2.2   | Glossary of symbols                       | 17 |
| 2.3   | Glossary of terms                         | 18 |
|       |                                           |    |
| 3     | Warnings and precautions                  | 23 |
| 3.1   | Process related                           | 23 |
| 3.2   | Handling of biohazardous material         | 24 |
| 3.3   | Cellular starting product                 | 25 |
| 3.4   | Regulatory and legal notes                | 25 |
|       |                                           |    |
| 4     | The CliniMACS Plus System                 | 27 |
| 4.1   | CliniMACS Plus Instrument                 | 27 |
| 4.2   | CliniMACS Reagents and Biotin Conjugates  | 27 |
| 4.3   | CliniMACS Tubing Sets                     | 27 |
| 4.4   | CliniMACS PBS/EDTA Buffer                 | 27 |
| 4.5   | CliniMACS Accessories                     | 28 |
| 4.6   | Additional materials required             | 28 |
| 4.7   | Equipment required                        | 29 |
|       |                                           |    |
| 5     | Overview of applications                  | 31 |
| 5.1   | Four STEPS to your target cells           | 31 |
| 5.2   | Overview table                            | 33 |

| 6     | Application-specific overview of STEPS 1–4             | 35 |
|-------|--------------------------------------------------------|----|
| 6.1   | Enrichment of CD34 positive cells                      | 35 |
| 6.1.1 | STEP 1: Cell preparation and magnetic labeling         | 35 |
| 6.1.2 | STEP 2: Choice of separation program                   | 37 |
| 6.1.3 | STEP 3: Installation of CliniMACS Tubing Sets          | 38 |
| 6.1.4 | STEP 4: CliniMACS Plus Separation                      | 38 |
| 6.2   | Depletion of CD19 positive cells                       | 38 |
| 6.2.1 | STEP 1: Cell preparation and magnetic labeling         | 38 |
| 6.2.2 | STEP 2: Choice of separation program                   | 41 |
| 6.2.3 | STEP 3: Installation of CliniMACS Tubing Sets          | 41 |
| 6.2.4 | STEP 4: CliniMACS Plus Separation                      | 41 |
| 6.3   | Enrichment/depletion of CD4 positive cells             | 42 |
| 6.3.1 | STEP 1: Cell preparation and magnetic labeling         | 42 |
| 6.3.2 | STEP 2: Choice of separation program                   | 46 |
| 6.3.3 | STEP 3: Installation of CliniMACS Tubing Sets          | 46 |
| 6.3.4 | STEP 4: CliniMACS Plus Separation                      | 46 |
| 6.4   | Enrichment/depletion of CD8 positive cells             | 47 |
| 6.4.1 | STEP 1: Cell preparation and magnetic labeling         | 47 |
| 6.4.2 | STEP 2: Choice of separation program                   | 50 |
| 6.4.3 | STEP 3: Installation of CliniMACS Tubing Sets          | 50 |
| 6.4.4 | STEP 4: CliniMACS Plus Separation                      | 51 |
| 6.5   | Depletion of CD4 positive cells and CD8 positive cells | 51 |
| 6.5.1 | STEP 1: Cell preparation and magnetic labeling         | 51 |
| 6.5.2 | STEP 2: Choice of separation program                   | 54 |
| 6.5.3 | STEP 3: Installation of CliniMACS Tubing Sets          | 55 |
| 6.5.4 | STEP 4: CliniMACS Plus Separation                      | 55 |
| 6.6   | Depletion of TCR $\alpha/\beta$ positive cells         | 55 |
| 6.6.1 | STEP 1: Cell preparation and magnetic labeling         | 55 |
| 6.6.2 | STEP 2: Choice of separation program                   | 58 |
| 6.6.3 | STEP 3: Installation of CliniMACS Tubing Sets          | 58 |
| 6.6.4 | STEP 4: CliniMACS Plus Separation                      | 58 |

| 7     | Detailed explanation of STEP 1–4                  | 59  |
|-------|---------------------------------------------------|-----|
| 7.1   | STEP 1: Cell preparation and magnetic labeling    | 59  |
| 7.1.1 | First actions required                            | 59  |
| 7.1.2 | Magnetic labeling of cells                        | 60  |
| 7.2   | STEP 2: Choice of separation program              | 70  |
| 7.2.1 | Switch-on the CliniMACS Plus Instrument           | 70  |
| 7.2.2 | CD34 SELECTION 1/2                                | 70  |
| 7.2.3 | ENRICHMENT 1.1                                    | 72  |
| 7.2.4 | DEPLETION 2.1                                     | 77  |
| 7.2.5 | DEPLETION 3.1                                     | 83  |
| 7.3   | STEP 3: Installation of CliniMACS Tubing Sets     | 88  |
| 7.3.1 | CliniMACS Tubing Set and CliniMACS Tubing Set LS  | 88  |
| 7.3.2 | Alternative installation of CliniMACS Tubing Sets | 103 |
| 7.3.3 | CliniMACS Depletion Tubing Set                    | 108 |
| 7.4   | STEP 4: CliniMACS Plus Separation                 | 122 |
| 7.4.1 | CD34 SELECTION 1/2                                | 122 |
| 7.4.2 | ENRICHMENT 1.1                                    | 126 |
| 7.4.3 | DEPLETION 2.1                                     | 130 |
| 7.4.4 | DEPLETION 3.1                                     | 134 |
|       |                                                   |     |
| 8     | Troubleshooting                                   | 139 |
| 8.1   | Miltenyi Biotec Technical Support                 | 139 |
| 8.2   | Preparation of the leukapheresis product          | 139 |

| 0.1   |                                                              | 157 |
|-------|--------------------------------------------------------------|-----|
| 8.2   | Preparation of the leukapheresis product                     | 139 |
| 8.3   | CliniMACS Plus Instrument and CliniMACS Tubing Sets          | 140 |
| 8.3.1 | Error messages                                               | 140 |
| 8.3.2 | Loading and priming of the tubing set                        | 140 |
| 8.4   | Automated cell separation                                    | 141 |
| 8.4.1 | Warning messages                                             | 141 |
| 8.4.2 | Unexpected events: All separation programs                   | 142 |
| 8.4.3 | Unexpected events: Enrichment programs only                  | 144 |
| 8.4.4 | Unexpected events: CD34 SELECTION 1/2                        | 144 |
| 8.4.5 | Unexpected events: ENRICHMENT 1.1                            | 145 |
| 8.4.6 | Emergency program (to be used with enrichment programs only) | 146 |

| 8.4.7 | Unexpected events: DEPLETION 2.1                      | 147 |
|-------|-------------------------------------------------------|-----|
| 8.4.8 | Unexpected events: DEPLETION 3.1                      | 148 |
| 8.5   | Cell separation performance                           | 150 |
| 8.5.1 | Unexpected events: Enrichment programs only           | 150 |
| 8.5.2 | Unexpected events: CD34 SELECTION 1/2, ENRICHMENT 1.1 | 152 |
| 8.5.3 | Unexpected events: CD34 SELECTION 1/2                 | 152 |
| 8.5.4 | Unexpected events: ENRICHMENT 1.1                     | 152 |
| 8.5.5 | Unexpected events: DEPLETION 2.1 and DEPLETION 3.1    | 153 |
|       |                                                       |     |

| 9   | Legal notes      | 155 |
|-----|------------------|-----|
| 9.1 | Limited warranty | 155 |
| 9.2 | Trademarks       | 156 |

### 1 Introduction

### 1.1 General information

The CliniMACS Plus System offers a set of tools making high-quality standard cell separations available for therapeutic applications.

The CliniMACS Plus System is based on the magnetic cell separation technology (MACS<sup>®</sup> Technology) developed by Miltenyi Biotec B.V. & Co. KG. Miltenyi Biotec has made these products available for clinical applications meeting the requirements of European Regulatory Standards.

The CliniMACS Reagents and Biotin Conjugates are intended for *in vitro* use only and are not designated for therapeutic use or direct infusion into patients.

The CliniMACS Reagents in combination with the CliniMACS Plus System are intended to separate human cells.

Miltenyi Biotec as the manufacturer of the CliniMACS Plus System does not give any recommendations regarding the use of separated cells for therapeutic purposes and does not make any claims regarding a clinical benefit.

For the manufacturing and use of target cells in humans the national legislation and regulations – e.g., for the EU the Directive 2004/23/EC (human tissues and cells) or the Directive 2002/98/ EC (human blood and blood components) – must be followed. Thus, any clinical application of the target cells is exclusively within the responsibility of the user of a CliniMACS Plus System.

#### LIMITED WARRANTY

Should the CliniMACS Plus System be used in a manner not explicitly described in this manual, all warranties will be null and void.

#### IMPORTANT

Before using the CliniMACS Plus System or any components outside of Canada, the regulatory approval of the CliniMACS Plus System or any CliniMACS Component in the country must be confirmed.

### 1.2 Labeling of cells with CliniMACS Reagents

MACS Magnetic Cell Sorting is a well proven powerful tool for the separation of many cell types, in research laboratories as well as in clinical applications. Cell mixtures are separated in a magnetic field using an immunomagnetic label specific for the cell type of interest, e.g., human CD34 positive hematopoietic progenitor cells from heterogeneous hematologic cell populations.

Using the CliniMACS Plus System cells can be magnetically labeled in different ways:

- Directly in a one-way labeling procedure by antigen-specific antibodies conjugated to super-paramagnetic iron-dextran beads (see Figure 1.1).
- Indirectly in a two-step labeling procedure called Flexible Labeling System. In a first step cells are labeled with antigen-specific antibodies conjugated to biotin. In a second step these antibodies are labeled with biotin-specific antibodies conjugated to super-paramagnetic iron-dextran beads (see Figure 1.2).

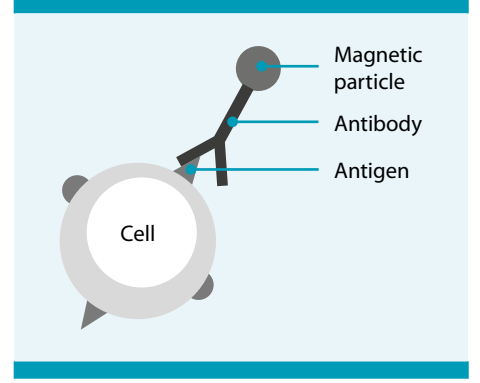

Figure 1.1: Magnetic labeling of cells

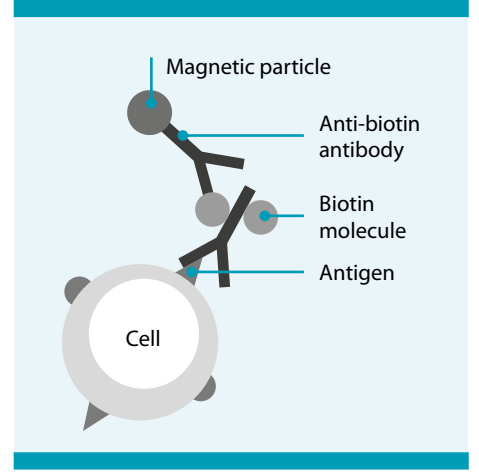

Figure 1.2: Flexible Labeling System

### 1.3 High-gradient magnetic cell separation

The magnetically labeled cell suspension is loaded onto the CliniMACS Plus Instrument prepared with a tubing set. This high-gradient magnetic cell separation unit consists of a specifically developed, powerful permanent magnet and a separation column with a ferromagnetic matrix.

The high-gradient field allows the generation of strong magnetic forces and a rapid demagnetization. When small ferromagnetic structures, such as the column matrix, are placed within the magnetic field they disrupt the homogeneity of the field. This results in the generation of high magnetic gradients. In their immediate surrounding the ferromagnetic structures generate magnetic forces 10,000-fold stronger than in conventional geometries. The high-gradient field attracts labeled cells to the matrix and effectively retains them. After removing the column from the magnet, the rapid demagnetization of the column matrix allows the release of retained cells.

### 1.4 Separation strategies

The CliniMACS Plus System provides the user with a variety of separation programs. The separation programs can generally be divided into enrichment strategies (CD34 SELECTION 1 and 2, ENRICHMENT 1.1) and depletion strategies (DEPLETION 2.1, DEPLETION 3.1).

#### **Enrichment of magnetically labeled cells**

When choosing an enrichment strategy, the magnetically labeled cells (primary labeled with a CliniMACS Reagent) are retained in the separation column and the non-labeled cells pass through. The labeled cells (target cells) are collected in the Cell Collection Bag and the non-labeled cells (non-target cells) in the Negative Fraction Bag (see Figure 1.3).

#### Depletion of magnetically labeled cells

The MACS Technology is also very efficient for depleting specific cell populations. Unwanted cells are specifically labeled with super-paramagnetic particles and separated from target cells upon passage through the high-gradient magnetic column. In contrast to the enrichment strategy, the non-labeled cells (target cells) are collected in the Cell Collection Bag and the labeled cells (non-target cells) are collected in the Negative Fraction Bag (see Figure 1.4) or in the Non-Target Cell Bag (see Figure 1.5 and Figure 1.6) respectively.

### 1.4.1 Enrichment strategy

Enrichment of cells using the CliniMACS Tubing Set or CliniMACS Tubing Set LS

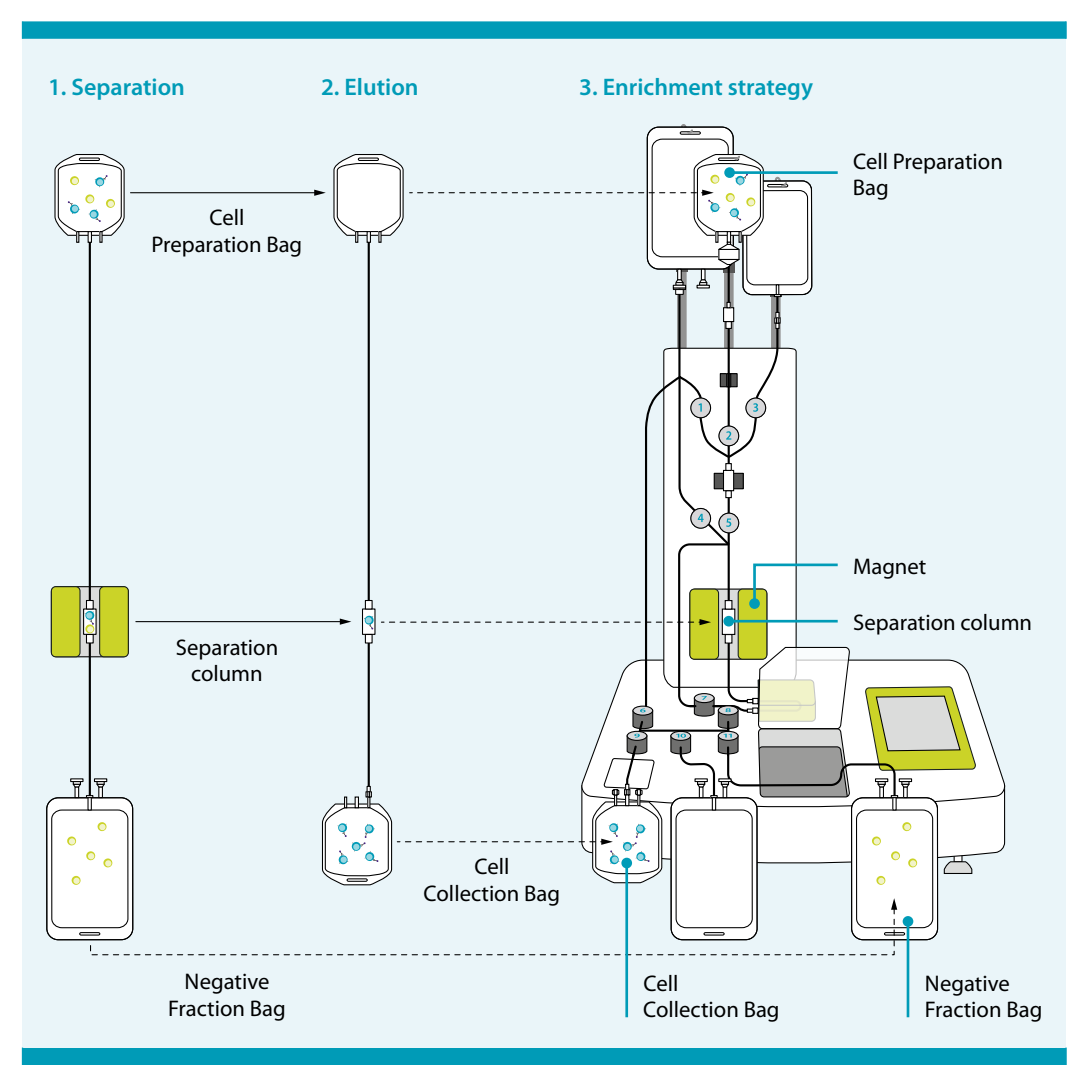

Figure 1.3: Strategy of enrichment programs using the CliniMACS Tubing Set or CliniMACS Tubing Set LS

- 1. The magnet is in the "ON"-position. Magnetically labeled cells are held in the separation column, while other non-labeled cells (non-target cells) flow through the column and are collected in the Negative Fraction Bag.
- 2. The magnet is in the "OFF"-position. The magnetically labeled cells (target cells) are released from the separation column and collected in the Cell Collection Bag.
- 3. The enrichment program retains the magnetically labeled cells in the separation column, the non-labeled cells (non-target cells) flow through the column and are collected in the Negative Fraction Bag. When the magnet is moved into the "OFF"-position, the magnetically labeled cells (target cells) are released from the column and collected in the Cell Collection Bag. **Note:** The target cell fraction is always collected in the Cell Collection Bag.

### 1.4.2 Depletion strategy

# Depletion of cells using the CliniMACS Tubing Set LS: DEPLETION 2.1

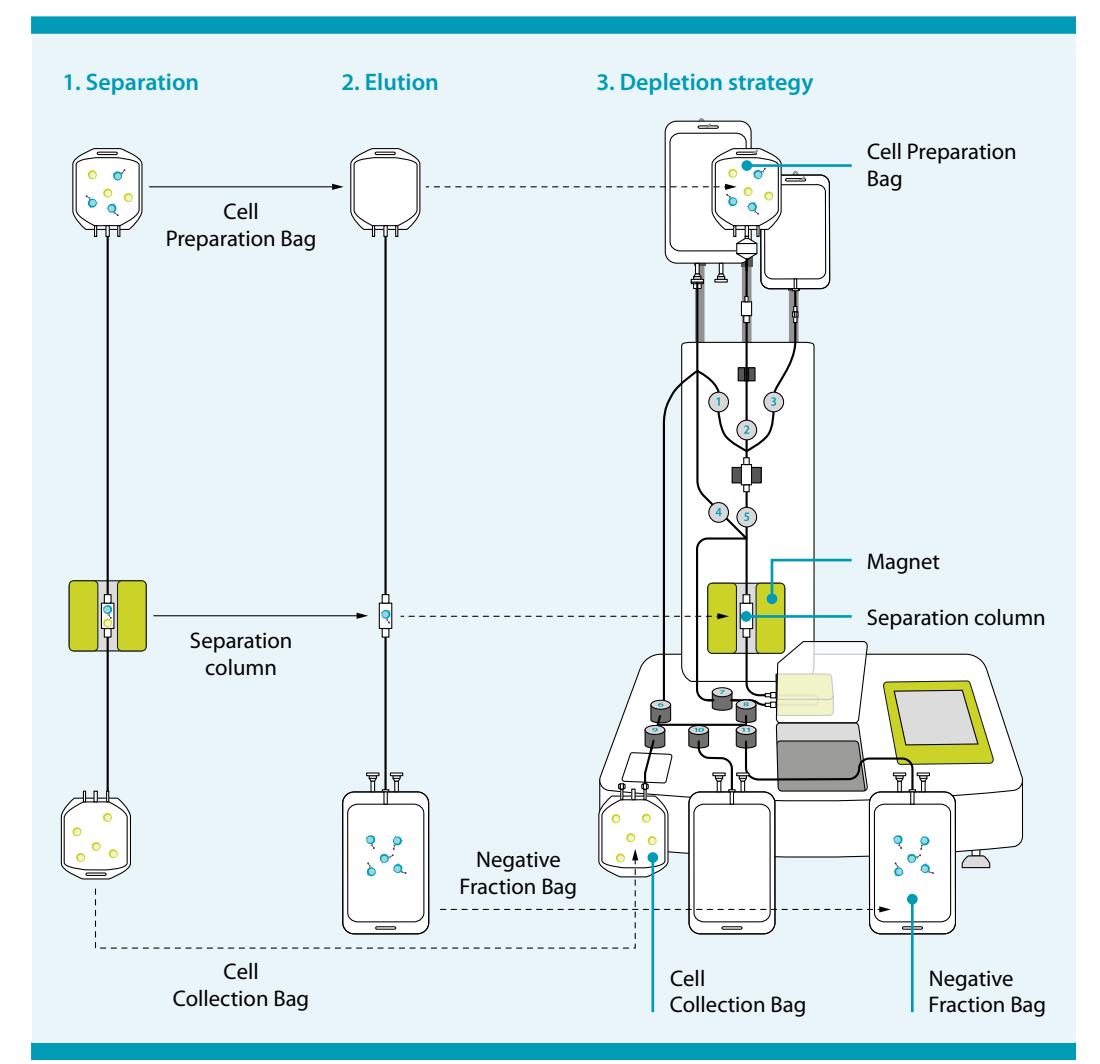

Figure 1.4: Strategy of the depletion program DEPLETION 2.1 using the CliniMACS Tubing Set LS

- 1. The magnet is in the "ON"-position. Magnetically labeled cells are held in the separation column, while other non-labeled cells (target cells) flow through the column and are collected in the Cell Collection Bag.
- 2. The magnet is in the "OFF"-position. The magnetically labeled cells (non-target cells) are released from the separation column and collected in the Negative Fraction Bag.
- 3. The depletion program (DEPLETION 2.1) retains the magnetically labeled cells in the separation column, the non-labeled cells (target cells) flow through and are collected in the Cell Collection Bag. When the magnet is moved into the "OFF"-position, the magnetically labeled cells (non-target cells) are released from the column and collected in the Negative Fraction Bag. Note: The target cell fraction is always collected in the Cell Collection Bag.

Depletion of cells using the CliniMACS Depletion Tubing Set: DEPLETION 3.1 (Part 1: Staged Cell Loading [Bulk Loading Stage])

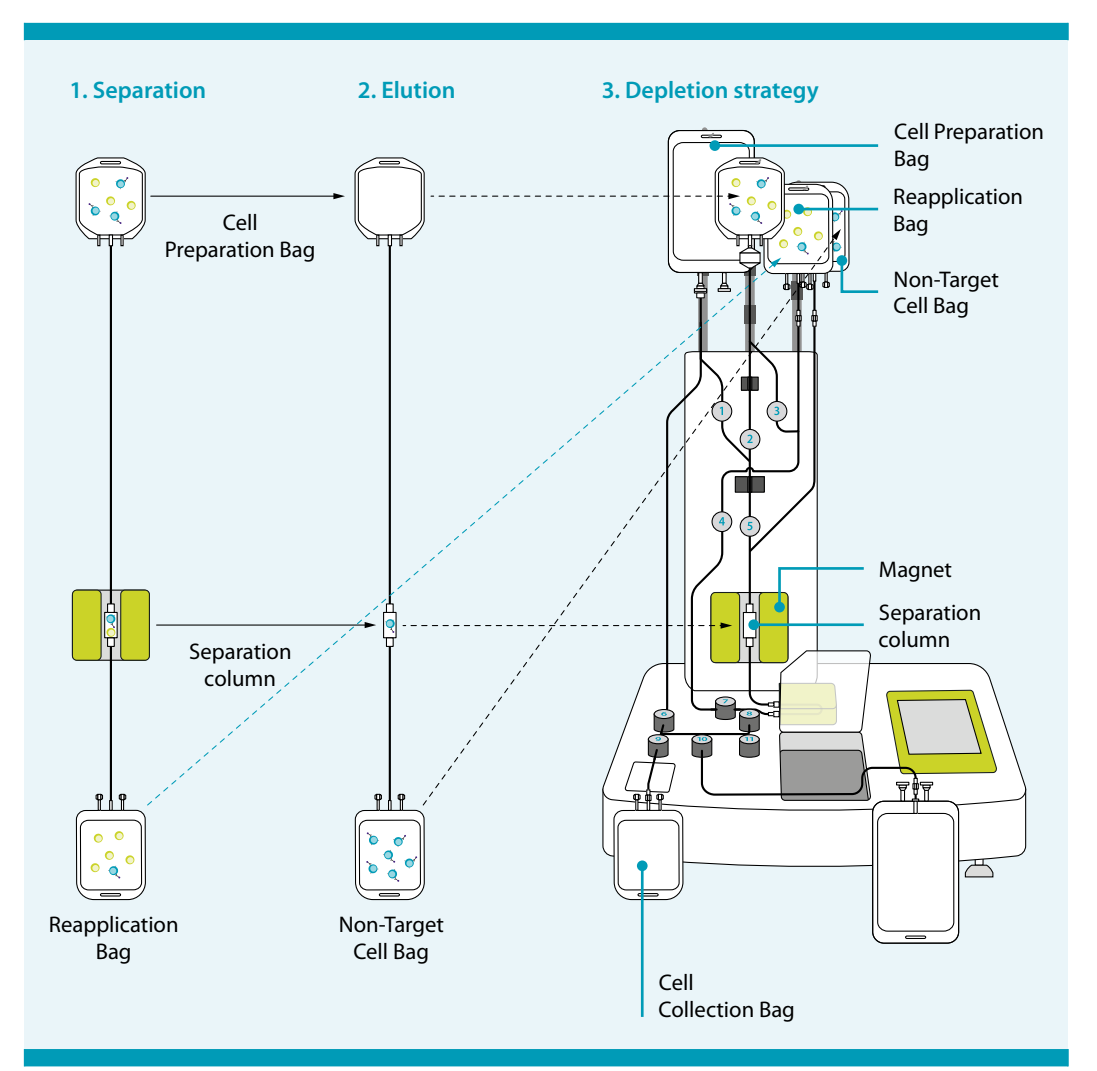

Figure 1.5: Strategy of the depletion program DEPLETION 3.1 using the CliniMACS Depletion Tubing Set (Part 1)

- Staged Cell Loading (Bulk Loading Stage): The magnet is in the "ON"-position. Magnetically labeled cells are held in the separation column, while other non-labeled cells (target cells) flow through and are collected in the Reapplication Bag.
- 2. The magnet is in the "OFF"-position. The magnetically labeled cells (non-target cells) are released from the separation column and collected in the Non-Target Cell Bag.
- 3. The depletion program (DEPLETION 3.1) retains the magnetically labeled cells in the separation column, the non-labeled cells (target cells) flow through the column and are collected in the Reapplication Bag in order to be reloaded onto the separation column in a second sensitive depletion (see Figure 1.6). When the magnet is moved into the "OFF"-position, the magnetically labeled cells (non-target cells) are released from the column and collected in the Non-Target Cell Bag.

Depletion of cells using the CliniMACS Depletion Tubing Set: DEPLETION 3.1 (Part 2: Sensitive Sample Loading [Sensitive Loading Stage])

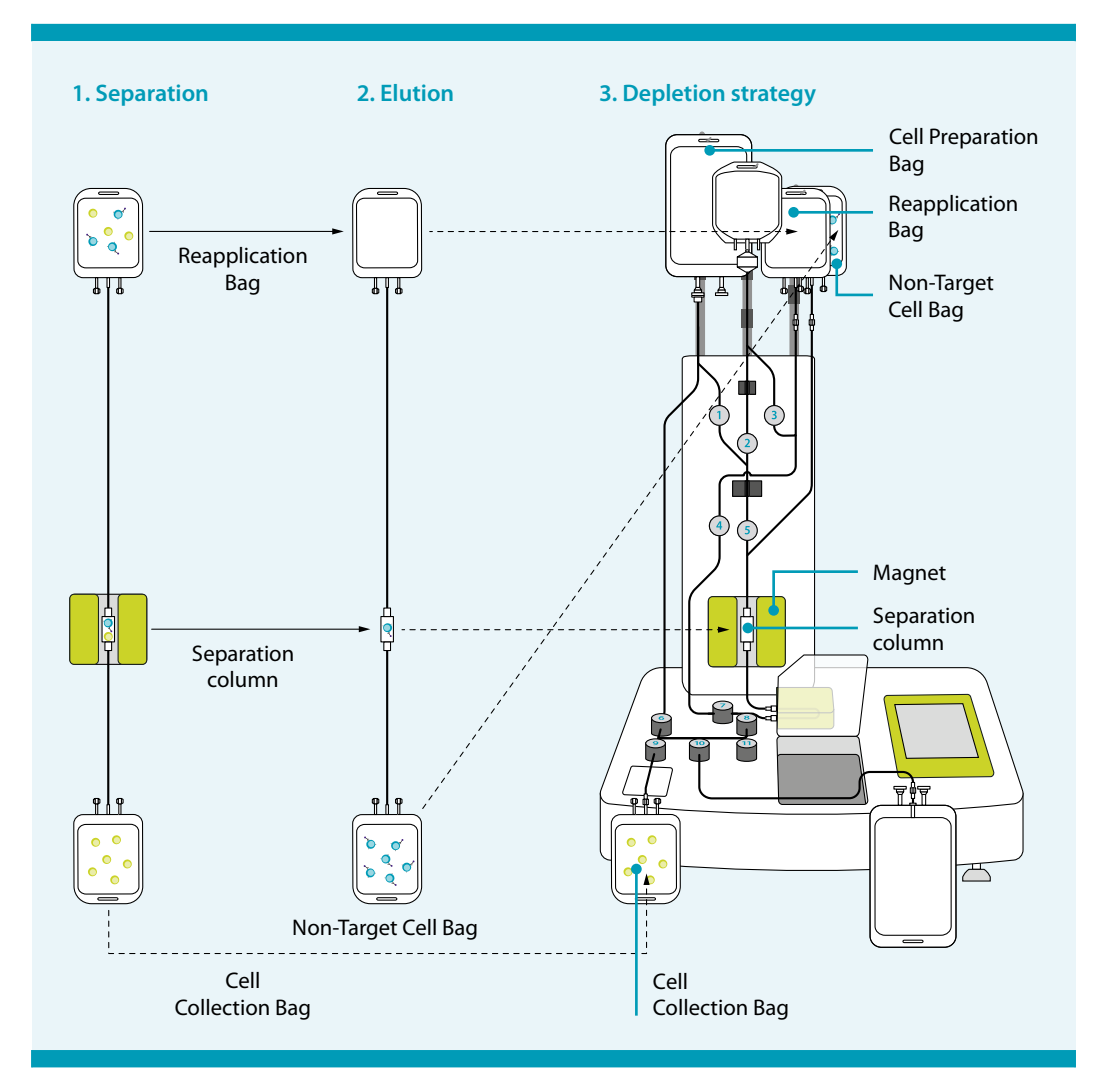

Figure 1.6: Strategy of the depletion program DEPLETION 3.1 using the CliniMACS Depletion Tubing Set (Part 2)

- 4. Sensitive Sample Loading (Sensitive Loading Stage): The magnet is in the "ON"-position. The cells from the Reapplication Bag are reloaded on the separation column. The few remaining magnetically labeled cells are held in the separation column, while the non-labeled cells (target cells) flow through the column and are collected in the Cell Collection Bag.
- 5. The magnet is in the "OFF"-position. The magnetically labeled cells (non-target cells) are released from the separation column and collected in the Non-Target Cell Bag.
- 6. At the end of the separation the labeled cells (non-target cells) are in the Non-Target Cell Bag and the non-labeled cells (target cells) are in the Cell Collection Bag. **Note:** The target cell fraction is always collected in the Cell Collection Bag.

INTRODUCTION

### 2 Glossary

### 2.1 Graphical depiction

The following chart depicts the panels used in this user manual to inform the user about potential risks if the outlined warnings and precautions are not followed. The hazard level classifies the hazard, as described below. The level, type, and source of the hazard, as well as potential consequences, prohibitions, and measures are indicated as follows. Icons on the left side specify the risk.

#### 

Indicates a hazardous situation that, if not avoided, could result in death or serious injury

#### 

Indicates a hazardous situation that, if not avoided, could result in minor or moderate injury

#### NOTICE

Indicates information considered important, but not hazard-related (e.g. messages relating to property damage)

#### **IMPORTANT**

Advises the user of important practices or information not related to personal injury nor property damage

### 2.2 Glossary of symbols

An overview of symbols used for the CliniMACS Plus System is provided in the CliniMACS Plus Instrument User Manual. The glossary of symbols depicts the symbols used in the user manuals and labeling of the CliniMACS Products.

## 2.3 Glossary of terms

| Apheresis            | The method of collecting blood in which whole blood is<br>withdrawn, a desired component selected and retained, and the<br>remainder of the blood returned to the donor                                                                                                    |
|----------------------|----------------------------------------------------------------------------------------------------|
| Anti-biotin antibody | This antibody recognizes cells which have previously been labeled with an appropriate biotinylated antibody or ligand.                                                                                                    |
| Bag compartment      | Compartment of the CliniMACS Plus Instrument in which the Negative Fraction Bag and Buffer Waste Bag are placed                                                                                                    |
| Bag hanger           | Support on the CliniMACS Plus Instrument to mount the Cell<br>Preparation Bag, Non-Target Cell Bag, Priming Waste Bag,<br>Reapplication Bag, and buffer bag                                                                                                    |
| Buffer Waste Bag     | Waste bag to collect buffer during cell separation using the CliniMACS Plus Instrument                                                                                                    |
| CD4 antigen          | The CD4 antigen is expressed on most thymocytes and<br>approximately two-thirds of peripheral blood T cells; it is also<br>expressed on monocytes and macrophages. CD4 is an accessory<br>molecule in the recognition of foreign antigens in association<br>with MHC class II. Additionally, CD4 is a receptor for HIV-1.                                                                                                    |
| CD8 antigen          | The CD8 antigen is a disulfide-linked dimer, which exists either as a CD8 $\alpha$ homodimer or as a CD8 $\alpha/\beta$ heterodimer. CD8 is strongly expressed on CD8 positive T cells and thymocytes and on a subset of NK cells and CD8 positive $\gamma/\delta$ T cells. CD8 acts as a co-receptor with MHC class I-restricted T cell receptors in antigen recognition.                                                                                    |
| CD19 antigen         | The CD19 antigen is a critical signal transduction molecule that<br>regulates B lymphocyte development, activation, and<br>differentiation. As a B cell lineage marker, CD19 is expressed<br>from the early pro-B cell stage to the B cell lymphoblast stage<br>but the expression is downregulated upon B cell maturation to<br>plasma cells. The CD19 antigen is further expressed on most<br>malignant B cells and a subset of follicular dendritic cells. |
| CD34 antigen         | The CD34 antigen is a highly glycosylated 115 kDa type 1 integral<br>membrane protein of unknown function which is expressed on<br>1% to 4% of normal bone marrow cells and less than 0.2% of<br>normal peripheral blood leukocytes, on subsets of bone marrow<br>stromal cells, and on small vessel endothelium of various tissues.                                                                                                    |
| Cell Collection Bag  | Bag in which the purified target cells are accumulated after separation                                                                                                    |

| Cell Preparation Bag                             | Bag into which cell product is transferred and in which magnetic labeling and washing of cells are performed                                                                                                    |
|--------------------------------------------------|----------------------------------------------------------------------------------------------------|
| Cellular starting product                        | Cell-containing product used as starting material for the<br>CliniMACS Plus Separation process, e.g., leukapheresis harvest,<br>PBMCs, or bone marrow                                                                                                    |
| CliniMACS Anti-Biotin<br>Reagent                 | Reagent for magnetic labeling of cells primarily labeled with biotinylated antibodies or ligands.                                                                                                    |
| CliniMACS CD4 Reagent                            | Reagent for magnetic labeling of cells expressing the CD4 antigen                                                                                                    |
| CliniMACS CD8 Reagent                            | Reagent for magnetic labeling of cells expressing the CD8 antigen                                                                                                    |
| CliniMACS CD19 Reagent                           | Reagent for magnetic labeling of cells expressing the CD19 antigen                                                                                                    |
| CliniMACS CD34 Reagent                           | Reagent for magnetic labeling of cells expressing the CD34 antigen                                                                                                    |
| CliniMACS Depletion<br>Tubing Set                | Set of tubing, connectors, columns, and bags through which the<br>magnetically labeled cell suspension is processed and in which<br>the magnetic cell separation takes place, especially designed for<br>the specific depletion needs                                                                                                 |
| CliniMACS PBS/EDTA Buffer                        | Buffer used for cell preparation and cell separation with the CliniMACS Plus System: PBS (phosphate buffered saline), supplemented with 1 mM EDTA, pH 7.2. Before use, CliniMACS PBS/EDTA Buffer must be supplemented with pharmaceutical grade HSA to a final concentration of 0.5% (weight/volume, i.e., 5 g HSA per liter buffer). |
| CliniMACS Plus Instrument                        | Magnetic cell separation instrument based on the MACS<br>Technology                                                                                                    |
| CliniMACS TCRα/β-Biotin                          | Biotinylated antibody for labeling of human cells expressing the TCR $\alpha/\beta$ antigen prior to the magnetic labeling with the CliniMACS Anti-Biotin Reagent                                                                                                    |
| CliniMACS Tubing Set,<br>CliniMACS Tubing Set LS | Set of tubing, connectors, columns, and bags through which the magnetically labeled cell suspension is processed and in which the magnetic cell separation takes place                                                                                                    |
| EDTA                                             | Ethylene-diamine-tetra-acetic acid                                                                                                    |
| ×g                                               | Multiples of the earth's gravitational acceleration                                                                                                    |
| Heat sealer                                      | Heating device used to sterile seal PVC tubing                                                                                                    |

| Hematopoietic progenitor cells | Progenitor cells of lymphoid, myeloid, and erythroid lineages                                                                                                    |
|--------------------------------|----------------------------------------------------------------------------------------------------|
| HSA                            | Human serum albumin                                                                                                    |
| Human serum albumin            | Pharmaceutical grade HSA approved in the country of the user<br>is necessary as a buffer supplement when used with the<br>CliniMACS Plus System.                                                                                                    |
| In-bag procedure               | Sterile processing and transferring the cells in the closed environment of transfer bags                                                                                                    |
| Labeling                       | Reaction of cells with magnetic labeling reagent, e.g., CliniMACS CD34 Reagent to CD34 positive cells                                                                                                    |
| Leukapheresis                  | Apheresis collecting leukocytes                                                                                                    |
| Liquid sensor                  | Component of the CliniMACS Plus Instrument that detects liquid in the tubing                                                                                                    |
| Luer connector                 | Screw coupling, part of the tubing set                                                                                                    |
| Luer/Spike Interconnector      | Transfer set with piercing pin (spike) and syringe adapter (female<br>luer) for plasma or fluids                                                                                                    |
| Magnetic antibody              | A super-paramagnetically labeled antibody                                                                                                    |
| Monoclonal antibodies          | A single type of antibody that is directed against a specific<br>epitope (antigen, antigenic determinant) and is produced by a<br>single clone of B cells or a single hybridoma cell line, which is<br>formed by the fusion of a lymphocyte cell with a myeloma cell.<br>Some myeloma cells synthesize single antibodies naturally. |
| Negative Fraction Bag          | Bag of the CliniMACS Tubing Set and CliniMACS Tubing Set LS containing the non-target cell fraction                                                                                                    |
| Non-Target Cell Bag            | Bag of the CliniMACS Depletion Tubing Set containing the non-<br>target cell fraction                                                                                                    |
| Orbital rotator                | Device used to mix cell product during the reaction with CliniMACS Reagents                                                                                                    |
| РВМС                           | Peripheral Blood Mononuclear Cell                                                                                                    |
| Peristaltic pump               | Tubing pump used in the CliniMACS Plus Instrument to control the flow rate of fluid in the tubing set                                                                                                    |
| Plasma extractor               | Device used to extract liquid from the Cell Preparation Bag after cell washing                                                                                                    |

| Plasma transfer set      | Transfer set with two piercing pins (spikes) for plasma or fluids                                                                                                    |
|--------------------------|----------------------------------------------------------------------------------------------------|
| Plasma Waste Bag         | Waste bag to collect excess plasma prior to the labeling procedure                                                                                                    |
| Pre-column               | First column in the CliniMACS Tubing Set and the CliniMACS<br>Tubing Set LS, serves as filter to trap cells having non-specific<br>interactions with the column matrix                                                                                                    |
| Pre-column holder        | Support mounted on the CliniMACS Plus Instrument that holds the pre-column in place                                                                                                    |
| Pre-system filter        | 40 µm filter device between Cell Preparation Bag and pre-<br>column used to trap clumps and cell debris                                                                                                    |
| Priming                  | Step prior to cell separation in which buffer is flushed through the tubing set                                                                                                    |
| Priming Waste Bag        | Bag in which buffer from priming step is collected                                                                                                    |
| Pump safety switch       | Sensor that prevents pump operation when the pump door is open                                                                                                    |
| Reapplication Bag        | Bag of the CliniMACS Depletion Tubing Set in which the non-<br>labeled cells are collected temporarily during the separation.<br>The non-labeled cells from the Reapplication Bag are applicated<br>onto the separation column twice, to ensure high purity of the<br>target cells. |
| Retaining ring           | Part of a tubing set that enables the pump tubing to remain in its proper location                                                                                                    |
| rpm                      | Revolutions per minute                                                                                                    |
| Sampling site coupler    | Injection port, e.g., for removal of samples or addition of CliniMACS Reagents to the Cell Preparation Bag                                                                                                    |
| Selection buffer         | See CliniMACS PBS/EDTA Buffer.                                                                                                    |
| Selection column         | See separation column.                                                                                                    |
| Selection column holder  | See separation column holder.                                                                                                    |
| Separation column        | Column in which magnetically labeled cells are separated when exposed to the magnetic field                                                                                                    |
| Separation column holder | Molded guides in the magnet housing that holds the separation column in place                                                                                                    |

| Separation program | Software program designed for the enrichment or depletion of<br>magnetically labeled cell subsets from a mixed cell population.<br>Choose from a menu of separation programs depending on the<br>intended separation.                                                                                                    |
|--------------------|----------------------------------------------------------------------------------------------------|
| Separation reagent | Reagent for magnetic labeling of cells, e.g., CliniMACS CD34<br>Reagent                                                                                                    |
| T-fitting          | T-shaped fitting on a tubing set where three tubing meet                                                                                                    |
| TCRα/β antigen     | The TCRa/ $\beta$ is the T cell receptor heterodimer composed of two transmembrane glycoprotein chains, $\alpha$ and $\beta$ . Both chains are members of the lg superfamily and consist of a constant and a polymorphic variable region. The variable region of the TCRa/ $\beta$ is involved in recognition of antigenic peptides presented by the MHC complex of antigen presenting cells. The TCRa/ $\beta$ antigen is expressed on the majority of peripheral blood T cells. |
| Transfer bag       | Bag with a tubing and a spike at the end                                                                                                    |
| Wash Waste Bag     | Collection bag in which the wash supernatant is collected by separation from the sedimented cell suspension after centrifugation steps during sample preparation                                                                                                    |
| WBC                | White blood cells                                                                                                    |

### 3 Warnings and precautions

This chapter explains the potential risks associated with the operation of the CliniMACS Plus System. At all times, local working area safety instructions, policies, standards regarding good manufacturing practice, health, safety, and prevention of accidents must be adhered to. For instructions for use, e.g., warnings and precautions, concerning the handling of biohazardous materials and cellular starting product, as well as the CliniMACS Plus System components, refer to the relevant sections in the instructions for use of the respective component. Detailed instructions for use regarding the CliniMACS Plus Instrument are described in the CliniMACS Plus Instrument User Manual.

Any serious incident that has occurred in relation to this product should be reported to Miltenyi Biotec B.V. & Co. KG – using the contact information provided – and the competent authority of the member state in which the user of this product is established.

### 3.1 Process related

#### 

Risk of process failure or damage to the instrument. Risk of process failure or damage to the instrument if procedures are performed by untrained operators. All processing procedures must be performed by trained operators only. Operator training will be provided by a qualified Miltenyi Biotec representative.

#### **A** CAUTION

Risk of reduced process performance. Temperatures lower or higher than room temperature may result in less viability, purity and yield of the target cells. Perform sample preparation and cell separation at room temperature (+19 °C to +25 °C [+66 °F to +77 °F]).

#### **A**CAUTION

Equipment safety may be compromised. Equipment safety may be compromised if the instrument is not used according to the manufacturer's instructions. Fully read and understand the safety information, warnings, precautions, and instructions for proper operation of the CliniMACS Plus System provided in the CliniMACS Plus instructions for use and in any safety-related recommendations issued by Miltenyi Biotec.

- For the manufacturing and use of target cells in humans the national legislation and regulations – e.g., for the EU the Directive 2004/23/EC (human tissues and cells) or the Directive 2002/98/EC (human blood and blood components) – must be followed. Thus, any clinical application of the target cells is exclusively within the responsibility of the user of a CliniMACS Plus System.
- All materials which have come into contact with blood and blood products, must be treated as infectious material. Regulations for the handling of infectious material must be observed.

- All tubing, fittings, valves, the pre-column, and the separation column should be checked thoroughly for leaks during the priming step.
- All bags, including those used in sample preparation, should be preserved until final analysis of the collected cells has been completed and successful separation of the target cells has been confirmed.

### 3.2 Handling of biohazardous material

#### 

Risk of severe injury or death. Depending on the biological material used, contact may lead to severe personal injury or death. Always wear personal safety equipment in accordance with warnings and precautions, in particular if biohazardous material is or has been used.

- To avoid contamination of the cellular starting product, all preparation steps should be performed under sterile conditions using aseptic techniques (e.g., in the laminar flow hood).
- The operator performing the cell separation must be trained in the proper use of the equipment and in the handling of blood products and bone marrow aspirate.
- The operator performing the cell separation should wear appropriate clothing (e.g., lab coat, gloves and eyeglasses or goggles) when working with patient samples and handling potentially biohazardous material.
- All blood products must be treated as a potential biohazard. Leukapheresis
  product, blood product, bone marrow aspirate, collected cells, used buffer,
  used tubing set and other materials that have been in contact with these fluids
  must be treated as biohazardous materials according to standard hospital or
  institutional requirements.
- The CliniMACS Plus Instrument should be considered a potential biohazard after each separation run and cleaned with an aqueous biocidal detergent (e.g., Bacillol® plus or Meliseptol®, see also section "Cleaning and maintenance" in the CliniMACS Plus Instrument User Manual) according to standard hospital or institutional requirements.
- Disposable materials must be treated as biohazardous materials according to standard hospital or institutional requirements.

### 3.3 Cellular starting product

#### **IMPORTANT**

Labeling and separation of cells should begin as soon as possible after the cellular starting product has been collected. The product should not be older than 24 hours when starting the labeling and separation procedure.

- The cellular starting product (e.g., leukapheresis product) should be collected according to standard hospital or institutional procedures in standard collection bags.
- The container containing the cellular starting product should be labeled with patient identification, time, date and place of collection according to procedures specified for use with the clinical protocol.
- For transportation, the cellular starting product should be packed in insulated containers and should be kept at controlled room temperature (+19 °C to +25 °C [+66 °F to +77 °F]) according to standard hospital or institutional blood collection procedures approved for use with the clinical protocol. Do not refrigerate. The cell concentration should not exceed 0.2×10<sup>9</sup> cells per mL during transportation.
- Avoid intensive mixing of the cellular starting material.
- If the cellular starting product has to be stored, e.g., overnight, it should be kept at controlled room temperature (+19 °C to +25 °C [+66 °F to +77 °F]). During storage, the concentration of leukocytes should never exceed 0.2×10<sup>9</sup> cells per mL.
- Cells should be stored in autologous plasma. If the cell concentration is higher than 0.2×10<sup>9</sup> cells per mL, dilute the cellular starting product with autologous plasma.

### 3.4 Regulatory and legal notes

In Canada, any clinical application of the output product must be performed in accordance with applicable Canadian legislation and regulations that pertain to cellular therapies (e.g., for advanced cellular therapies, the applicable sections of the Food and Drugs Act and the Food and Drug Regulations).

### 4 The CliniMACS Plus System

The CliniMACS Plus System, consisting of the components CliniMACS Plus Instrument, CliniMACS Reagent(s), CliniMACS Tubing Set, CliniMACS PBS/EDTA Buffer, and further accessories, which must be used in combination, is intended for the *in vitro* separation of specific human cells for clinical applications.

#### **IMPORTANT**

For instructions for use, e.g., warnings and precautions, concerning the CliniMACS Plus System components, refer to the instructions for use provided for the respective component.

### 4.1 CliniMACS Plus Instrument

The CliniMACS Plus Instrument is an electromechanical device incorporating a permanent magnet, a peristaltic pump, pinch valves, electronics and software.

### 4.2 CliniMACS Reagents and Biotin Conjugates

The CliniMACS Reagents are dark colored, non-viscous, colloidal solutions, containing the cell specific antibody conjugates in buffer. The reagents consist of the antibody chemically coupled to super-paramagnetic particles.

The CliniMACS Biotin Conjugates are clear and colorless solutions containing antibody covalently linked to biotin in buffer. The antibodies are highly specific, making *in vitro* labeling of rare target cells possible.

### 4.3 CliniMACS Tubing Sets

The CliniMACS Tubing Sets are sterile, single-use disposables designed to be used in combination with the CliniMACS Plus Instrument for the *in vitro* enrichment or depletion of human cells from heterogeneous haematologic cell populations.

### 4.4 CliniMACS PBS/EDTA Buffer

The CliniMACS PBS/EDTA Buffer is a wash and transport fluid to enable the *in vitro* separation of human cells.

### 4.5 CliniMACS Accessories

#### • plasma transfer set:

transfer set with two spikes for plasma or fluids, Transfer Set Coupler/Coupler (REF 200-073-902), or equivalent

#### Luer/Spike Interconnector:

transfer set with spike and syringe adapter (female luer) for plasma or fluids, Luer/Spike Interconnector (REF 200-073-903), or equivalent

### 4.6 Additional materials required

In addition to the CliniMACS Products, additional materials may be required for a CliniMACS Plus Separation:

- transfer bags, suitable for centrifugation: transfer bag 150 mL, Terumo, or equivalent transfer bag 600 mL, Terumo, or equivalent transfer bag 1,000 mL, Terumo, or equivalent
- sampling site coupler: sampling site coupler, Terumo, or equivalent
- pre-system filter: Blood Transfusion Filter, Haemonetics<sup>®</sup>, or equivalent
- syringes and needles: appropriate syringes (5 mL, 10 mL, 20 mL, 50 mL) and hypodermic 20-gauge needles
- locking forceps
- sample tubes
- human serum albumin (HSA): Use HSA of pharmaceutical grade quality only, which is available as approved product in the country of the user.

### 4.7 Equipment required

#### • uninterruptable power source:

reliable, noise free utility, rated at a minimum of 180 VA. Recommended UPS: APC Smart-UPS 1500VA USB & Serial 120 V, manufactured by APC (American Power Conversion) or equivalent

- laminar flow hood
- sterile tubing connector: Terumo Sterile Connection Device (TSCD<sup>®</sup>), or equivalent
- orbital rotator: Platform shakers, Heidolph Instruments, or equivalent
- **centrifuge:** centrifuge, Sorvall, or equivalent, and buckets for centrifugation with aerosol containment caps
- plasma extractor: Plasma Separation Stand, Terumo Equipment, or equivalent
- table top balance: Laboratory Balance, Mettler Toledo, or equivalent, with 1 kg capacity; resolution to 0.1 g
- **tubing heat sealer:** Hematron III hand held sealer, Baxter, or equivalent
- **tubing stripper:** tube stripper, Baxter, or equivalent
- biohazard waste containers

### 5 Overview of applications

### 5.1 Four STEPS to your target cells

In the following chapter an overview of the CliniMACS Plus Separation is presented. The CliniMACS Plus Separation is carried out in four STEPS. In the first step, the cells are prepared and magnetically labeled. In the second step, a suitable separation program is chosen. In a third step the tubing set is installed onto the CliniMACS Plus Instrument and in the fourth step cells are separated automatically.

Recording of application-related process data may be required. For supporting worksheets, contact Miltenyi Biotec Technical Support.

The CliniMACS Plus Applications User Manual comprises different options for each step (different reagents, tubing sets, and programs). Before starting an application, the application-specific chapters (chapter 6) and detailed explanation of STEPS 1–4 (chapter 7) must be chosen by using the overview table beginning on the next page. The overview table contains information on the applicable sections of the user manual. The overview table is based on the kind and number of reagents, the number of cells, the type of tubing set and the relevant separation program needed for the separation.

#### STEP 1: Cell preparation and magnetic labeling

STEP 1 describes the preparation of the cell product and the magnetic labeling of the specific cells, expressing the respective antigen. Follow the instructions of the applicable section. Continue with STEP 2.

#### **STEP 2: Choice of separation program**

STEP 2 describes the selection of a separation program of the CliniMACS Plus Instrument. Depending on cell type and cell number to be separated, different programs must be selected. To determine which program is applicable, go to the overview table on the next page. Read the respective section for the selected separation program. Follow the instructions given in the applicable section. Continue with STEP 3.

#### STEP 3: Installation of CliniMACS Tubing Sets

STEP 3 explains the installation of the tubing set onto the CliniMACS Plus Instrument. Follow the instructions in the applicable section. Continue with STEP 4.

#### **STEP 4: CliniMACS Plus Separation**

STEP 4 describes the automated CliniMACS Plus Separation. The CliniMACS Plus Instrument performs the automated cell separation procedure (chosen in STEP 2). Follow the instructions of the applicable section.

#### **IMPORTANT**

The overview table on the following pages summarizes information on typical applications of the CliniMACS Reagents. When separation of a different number of target cells is to be performed, refer to the instructions in the application-specific overview to find information on the maximum capacity of the respective application. Follow the instructions of the application-specific sections and detailed explanations of STEPS 1–4. See Overview table.

### 5.2 Overview table

| Application<br>capacity                                                                                                    | Reagent<br>vial(s)                                    | Tubing set                                              | Separation<br>program | Application-<br>specific<br>section | Detailed explanation of<br>STEPS 1-4 sections |        |        |        |
|----------------------------------------------------------------------------------------------------|-------------------------------------------------------|---------------------------------------------------------|-----------------------|-------------------------------------|-----------------------------------------------|--------|--------|--------|
|                                                                                                    |                                                       |                                                         |                       |                                     | STEP 1                                        | STEP 2 | STEP 3 | STEP 4 |
| CD4 (REF 200-070-2                                                                                                    | 263 (276-01)) – En                                    | richment                                                |                       |                                     |                                               |        |        |        |
| ≤5×10 <sup>9</sup> CD4<br>positive cells from<br>≤40×10 <sup>9</sup> total cells                                                        | 1× CD4<br>Reagent                                     | 1× CliniMACS<br>Tubing Set<br>(REF 161-01)              | ENRICHMENT 1.1        | 6.3                                 | 7.1                                           | 7.2.3  | 7.3.1  | 7.4.2  |
| CD4 (REF 200-070-2                                                                                                    | 263 (276-01)) – De                                    | pletion                                                 |                       |                                     |                                               |        |        |        |
| ≤12×10 <sup>9</sup> CD4<br>positive cells from<br>≤40×10 <sup>9</sup> total cells                                                       | 1× CD4<br>Reagent                                     | 1× CliniMACS<br>Tubing Set LS<br>(REF 162-01)           | DEPLETION 2.1         | 6.3                                 | 7.1                                           | 7.2.4  | 7.3.1  | 7.4.3  |
| CD8 (REF 200-070-2                                                                                                    | 264 (275-01)) – En                                    | richment                                                |                       |                                     |                                               |        |        |        |
| ≤4×10 <sup>9</sup> CD8<br>positive cells from<br>≤40×10 <sup>9</sup> total cells                                                        | 1× CD8<br>Reagent                                     | 1× CliniMACS<br>Tubing Set<br>(REF 161-01)              | ENRICHMENT 1.1        | 6.4                                 | 7.1                                           | 7.2.3  | 7.3.1  | 7.4.2  |
| CD8 (REF 200-070-2                                                                                                    | 264 (275-01)) – De                                    | epletion                                                |                       |                                     |                                               |        |        |        |
| ≤4×10 <sup>9</sup> CD8<br>positive cells from<br>≤40×10 <sup>9</sup> total cells                                                        | 1× CD8<br>Reagent                                     | 1× CliniMACS<br>Tubing Set LS<br>(REF 162-01)           | DEPLETION 2.1         | 6.4                                 | 7.1                                           | 7.2.4  | 7.3.1  | 7.4.3  |
| CD4/CD8 combinat                                                                                                    | ion (REF 200-070                                      | -263 (276-01)/R                                         | EF 200-070-264 (27    | 75-01)) – Deplet                    | ion                                           |        |        |        |
| $\leq 12 \times 10^9$ CD4<br>positive cells and<br>$\leq 4 \times 10^9$ CD8<br>positive cells from<br>$\leq 40 \times 10^9$ total cells | 1× CD4<br>Reagent and<br>1× CD8<br>Reagent            | 1× CliniMACS<br>Tubing Set LS<br>(REF 162-01)           | DEPLETION 2.1         | 6.5                                 | 7.1                                           | 7.2.4  | 7.3.1  | 7.4.3  |
| CD19 (REF 200-070                                                                                                    | -268 (179-01)) – D                                    | epletion                                                |                       |                                     |                                               |        |        |        |
| ≤5×10 <sup>9</sup> CD19<br>positive cells from<br>≤40×10 <sup>9</sup> total cells                                                       | 1× CD19<br>Reagent                                    | 1× CliniMACS<br>Tubing Set LS<br>(REF 162-01)           | DEPLETION 2.1         | 6.2                                 | 7.1                                           | 7.2.4  | 7.3.1  | 7.4.3  |
| CD34 (REF 200-070                                                                                                    | -265 (171-01)) – E                                    | nrichment (nor                                          | mal-scale applicati   | on)                                 |                                               |        |        |        |
| ≤0.6×10 <sup>9</sup> CD34<br>positive cells from<br>≤60×10 <sup>9</sup> total cells                                                     | 1× CD34<br>Reagent                                    | 1× CliniMACS<br>Tubing Set<br>(REF 161-01)              | CD34 SELECTION 1      | 6.1                                 | 7.1                                           | 7.2.2  | 7.3.1  | 7.4.1  |
| CD34 (REF 200-070                                                                                                    | -265 (171-01)) – E                                    | nrichment (larg                                         | e-scale application   | ר)                                  |                                               |        |        |        |
| >0.6-1.2×10 <sup>9</sup> CD34<br>positive cells from<br>>60-120×10 <sup>9</sup> total<br>cells                                          | 2× CD34<br>Reagent                                    | 1× CliniMACS<br>Tubing Set LS<br>(REF 162-01)           | CD34 SELECTION 2      | 6.1                                 | 7.1                                           | 7.2.2  | 7.3.1  | 7.4.1  |
| TCRα/β-Biotin (REF                                                                                                    | 200-070-267 (70                                       | 1-48)/REF 200-0                                         | 070-266 (173-01)) –   | Depletion                           |                                               |        |        |        |
| ≤24×109 TCRα/β<br>positive cells from<br>≤60×109 total cells                                                                            | 1× TCRα/β-<br>Biotin and<br>2× Anti-Biotin<br>Reagent | 1× CliniMACS<br>Depletion<br>Tubing Set<br>(REF 261-01) | DEPLETION 3.1         | 6.6                                 | 7.1                                           | 7.2.5  | 7.3.3  | 7.4.4  |

Table 5.1: Overview of available applications with corresponding tubing sets and separation programs
# 6 Application-specific overview of STEPS 1–4

## 6.1 Enrichment of CD34 positive cells

The CliniMACS Plus System, consisting of the components CliniMACS Plus Instrument, CliniMACS Reagent(s), CliniMACS Tubing Set, CliniMACS PBS/EDTA Buffer, and further accessories, which must be used in combination, is intended for the *in vitro* separation of specific human cells for clinical applications.

The CliniMACS CD34 Reagent is intended for the *in vitro* enrichment of human CD34 positive cells from heterogeneous hematologic cell populations.

## 6.1.1 STEP 1: Cell preparation and magnetic labeling

#### **First actions required**

#### **Application capacity**

- Normal-scale application: up to 0.6×10<sup>9</sup> CD34 positive cells out of up to 60×10<sup>9</sup> total cells (WBC)
- Large-scale application: greater than 0.6×10<sup>9</sup> and up to 1.2×10<sup>9</sup> CD34 positive cells out of up to 120×10<sup>9</sup> total cells (WBC)

#### 

Risk of insufficient separation performance of labeled cells. If the application specifications are exceeded, there is the risk of insufficient specific labeling. Use the required amount of cells and reagent as described for the respective application.

#### **CliniMACS Materials required**

| Material                        | Catalog<br>number       | Quantity                                                                 | Separation program |
|---------------------------------|-------------------------|--------------------------------------------------------------------------|--------------------|
| CliniMACS Plus Instrument       | 151-01                  | 1                                                                        | -                  |
| CliniMACS CD34 Reagent<br>(CAN) | 200-070-265<br>(171-01) | <ul> <li>1 vial (normal-scale)</li> <li>2 vials (large-scale)</li> </ul> | -                  |
| CliniMACS Tubing Set            | 161-01                  | 1 tubing set                                                             | CD34 SELECTION 1   |
| CliniMACS Tubing Set LS         | 162-01                  | 1 tubing set                                                             | CD34 SELECTION 2   |
| CliniMACS PBS/EDTA Buffer       | 700-25                  | 3×1,000 mL bags <sup>1</sup>                                             | -                  |

1 Before use, supplement the CliniMACS PBS/EDTA Buffer with HSA to a final concentration of 0.5% (w/v).

Table 6.1: CliniMACS Materials required for enrichment of CD34 positive cells

#### Additional materials required

• Cell Preparation Bag:

one 600 mL transfer bag, suitable for centrifugation, as well as one sampling site coupler and two plasma transfer sets, for use during the cell preparation procedure

- Plasma Waste Bag and Wash Waste Bags: three 600 mL transfer bags, suitable for centrifugation
- Cell Collection Bag: one 150 mL transfer bag in combination with a Luer/Spike Interconnector to connect the Cell Collection Bag to the tubing set
- one pre-system filter
- locking forceps
- appropriate syringes (different sizes) and hypodermic 20 gauge needles
- human serum albumin (HSA) to be added to the CliniMACS PBS/EDTA Buffer to a final concentration of 0.5% (w/v)
- sample tubes

#### Preparation of bags

Determine the weight of the empty Cell Collection Bag and Cell Preparation Bag as described in section 7.1.1 on page 59.

#### Magnetic labeling of cells

Refer to section 7.1 "STEP 1: Cell preparation and magnetic labeling" on page 59 for a detailed description of the following steps.

#### Analysis of cellular starting product

#### Transfer of cellular starting product into Cell Preparation Bag

If the weight of the cellular starting product is more than 200 g, but the number of cells is less than  $120 \times 10^9$  total cells and  $1.2 \times 10^9$  CD34 positive cells, centrifuge the sample to reduce the volume to 200 g at the most and then proceed with following steps.

#### Dilution of cellular starting product

Add buffer: Weight of buffer to be added = Weight of cellular starting product  $\times$  2

#### Centrifugation

Centrifuge at 200×g, without brake, 15 minutes, room temperature (RT: +19 °C to +25 °C [+66 °F to +77 °F]).

- Volume adjustment: labeling volume 95 g (±5 g) (normal-scale application) or 190 g (±5 g) (large-scale application)
  - Remove supernatant to adjust the sample using the following equation: Weight of supernatant to be removed = Weight of diluted cell product – Labeling volume
  - 2. Resuspend the cell pellet.

#### Incubation with the CliniMACS CD34 Reagent

- 1. Add 1 or 2 vial(s) of CliniMACS CD34 Reagent (see Table 6.1). Mix contents gently.
- 2. Incubate on orbital rotator (25 rpm) for 30 minutes at RT.

#### Removal of excess reagent

- 1. Fill Cell Preparation Bag with buffer.
- 2. Centrifuge (200×g, without brake, 15 minutes, RT).
- 3. Remove supernatant as much as possible. **Note:** Remove at least 500 g of supernatant. If the supernatant removed is less than these values, a total of three washing steps (instead of only two) is recommended. Otherwise the removal of unbound reagent may be insufficient.
- 4. Resuspend the cell pellet.
- 5 Fill Cell Preparation Bag with buffer.
- 6. Centrifuge (200×g, without brake, 15 minutes, RT).
- 7. Remove supernatant as much as possible.
- 8. Resuspend the cell pellet.
- 9. Adjust sample loading volume to 150 g (normal-scale application) or 275 g (large-scale application).

Note: Take a sample after removal of excess reagent for later analysis (optional).

## 6.1.2 STEP 2: Choice of separation program

#### Switch-on the CliniMACS Plus Instrument

#### Choice of separation program CD34 SELECTION 1/2 (using 1 vial: CD34 SELECTION 1, or using 2 vials: CD34 SELECTION 2)

See section 7.2.2 on page 70.

## 6.1.3 STEP 3: Installation of CliniMACS Tubing Sets

#### CliniMACS Tubing Set and CliniMACS Tubing Set LS

See section 7.3.1 on page 88.

## 6.1.4 STEP 4: CliniMACS Plus Separation

- Separation procedure
- Disconnect bags and record process code
- Unload tubing set and shutdown
- Analysis of cells

See section 7.4.1 on page 122.

## 6.2 Depletion of CD19 positive cells

The CliniMACS Plus System, consisting of the components CliniMACS Plus Instrument, CliniMACS Reagent(s), CliniMACS Tubing Set, CliniMACS PBS/EDTA Buffer, and further accessories, which must be used in combination, is intended for the *in vitro* separation of specific human cells for clinical applications.

The CliniMACS CD19 Reagent is intended for the *in vitro* depletion of human CD19 positive cells from heterogeneous hematologic cell populations.

## 6.2.1 STEP 1: Cell preparation and magnetic labeling

#### **First actions required**

#### **Application capacity**

Up to 5×10<sup>9</sup> CD19 positive cells out of up to 40×10<sup>9</sup> total cells (WBC)

#### **A** CAUTION

Risk of insufficient separation performance of labeled cells. If the application specifications are exceeded, there is the risk of insufficient specific labeling. Use the required amount of cells and reagent as described for the respective application.

#### **CliniMACS Materials required**

| Material                        | Catalogue<br>number     | Quantity                     |
|---------------------------------|-------------------------|------------------------------|
| CliniMACS Plus Instrument       | 151-01                  | 1                            |
| CliniMACS CD19 Reagent<br>(CAN) | 200-070-268<br>(179-01) | 1 vial                       |
| CliniMACS Tubing Set LS         | 162-01                  | 1 tubing set                 |
| CliniMACS PBS/EDTA Buffer       | 700-25                  | 2×1,000 mL bags <sup>1</sup> |

1 Before use, supplement the CliniMACS PBS/EDTA Buffer with HSA to a final concentration of 0.5% (w/v).

Table 6.2: CliniMACS Materials required for enrichment of CD19 positive cells

#### Additional materials required

• Cell Preparation Bag:

one 600 mL transfer bag, suitable for centrifugation, as well as one sampling site coupler and one plasma transfer set, for use during the cell preparation procedure

- Plasma Waste Bag and Wash Waste Bag: two 600 mL transfer bags, suitable for centrifugation
- Cell Collection Bag: one 600 mL transfer bag in combination with a Luer/Spike Interconnector to connect the Cell Collection Bag to the tubing set
- one pre-system filter
- locking forceps
- syringes (different sizes) and hypodermic 20-gauge needles
- human serum albumin (HSA) to be added to the CliniMACS PBS/EDTA Buffer to a final concentration of 0.5% (w/v)
- sample tubes

#### Preparation of bags

Determine the weight of the empty Cell Collection Bag and Cell Preparation Bag as described in section 7.1.1 on page 59.

#### Magnetic labeling of cells

Refer to section 7.1 "STEP 1: Cell preparation and magnetic labeling" on page 59 for a detailed description of the following steps.

- Analysis of cellular starting product
- Transfer of cellular starting product into Cell Preparation Bag
- Dilution of cellular starting product

Add buffer: Weight of buffer to be added = 600 g - Weight of cellular starting product

#### Centrifugation

Centrifuge at 200×g, without brake, 15 minutes, room temperature (RT: +19 °C to +25 °C [+66 °F to +77 °F]).

#### Volume adjustment: labeling volume 95 g (±5 g)

- 1. Remove supernatant completely taking care not to resuspend the cell pellet.
- 2. Resuspend the cell pellet carefully after removal of supernatant.
- 3. Adjust the weight of the Cell Preparation Bag (CPB) by adding buffer using the following equation: Target weight of filled CPB = 95 g + Weight of empty CPB
- 4. Resuspend the cell pellet.

#### Incubation with the CliniMACS CD19 Reagent

- 1. Add 1 vial of CliniMACS CD19 Reagent. Mix contents gently.
- 2. Incubate on orbital rotator (25 rpm) for 30 minutes at RT.

#### Removal of excess reagent

- 1. Fill Cell Preparation Bag with buffer.
- 2. Centrifuge (300×g, without brake, 15 minutes, RT).
- 3. Remove supernatant as much as possible. **Note:** Remove at least 500 g of supernatant. If the supernatant removed is less than 500 g a total of two washing steps (instead of only one) is recommended. Otherwise the removal of unbound reagent may be insufficient.
- 4. Resuspend the cell pellet.
- 5. Adjust sample loading volume to 100 g.

## 6.2.2 STEP 2: Choice of separation program

- Switch-on the CliniMACS Plus Instrument
- Choice of separation program DEPLETION 2.1
- Sample parameter input

See section 7.2.4 on page 77.

## 6.2.3 STEP 3: Installation of CliniMACS Tubing Sets

CliniMACS Tubing Set and CliniMACS Tubing Set LS

See section 7.3.1 on page 88.

## 6.2.4 STEP 4: CliniMACS Plus Separation

- Separation procedure
- Disconnect bags and record process code
- Unload tubing set and shutdown
- Analysis of cells

See section 7.4.3 on page 130.

## 6.3 Enrichment/depletion of CD4 positive cells

The CliniMACS Plus System, consisting of the components CliniMACS Plus Instrument, CliniMACS Reagent(s), CliniMACS Tubing Set, CliniMACS PBS/EDTA Buffer, and further accessories, which must be used in combination, is intended for the *in vitro* separation of specific human cells for clinical applications.

The CliniMACS CD4 Reagent is intended for the *in vitro* enrichment or depletion of human CD4 positive cells from heterogeneous hematologic cell populations.

## 6.3.1 STEP 1: Cell preparation and magnetic labeling

#### **First actions required**

#### **Application capacity**

- Enrichment: up to 5×10<sup>9</sup> labeled cells out of up to 40×10<sup>9</sup> total cells (WBC) using the CliniMACS Tubing Set
- **Depletion:** up to 12×10<sup>9</sup> labeled cells out of up to 40×10<sup>9</sup> total cells (WBC) using the CliniMACS Tubing Set LS

**Note:** If the number of calculated cells exceeds the application capacity, split the sample and continue with each sample separately, using a new tubing set for every CliniMACS Plus Instrument run.

#### **A** CAUTION

Risk of insufficient separation performance of labeled cells. If the application specifications are exceeded, there is the risk of insufficient specific labeling. Use the required amount of cells and reagent as described for the respective application.

#### **CliniMACS Materials required**

| Material                       | Catalogue<br>number     | Quantity                                  | Separation program |
|--------------------------------|-------------------------|-------------------------------------------|--------------------|
| CliniMACS Plus Instrument      | 151-01                  | 1                                         | -                  |
| CliniMACS CD4 Reagent<br>(CAN) | 200-070-263<br>(276-01) | 1 vial                                    | -                  |
| CliniMACS Tubing Set           | 161-01                  | 1 tubing set                              | ENRICHMENT 1.1     |
| CliniMACS Tubing Set LS        | 162-01                  | 1 tubing set                              | DEPLETION 2.1      |
| CliniMACS PBS/EDTA Buffer      | 700-25                  | Up to $4\times1,000$ mL bags <sup>1</sup> | -                  |
|                                |                         |                                           |                    |

1 See Table 6.4 to Table 6.7. Before use, supplement the CliniMACS PBS/EDTA Buffer with HSA to a final concentration of 0.5% (w/v).

Table 6.3: CliniMACS Materials required for enrichment/depletion of CD4 positive cells

#### Additional materials required

• Cell Preparation Bag:

one 600 mL transfer bag, suitable for centrifugation, as well as one sampling site coupler and one plasma transfer set, for use during the cell preparation procedure

- Plasma Waste Bag and Wash Waste Bag: two 600 mL (or two 1,000 mL) transfer bags, suitable for centrifugation
- Cell Collection Bag:

one 150 mL or one to two 600 mL transfer bags in combination with a Luer/Spike Interconnector to connect the Cell Collection Bag to the tubing set

If two Cell Collection Bags are required for the separation, use a plasma transfer set to connect both bags (see Table 6.5 and Table 6.7).

• If the replacement of the Negative Fraction Bag, the Buffer Waste Bag, and/or the Priming Waste Bag is necessary:

up to three 1,000 mL transfer bags in combination with two Luer/Spike Interconnectors to connect the bags to the tubing set (see Table 6.5 and Table 6.7)

Replace the Priming Waste Bag using the sterile tubing connector.

- If more than 1,000 mL of buffer is required for the separation: one to two plasma transfer sets to connect the buffer bags (see Table 6.5 and Table 6.7)
- one pre-system filter
- locking forceps
- syringes (different sizes) and hypodermic 20-gauge needles
- human serum albumin (HSA) to be added to the CliniMACS PBS/EDTA Buffer to a final concentration of 0.5% (w/v)
- sample tubes

#### **IMPORTANT**

After input of sample parameters (STEP 2), the CliniMACS Plus Software calculates the volumes that will be collected in the Priming Waste Bag, Cell Collection Bag, Negative Fraction Bag, and Buffer Waste Bag. If the volume of the calculated liquid exceeds the standard volume of 500 mL, replacement of bags according to the following overview of materials required is necessary.

#### **Overview of materials required**

| Cell preparation (ENRICHMENT 1.1) |                     |  |
|-----------------------------------|---------------------|--|
| Total cells (WBC)                 | ≤40×10 <sup>9</sup> |  |
| Labeled cells                     | ≤5×10 <sup>9</sup>  |  |
| Number of reagent vials           | 1                   |  |
| CliniMACS PBS/EDTA Buffer         | 1,000 mL            |  |
| Plasma transfer set               | 1                   |  |

Table 6.4: Materials required for cell preparation of CD4 positive cells (ENRICHMENT 1.1)

| Separation (ENRICHMENT 1.1) |                    |                        |
|-----------------------------|--------------------|------------------------|
| Labeled cells               | ≤2×10 <sup>9</sup> | >2-5×10 <sup>9</sup>   |
| CliniMACS PBS/EDTA Buffer   | 1,000 mL           | 2,000 mL               |
| Negative Fraction Bag       | -                  | Replace original bags  |
| Buffer Waste Bag            | -                  | 1,000 mL transfer bags |
| Priming Waste Bag           | -                  | -                      |
| Cell Collection Bag         | 150 mL             | 600 mL                 |
| Luer/Spike Interconnector   | 1                  | 3                      |
| Plasma transfer set         | -                  | 1                      |

Table 6.5: Materials required for the enrichment of CD4 positive cells (ENRICHMENT 1.1)

| Cell preparation (DEPLETION 2.1) |                     |  |
|----------------------------------|---------------------|--|
| Total cells (WBC)                | ≤40×10 <sup>9</sup> |  |
| Labeled cells                    | ≤12×10 <sup>9</sup> |  |
| Number of reagent vials          | 1                   |  |
| CliniMACS PBS/EDTA Buffer        | 1,000 mL            |  |
| Plasma transfer set              | 1                   |  |

Table 6.6: Materials required for cell preparation of CD4 positive cells (DEPLETION 2.1)

| Separation (DEPLETION 2.1) |                    |                        |
|----------------------------|--------------------|------------------------|
| Labeled cells              | <5×10 <sup>9</sup> | 5–12×10 <sup>9</sup>   |
| CliniMACS PBS/EDTA Buffer  | 1,000 mL           | 2,000 mL               |
| Negative Fraction Bag      | -                  | Replace original bags  |
| Buffer Waste Bag           | -                  | 1,000 mL transfer bags |
| Priming Waste Bag          | -                  | -                      |
| Cell Collection Bag        | 1×600 mL           | 1–2×600 mL             |
| Luer/Spike Interconnector  | 1                  | 3                      |
| Plasma transfer set        | -                  | 1–2                    |
|                            |                    |                        |

Table 6.7: Materials required for depletion of CD4 positive cells (DEPLETION 2.1)

#### Preparation of bags

Determine the weight of the empty Cell Collection Bag and Cell Preparation Bag as described in section 7.1.1 on page 59.

#### Magnetic labeling of cells

Refer to section 7.1 "STEP 1: Cell preparation and magnetic labeling" on page 59 for a detailed description of the following steps.

#### Analysis of cellular starting product

Transfer of cellular starting product into Cell Preparation Bag

#### Dilution of cellular starting product

Add buffer: Weight of buffer to be added = Weight of cellular starting product  $\times 2$ 

#### Centrifugation

Centrifuge at 300×g, without brake, 15 minutes, room temperature (RT: +19 °C to +25 °C [+66 °F to +77 °F]).

#### Volume adjustment: labeling volume 95 g (±5 g)

- Remove supernatant to adjust the sample using the following equation: Weight of supernatant to be removed = Weight of diluted cell product - 95 g
- 2. Resuspend the cell pellet.

#### Incubation with the CliniMACS CD4 Reagent

- 1. Add 1 vial of CliniMACS CD4 Reagent. Mix contents gently.
- 2. Incubate on orbital rotator (25 rpm) for 30 minutes at RT.

#### Removal of excess reagent

- 1. Fill Cell Preparation Bag with buffer.
- 2. Centrifuge (300×g, without brake, 15 minutes, RT).
- 3. Remove supernatant as much as possible. **Note:** Remove at least 500 g of supernatant. If the supernatant removed is less than 500 g a total of two washing steps (instead of only one) is recommended. Otherwise the removal of unbound reagent may be insufficient.
- 4. Resuspend the cell pellet.
- 5. Adjust sample loading volume to 100 g.

## 6.3.2 STEP 2: Choice of separation program

- Switch-on the CliniMACS Plus Instrument
- Choice of separation program ENRICHMENT 1.1 or DEPLETION 2.1
- Sample parameter input

See section 7.2.3 on page 72 and 7.2.4 on page 77.

## 6.3.3 STEP 3: Installation of CliniMACS Tubing Sets

CliniMACS Tubing Set and CliniMACS Tubing Set LS

See section 7.3.1 on page 88.

## 6.3.4 STEP 4: CliniMACS Plus Separation

- Separation procedure
- Disconnect bags and record process code
- Unload tubing set and shutdown
- Analysis of cells

See section 7.4.2 on page 126 or 7.4.3 on page 130.

## 6.4 Enrichment/depletion of CD8 positive cells

The CliniMACS Plus System, consisting of the components CliniMACS Plus Instrument, CliniMACS Reagent(s), CliniMACS Tubing Set, CliniMACS PBS/EDTA Buffer, and further accessories, which must be used in combination, is intended for the *in vitro* separation of specific human cells for clinical applications.

The CliniMACS CD8 Reagent is intended for the *in vitro* enrichment or depletion of human CD8 positive cells from heterogeneous hematologic cell populations.

## 6.4.1 STEP 1: Cell preparation and magnetic labeling

#### **First actions required**

#### **Application capacity**

- Enrichment: up to 4×10<sup>9</sup> labeled cells out of up to 40×10<sup>9</sup> total cells (WBC) using the CliniMACS Tubing Set
- **Depletion:** up to 4×10<sup>9</sup> labeled cells out of up to 40×10<sup>9</sup> total cells (WBC) using the CliniMACS Tubing Set LS

#### **A** CAUTION

Risk of insufficient separation performance of labeled cells. If the application specifications are exceeded, there is the risk of insufficient specific labeling. Use the required amount of cells and reagent as described for the respective application.

#### **CliniMACS Materials required**

| Material                       | Catalogue<br>number     | Quantity                                  | Separation program |
|--------------------------------|-------------------------|-------------------------------------------|--------------------|
| CliniMACS Plus Instrument      | 151-01                  | 1                                         | -                  |
| CliniMACS CD8 Reagent<br>(CAN) | 200-070-264<br>(275-01) | 1 vial                                    | -                  |
| CliniMACS Tubing Set           | 161-01                  | 1 tubing set                              | ENRICHMENT 1.1     |
| CliniMACS Tubing Set LS        | 162-01                  | 1 tubing set                              | DEPLETION 2.1      |
| CliniMACS PBS/EDTA Buffer      | 700-25                  | Up to $3\times1,000$ mL bags <sup>1</sup> | -                  |

1 See Table 6.9 to Table 6.11. Before use, supplement the CliniMACS PBS/EDTA Buffer with HSA to a final concentration of 0.5% (w/v).

Table 6.8: CliniMACS Materials required for enrichment/depletion of CD8 positive cells

#### Additional materials required

• Cell Preparation Bag:

one 600 mL transfer bag, suitable for centrifugation, as well as one sampling site coupler and one plasma transfer set, for use during the cell preparation procedure

- Plasma Waste Bag and Wash Waste Bag:
   two 600 mL transfer bags, suitable for centrifugation
- Cell Collection Bag: one 600 mL transfer bag in combination with a Luer/Spike Interconnector to connect the Cell Collection Bag to the tubing set (see Table 6.10 and Table 6.11)
- If the replacement of the Negative Fraction Bag and the Buffer Waste Bag is necessary:

two 1,000 mL transfer bags in combination with two Luer/ Spike Interconnectors to connect the bags to the tubing set (see Table 6.10 and Table 6.11)

- If more than 1,000 mL of buffer is required for the separation: one plasma transfer set to connect the buffer bags (see Table 6.10 and Table 6.11)
- one pre-system filter
- locking forceps
- syringes (different sizes) and hypodermic 20-gauge needles
- human serum albumin (HSA) to be added to the CliniMACS PBS/EDTA Buffer to a final concentration of 0.5% (w/v)
- sample tubes

#### **IMPORTANT**

After input of sample parameters (STEP 2), the CliniMACS Plus Software calculates the volumes that will be collected in the Priming Waste Bag, Cell Collection Bag, Negative Fraction Bag, and Buffer Waste Bag. If the volume of the calculated liquid exceeds the standard volume of 500 mL, replacement of bags according to the following overview of materials required is necessary.

#### **Overview of materials required**

| Cell preparation          |                     |
|---------------------------|---------------------|
| Total cells               | ≤40×10 <sup>9</sup> |
| Labeled cells             | ≤4×10 <sup>9</sup>  |
| Number of reagent vials   | 1                   |
| CliniMACS PBS/EDTA Buffer | 1,000 mL            |
| Plasma transfer set       | 1                   |
| Sample loading volume     | 100 mL              |

Table 6.9: Materials required for the cell preparation of CD8 positive cells

| Separation (ENRICHMENT 1.1) |                    |                        |
|-----------------------------|--------------------|------------------------|
| Labeled cells               | <2×10 <sup>9</sup> | 2-4×10 <sup>9</sup>    |
| Negative Fraction Bag       | -                  | Replace original bags  |
| Buffer Waste Bag            | -                  | 1,000 mL transfer bags |
| Priming Waste Bag           | -                  | -                      |
| Cell Collection Bag         | 600 mL             | 600 mL                 |
| CliniMACS PBS/EDTA Buffer   | 1,000 mL           | 2,000 mL               |
| Luer/Spike Interconnector   | 1                  | 3                      |
| Plasma transfer set         | -                  | 1                      |

Table 6.10: Materials required for the enrichment of CD8 positive cells

| Separation (DEPLETION 2.1) |                              |
|----------------------------|------------------------------|
| Labeled cells              | ≤4×10 <sup>9</sup>           |
| Negative Fraction Bag      |                              |
| Buffer Waste Bag           | No bag replacement necessary |
| Priming Waste Bag          |                              |
| Cell Collection Bag        | 600 mL                       |
| CliniMACS PBS/EDTA Buffer  | 1,000 mL                     |
| Luer/Spike Interconnector  | 1                            |

Table 6.11: Materials required for the depletion of CD8 positive cells

#### Preparation of bags

Determine the weight of the empty Cell Collection Bag and Cell Preparation Bag as described in section 7.1.1 on page 59.

#### Magnetic labeling of cells

Refer to section 7.1 "STEP 1: Cell preparation and magnetic labeling" on page 59 for a detailed description of the following steps.

- Analysis of cellular starting product
- > Transfer of cellular starting product into Cell Preparation Bag

#### Dilution of cellular starting product

Add buffer: Weight of buffer to be added = Weight of cellular starting product  $\times$  2

#### Centrifugation

Centrifuge at 300×g, without brake, 15 minutes, room temperature (RT: +19 °C to +25 °C [+66 °F to +77 °F]).

#### Volume adjustment: labeling volume 95 g (±5 g)

- 1. Remove supernatant completely taking care not to resuspend the cell pellet.
- 2. Resuspend the cell pellet carefully after removal of supernatant.
- Adjust the weight of the Cell Preparation Bag (CPB) by adding buffer. Calculate the target weight of the CPB filled with diluted cell product using the equation: Target weight of filled CPB = 95 g – Weight of empty CPB
- 4. Resuspend the cell pellet.

#### Incubation with the CliniMACS CD8 Reagent

- 1. Add 1 vial of CliniMACS CD8 Reagent. Mix contents gently.
- 2. Incubate on orbital rotator (25 rpm) for 30 minutes at RT.

#### Removal of excess reagent

- 1. Fill Cell Preparation Bag with buffer.
- 2. Centrifuge (300×g, without brake, 15 minutes, RT).
- 3. Remove supernatant as much as possible. **Note:** Remove at least 500 g of supernatant. If the supernatant removed is less than 500 g a total of two washing steps (instead of only one) is recommended. Otherwise the removal of unbound reagent may be insufficient.
- 4. Resuspend the cell pellet.
- 5. Adjust sample loading volume to 100 g.

## 6.4.2 STEP 2: Choice of separation program

#### Switch-on the CliniMACS Plus Instrument

Choice of separation program ENRICHMENT 1.1 or DEPLETION 2.1

#### Sample parameter input

See section 7.2.3 on page 72 or 7.2.4 on page 77.

## 6.4.3 STEP 3: Installation of CliniMACS Tubing Sets

#### CliniMACS Tubing Set and CliniMACS Tubing Set LS

See section 7.3.1 on page 88.

## 6.4.4 STEP 4: CliniMACS Plus Separation

- Separation procedure
- Disconnect bags and record process code
- Unload tubing set and shutdown
- Analysis of cells

See section 7.4.2 on page 126 or 7.4.3 on page 130.

# 6.5 Depletion of CD4 positive cells and CD8 positive cells

The CliniMACS Plus System, consisting of the components CliniMACS Plus Instrument, CliniMACS Reagent(s), CliniMACS Tubing Set, CliniMACS PBS/EDTA Buffer, and further accessories, which must be used in combination, is intended for the *in vitro* separation of specific human cells for clinical applications.

The CliniMACS CD4/CD8 Reagent is intended for the *in vitro* depletion of human CD4 positive and CD8 positive cells from heterogeneous hematologic cell populations.

## 6.5.1 STEP 1: Cell preparation and magnetic labeling

#### **First actions required**

#### **Application capacity**

Up to  $12 \times 10^9$  CD4 positive cells and up to  $4 \times 10^9$  CD8 positive cells out of up to  $40 \times 10^9$  total cells (WBC)

**Note:** If the number of calculated cells exceeds the application capacity, split the sample and continue with each sample separately, using a new tubing set for every CliniMACS Plus Instrument run.

#### **A** CAUTION

Risk of insufficient separation performance of labeled cells. If the application specifications are exceeded, there is the risk of insufficient specific labeling. Use the required amount of cells and reagent as described for the respective application.

#### **CliniMACS Materials required**

| Material                       | Catalogue<br>number     | Quantity                           |
|--------------------------------|-------------------------|------------------------------------|
| CliniMACS Plus Instrument      | 151-01                  | 1                                  |
| CliniMACS CD4 Reagent<br>(CAN) | 200-070-263<br>(276-01) | 1 vial                             |
| CliniMACS CD8 Reagent<br>(CAN) | 200-070-264<br>(275-01) | 1 vial                             |
| CliniMACS Tubing Set LS        | 162-01                  | 1 tubing set                       |
| CliniMACS PBS/EDTA Buffer      | 700-25                  | Up to 4×1,000 mL bags <sup>1</sup> |
|                                |                         |                                    |

1 See Table 6.13 and Table 6.14. Before use, supplement the CliniMACS PBS/EDTA Buffer with HSA to a final concentration of 0.5% (w/v).

Table 6.12: CliniMACS Materials required for enrichment/depletion of CD4 positive cells and CD8 positive cells

#### Additional materials required

#### • Cell Preparation Bag:

one 600 mL transfer bag, suitable for centrifugation, as well as one sampling site coupler and one plasma transfer set, for use during the cell preparation procedure

#### Plasma Waste Bag and Wash Waste Bag:

two 600 mL (or two 1,000 mL) transfer bags, suitable for centrifugation

#### • Cell Collection Bag:

one to two 600 mL transfer bag in combination with a Luer/Spike Interconnector to connect the Cell Collection Bag to the tubing set

If two Cell Collection Bags are required for the separation, use a plasma transfer set to connect both bag (see Table 6.14).

## • If the replacement of the Negative Fraction Bag, the Buffer Waste Bag, and/or the Priming Waste Bag is necessary:

up to three 1,000 mL transfer bags in combination with two Luer/Spike Interconnectors to connect the bags to the tubing set (see Table 6.14)

Replace the Priming Waste Bag using the sterile tubing connector.

- If more than 1,000 mL of buffer is required for the separation: one to two plasma transfer sets to connect the buffer bags (see Table 6.14)
- one pre-system filter
- locking forceps
- syringes (different sizes) and hypodermic 20-gauge needles
- human serum albumin (HSA) to be added to the CliniMACS PBS/EDTA Buffer to a final concentration of 0.5% (w/v)
- sample tubes

#### **IMPORTANT**

After input of sample parameters (STEP 2), the CliniMACS Plus Software calculates the volumes that will be collected in the Priming Waste Bag, Cell Collection Bag, Negative Fraction Bag, and Buffer Waste Bag. If the volume of the calculated liquid exceeds the standard volume of 500 mL, replacement of bags according to the following overview of materials required is necessary.

#### **Overview of materials required**

| Cell preparation          |                                                                                          |
|---------------------------|------------------------------------------------------------------------------------------|
| Total cells (WBC)         | ≤40×10 <sup>9</sup>                                                                      |
| Labeled cells             | $\leq 12 \times 10^{9}$ CD4 positive cells and $\leq 4 \times 10^{9}$ CD8 positive cells |
| Number of reagent vials   | 1 vial CliniMACS CD4 Reagent and<br>1 vial CliniMACS CD8 Reagent                         |
| CliniMACS PBS/EDTA Buffer | 1,000 mL                                                                                 |
| Plasma transfer set       | 1                                                                                        |

Table 6.13: Materials required for cell prepration of CD4 positive and CD8 positive cells

| Separation                |                    |                        |                        |  |
|---------------------------|--------------------|------------------------|------------------------|--|
| Labeled cells             | <5×10 <sup>9</sup> | 5-13×10 <sup>9</sup>   | >13-16×10 <sup>9</sup> |  |
| CliniMACS PBS/EDTA Buffer | 1,000 mL           | 2,000 mL               | 3,000 mL               |  |
| Negative Fraction Bag     | -                  | Replace original bags  | Peplace original bags  |  |
| Buffer Waste Bag          | -                  | 1,000 mL transfer bags | of the tubing set with |  |
| Priming Waste Bag         | -                  | -                      | 1,000 mL transfer bags |  |
| Cell Collection Bag       | 1× 600 mL          | 1–2× 600 mL            | 2× 600 mL              |  |
| Luer/Spike Interconnector | 1                  | 3                      | 3                      |  |
| Plasma transfer set       | -                  | 1–2                    | 3                      |  |

Table 6.14: Materials required for depletion of CD4 positive and CD8 positive cells

#### Preparation of bags

Determine the weight of the empty Cell Collection Bag and Cell Preparation Bag as described in section 7.1.1 on page 59.

#### Magnetic labeling of cells

Refer to section 7.1 "STEP 1: Cell preparation and magnetic labeling" on page 59 for a detailed description of the following steps.

#### Analysis of cellular starting product

Transfer of cellular starting product into Cell Preparation Bag

#### Dilution of cellular starting product

Add buffer: Weight of buffer to be added = Weight of cellular starting product  $\times 2$ 

#### Centrifugation

Centrifuge at 300×g, without brake, 15 minutes, room temperature (RT: +19 °C to +25 °C [+66 °F to +77 °F])

#### Volume adjustment: labeling volume 88 g (±5 g)

- Remove supernatant to adjust the sample using the following equation: Weight of supernatant to be removed = Weight of diluted cell product – Labeling volume
- 2. Resuspend the cell pellet.

#### Incubation with the CliniMACS CD4 Reagent and CliniMACS CD8 Reagent

- 1. Add 1 vial of CliniMACS CD4 Reagent and 1 vial of CliniMACS CD8 Reagent. Mix contents gently.
- 2. Incubate on orbital rotator (25 rpm) for 30 minutes at RT.

#### Removal of excess reagent

- 1. Fill Cell Preparation Bag with buffer.
- 2. Centrifuge (300×g, without brake, 15 minutes, RT).
- 3. Remove supernatant as much as possible. **Note:** Remove at least 500 g of supernatant. If the supernatant removed is less than 500 g a total of two washing steps (instead of only one) is recommended. Otherwise the removal of unbound reagent may be insufficient.
- 4. Resuspend the cell pellet.
- 5. Adjust sample loading volume to 100 g.

## 6.5.2 STEP 2: Choice of separation program

- Switch-on the CliniMACS Plus Instrument
- Choice of separation program DEPLETION 2.1
- Sample parameter input

See section 7.2.4 on page 77.

## 6.5.3 STEP 3: Installation of CliniMACS Tubing Sets

#### CliniMACS Tubing Set and CliniMACS Tubing Set LS

See section 7.3.1 on page 88.

## 6.5.4 STEP 4: CliniMACS Plus Separation

- Separation procedure
- Disconnect bags and record process code
- Unload tubing set and shutdown
- Analysis of cells

See section 7.4.3 on page 130.

## 6.6 Depletion of TCR $\alpha/\beta$ positive cells

The CliniMACS Plus System, consisting of the components CliniMACS Plus Instrument, CliniMACS Reagent(s), CliniMACS Tubing Set, CliniMACS PBS/EDTA Buffer, and further accessories, which must be used in combination, is intended for the *in vitro* separation of specific human cells for clinical applications.

The CliniMACS TCRa/ $\beta$ -Biotin Reagent is intended for the *in vitro* depletion of human TCRa/ $\beta$  positive cells from heterogeneous hematologic cell populations.

## 6.6.1 STEP 1: Cell preparation and magnetic labeling

#### **First actions required**

#### **Application capacity**

Up to  $24 \times 10^9$  TCR $\alpha/\beta$  positive cells out of up to  $60 \times 10^9$  total cells (WBC)

#### **A** CAUTION

Risk of insufficient separation performance of labeled cells. If the application specifications are exceeded, there is the risk of insufficient specific labeling. Use the required amount of cells and reagent as described for the respective application.

#### **CliniMACS Materials required**

| Material                               | Catalogue<br>number     | Quantity                                 |
|----------------------------------------|-------------------------|------------------------------------------|
| CliniMACS Plus Instrument              | 151-01                  | 1                                        |
| CliniMACS TCRα/β-Biotin<br>(CAN)       | 200-070-267<br>(701-48) | 1 vial                                   |
| CliniMACS Anti-Biotin<br>Reagent (CAN) | 200-070-266<br>(173-01) | 2 vials                                  |
| CliniMACS Depletion Tubing<br>Set      | 261-01                  | 1 tubing set                             |
| CliniMACS PBS/EDTA Buffer              | 700-25                  | Up to $4 \times 1,000 \text{ mL bags}^1$ |

1 Before use, supplement the CliniMACS PBS/EDTA Buffer with HSA to a final concentration of 0.5% (w/v).

Table 6.15: CliniMACS Materials required for depletion of  $TCR\alpha/\beta$  positive cells

#### Additional materials required

• Cell Preparation Bag:

one 600 mL transfer bag, suitable for centrifugation as well as one sampling site coupler and two plasma transfer sets, for use during the cell preparation procedure

#### • Plasma Waste Bags and Wash Waste Bags:

four 600 mL (or 1,000 mL) transfer bags suitable for centrifugation

• Cell Collection Bag:

One 600 mL Cell Collection Bag is already assembled to the CliniMACS Depletion Tubing Set.

- one pre-system filter
- locking forceps
- syringes (different sizes) and hypodermic 20-gauge needles
- human serum albumin (HSA) to be added to the CliniMACS PBS/EDTA Buffer to a final concentration of 0.5% (w/v)
- sample tubes

#### Preparation of bags

Determine the weight of the empty Cell Collection Bag and Cell Preparation Bag as described in section 7.1.1 on page 59.

### Magnetic labeling of cells

Refer to section 7.1 "STEP 1: Cell preparation and magnetic labeling" on page 59 for a detailed description of the following steps.

#### Analysis of cellular starting product

Determine the percentage/total number of all TCR $\alpha/\beta$ -labeled cells (including unspecific TCR $\alpha/\beta$  binding, not only real TCR $\alpha/\beta$  positive cells). Consider this number for application specifications and sample parameter input (see STEP 2).

Transfer of cellular starting product into Cell Preparation Bag

#### Dilution of cellular starting product

Add buffer: Weight of buffer to be added = Weight of cellular starting product  $\times 2$ 

#### Centrifugation

- 1. Centrifuge at 200×g, without brake, 15 minutes, room temperature (RT: +19 °C to +25 °C [+66 °F to +77 °F]).
- 2. Remove supernatant.

#### Volume adjustment: labeling volume 95 g (±5 g)

- 1. Remove supernatant completely taking care not to resuspend the cell pellet.
- 2. Resuspend the cell pellet carefully after removal of supernatant.
- 3. Adjust the weight of the Cell Preparation Bag (CPB) by adding buffer using the following equation: Target weight of filled CPB = 95 g + Weight of empty CPB
- 4. Resuspend the cell pellet.

#### Labeling of the cells: incubation with the CliniMACS TCRα/β-Biotin

- 1. Add 1 vial of CliniMACS TCRα/β-Biotin. Mix contents gently.
- 2. Incubate on orbital rotator (25 rpm) for 30 minutes at RT.

#### Removal of excess conjugate: Repeat this step

- 1. Fill Cell Preparation Bag with buffer.
- 2. Centrifuge (300×g, without brake, 15 minutes, RT).
- 3. Remove supernatant as much as possible.
- 4. Resuspend the cell pellet and adjust the weight to 190 g after the second wash.

#### Magnetic labeling of the cells: incubation with the CliniMACS Anti-Biotin Reagent

- 1. Add 2 vials of CliniMACS Anti-Biotin Reagent. Mix contents gently.
- 2. Incubate on orbital rotator (25 rpm) for 30 minutes at RT.

#### Removal of excess reagent

- 1. Fill Cell Preparation Bag with buffer.
- 2. Centrifuge (300×g, without brake, 15 minutes, RT).
- 3. Remove supernatant as much as possible. **Note:** Remove at least 500 g of supernatant. If the supernatant removed is less than 500 g a total of two washing steps (instead of only one) is recommended. Otherwise the removal of unbound reagent may be insufficient.
- 4. Resuspend the cell pellet.
- 5. Adjust sample loading volume to 150 g. A maximum WBC concentration of  $0.4 \times 10^9$  WBC/mL is recommended.

## 6.6.2 STEP 2: Choice of separation program

- Switch-on the CliniMACS Plus Instrument
- Choice of separation program DEPLETION 3.1
- Sample parameter input

See section 7.2.5 on page 83.

### 6.6.3 STEP 3: Installation of CliniMACS Tubing Sets

#### CliniMACS Depletion Tubing Set

See section 7.3.3 on page 108.

## 6.6.4 STEP 4: CliniMACS Plus Separation

- Separation procedure
- Disconnect bags and record process code
- Unload tubing set and shutdown
- Analysis of cells

See section 7.4.4 on page 134.

## 7 Detailed explanation of STEP 1–4

## 7.1 STEP 1: Cell preparation and magnetic labeling

This chapter gives the detailed explanations of the procedures that are needed for cell separation using the CliniMACS Plus System.

## 7.1.1 First actions required

For the materials required for a particular application, refer to the applicationspecific section (see section 5.2 on page 33).

#### Preparation of the CliniMACS PBS/EDTA Buffer

Supplement CliniMACS PBS/EDTA Buffer with HSA to a final concentration of 0.5% (w/v).

#### **Preparation of bags**

Refer to the application-specific section for the bags needed:

• Cell Preparation Bag: Insert a sampling site coupler (or equivalent) into the outside port of the Cell Preparation Bag. Place a locking forceps on the tubing close to the bag and close the locking forceps. Weigh the empty Cell Preparation Bag with the locking forceps positioned close to the bag and the tubing hanging on the table next to the balance. Record the weight.

#### IMPORTANT

Since the length of the tubing can vary during the preparation procedure, be careful when determining the weight of the Cell Preparation Bag. To acquire an accurate reading confirm the locking forceps are always positioned close to the bag and are lying on the balance and the rest of the tubing is lying on the table next to the balance.

- Cell Collection Bag:
  - CliniMACS Tubing Set/CliniMACS Tubing Set LS: Insert a Luer/Spike Interconnector (or equivalent) into the outside port of the Cell Collection Bag. Place a locking forceps on the tubing close to the bag and close the locking forceps. Weigh the empty Cell Collection Bag with the locking forceps positioned close to the bag and the tubing hanging on the table next to the balance. Record the weight.
  - CliniMACS Depletion Tubing Set: One Cell Collection Bag is already attached to the tubing set. Insert a Luer/Spike Interconnector (or equivalent) into the outside port of the Cell Collection Bag. Place a locking forceps on the tubing close to the bag and close the locking forceps. Weigh the empty Cell Collection Bag with locking forceps positioned close to the bag and the tubing hanging on the table next to the balance. Record the weight.

## 7.1.2 Magnetic labeling of cells

The following sections describe the recommended in-bag procedure for the preparation of the cell product using the sterile tubing connector.

- The operator must be familiar with the operation and use of the sterile tubing connector.
- Before starting the cell labeling and separation procedure ensure that all needed supplies and equipment are available.

#### **IMPORTANT**

- All bag handling should be done in a sterile environment (e.g., laminar flow hood) using aseptic techniques. The connection of tubing using the sterile tubing connector may be performed outside the laminar flow hood.
- Perform sample preparation and cell separation at the temperature conditions defined in the application-specific section. Lower or higher ambient temperature will result in less purity and yield of the target cells.

In short, the magnetic labeling of the cell product is performed by the following steps:

- 1. analysis of cellular starting product
- 2. transfer of cellular starting product into Cell Preparation Bag
- 3. dilution of the cellular starting product
- 4. centrifugation
- 5. for the CliniMACS Plus TCR $\alpha/\beta$ -Biotin System only: labeling of the cells (incubation with the CliniMACS TCR $\alpha/\beta$ -Biotin) and removal of excess conjugate
- 6. volume adjustment
- 7. magnetic labeling of the cells (incubation with CliniMACS Reagent)
- 8. removal of excess reagent
- 9. volume adjustment for cell separation

#### Analysis of cellular starting product

Before starting the preparation of the cellular starting product, determine the following parameters:

- total number of leukocytes
- percentage of cells to be labeled
- total number of leukocytes to be labeled
- viability

Ensure working in within the application specification.

Recheck the parameters after the labeling procedure. This is necessary for the staged-loading programs (ENRICHMENT 1.1, DEPLETION 2.1, DEPLETION 3.1), as the following three sample parameters have to be entered in the software during the setup of the CliniMACS Plus Instrument prior to loading the tubing set onto the instrument:

- concentration of leukocytes per mL
- percentage of cells to be labeled
- final volume of the cell sample (sample loading volume)

Other tests might be required depending on the intended use of the cells (e.g., number of T cells, phenotype). Record all data.

#### Transfer of cellular starting product into Cell Preparation Bag

- 1. Record the date and the start time before beginning to prepare the cellular starting product.
- 2. Determine the volume of the cellular starting product by assuming 1 mL of cellular starting product as equivalent to 1 g (1 g  $\triangleq$  1 mL).
- 3. Holding the cellular starting product bag with both hands, mix the contents thoroughly by using a gentle rotating motion.
- 4. Using the sterile tubing connector, connect the Cell Preparation Bag to the original cellular starting product bag.
- 5. Open the locking forceps to transfer the cellular starting product into the Cell Preparation Bag. Use a tubing stripper to clear the tubing from any remaining blood. Close the locking forceps on the tubing as close to the bag as possible.
- 6. Seal off the tubing and separate bags, leaving at least 15 cm of tubing on the Cell Preparation Bag for further connections (see Figure 7.1). Use the heat sealer to produce three adjacent seals in the tubing. Make sure the seals are thoroughly established. Sever at the center seal. Keep the original leukapheresis/cellular starting bag until the separation and final analysis of all cells have been accomplished.

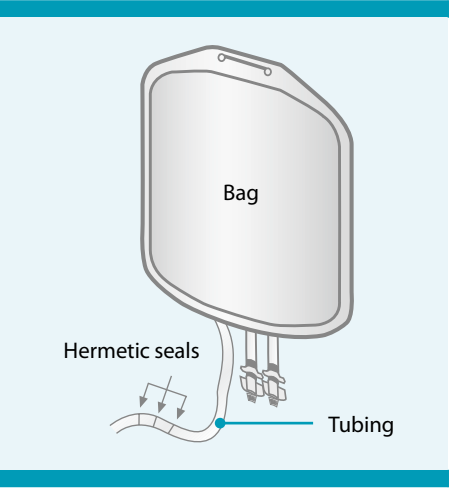

Figure 7.1: Sealing a bag.

7. For taking a sample, disinfect the septum of the sampling site coupler. Mix the contents of the bag. Insert a needle with an appropriate syringe into the sampling site coupler of the Cell Preparation Bag and remove a volume of 0.5 mL. Transfer the sample into a sample tube. Label the tube as LEUKAPHERESIS/CELLULAR STARTING PRODUCT (This should include patient identification) and retain for cell analysis.

#### **IMPORTANT**

Ensure that the cellular starting product is mixed thoroughly before taking the sample. In order to get a representative sample, use a syringe with a capacity of at least 5 mL.

- 8. Tare the balance. Lay the filled Cell Preparation Bag on the balance, let the tubing lie on the table. Record the weight.
- Determine the weight of the cellular starting product by subtracting the weight of the empty Cell Preparation Bag from the weight of the Cell Preparation Bag filled with cellular starting product. Record the calculated weight.

| Weight of cellular   | _ | Weight of filled Cell | _ | Weight of empty Cell |
|----------------------|---|-----------------------|---|----------------------|
| starting product (g) | - | Preparation Bag (g)   | - | Preparation Bag (g)  |

#### Dilution of cellular starting product

Refer to the application-specific section for the dilution ratio needed.

The cellular starting product must be diluted with CliniMACS PBS/EDTA Buffer (supplemented with HSA to a final concentration of 0.5% (w/v)) before magnetic labeling. Calculate the weight of buffer to be added using either of the following equations (1 or 2) depending on the application and record it.

| (1) Weight of buffer<br>to be added (g) | = | 600 g                                      | - | Weight of cellular<br>starting product (g) |
|-----------------------------------------|---|--------------------------------------------|---|--------------------------------------------|
| (2) Weight of buffer<br>to be added (g) | = | Weight of cellular<br>starting product (g) | × | 2                                          |

- 1. Take a plasma transfer set and make sure that the clamp is in the closed position. Insert the spike of the plasma transfer set into a port of the buffer bag.
- 2. Using the sterile tubing connector, connect the buffer bag to the Cell Preparation Bag. Hang the buffer bag on a bag hanger.
- 3. Place the Cell Preparation Bag on the balance and tare the balance.
- 4. Open the locking forceps next to the Cell Preparation Bag. Slide the clamp on the plasma transfer set to the open position. By visually monitoring the scale on the balance, transfer the calculated weight of buffer to the Cell Preparation Bag.
- 5. When the appropriate weight of buffer has been transferred, slide the clamp on the plasma transfer set to the closed position to stop the liquid flow. Close the locking forceps on the tubing as near to the bag as possible.

- 6. Use the heat sealer to seal off the tubing between the clamp and the locking forceps leaving at least 15 cm of tubing on the Cell Preparation Bag for further connections. Disconnect the buffer bag.
- 7. Holding the Cell Preparation Bag with both hands, mix the contents thoroughly by using a gentle rotating motion. Avoid intensive mixing of the cells.
- 8. Tare the balance and weigh the filled Cell Preparation Bag. Record the weight.
- 9. Determine the weight of the diluted cellular starting product by subtracting the weight of the empty Cell Preparation Bag from the weight of the filled Cell Preparation Bag. Record the calculated weight.

| Weight of diluted cellular | _ | Weight of filled Cell | _ | Weight of empty Cell |
|----------------------------|---|-----------------------|---|----------------------|
| starting product (g)       | - | Preparation Bag (g)   |   | Preparation Bag (g)  |

#### Centrifugation

#### 

Risk of contamination. If the bags are not suitable for cell preparation or not placed correctly into the centrifuge bucket, there is the risk of contamination due to bag damage. Use suitable bags, fold any loose parts of the bags or tubing downwards, taking care not to impair bag integrity and place the bags securely in the centrifuge bucket.

#### **A**CAUTION

Risk of lower cell separation performance. If the bags are not placed correctly into the centrifuge bucket, there is the risk of cell loss during supernatant removal. Fold any loose parts of the bags or tubing downwards and place the bags securely in the centrifuge bucket.

- 1. Using the sterile tubing connector, connect the empty Plasma Waste Bag to the Cell Preparation Bag.
- 2. Fold any loose parts of the Cell Preparation Bag or tubing downwards. Place the two bags securely in the centrifuge bucket.
- 3. Balance the loaded bucket with a suitably weighed bucket. It is essential that the centrifuge is balanced accurately.
- 4. Centrifuge the cells at conditions defined in the application-specific section. Record the centrifugation conditions.
- 5. Remove the bags from the centrifuge, taking care not to disturb the cell pellet. Load the Cell Preparation Bag onto the plasma extractor and the connected Waste Bag on the table top balance.

#### Volume adjustment

For magnetic labeling of the cells, the optimal weight of the cell product varies depending on the application. Refer to the labeling volume in the application-specific section.

Depending on the application, it may be necessary either to only remove some amount of the supernatant to reach the labeling volume (tailored supernatant removal) or remove the supernatant completely and add buffer to reach the labeling volume (complete supernatant removal). Refer to the application-specific section for the applicable option and continue accordingly.

#### **IMPORTANT**

- Using the plasma extractor, maintain constant control of the extractor release handle and ensure that the locking forceps next to the Cell Preparation Bag is open before beginning the transfer. Release the extractor handle slowly.
- During removal of supernatant be careful not to lose cells.

#### Tailored supernatant removal

Calculate the weight of supernatant to be removed to adjust the sample to the labeling volume using the following equation:

| Weight of supernatant | _ | Weight of cell product | _ | Labeling   |
|-----------------------|---|------------------------|---|------------|
| to be removed (g)     | - | after the wash (g)     |   | volume (g) |

Record the weight of supernatant to be removed.

- 1. Place the empty Plasma Waste Bag or Wash Waste Bag No. 1 on the balance and tare the balance.
- 2. Open the locking forceps next to the Cell Preparation Bag. By visually monitoring the scale on the balance, remove the supernatant using the plasma extractor. Carefully press out excess supernatant until the calculated "weight of supernatant to be removed" is reached.
- 3. When the appropriate weight of supernatant has been removed, close the locking forceps next to the Cell Preparation Bag to stop the liquid flow. Record the weight of the supernatant removed.
- Using the heat sealer, seal off the tubing leaving at least 15 cm of tubing on the Cell Preparation Bag for further connections. Disconnect the Plasma Waste Bag or Wash Waste Bag No. 1.
- 5. Resuspend the cells in the Cell Preparation Bag carefully. Avoid intensive mixing of the cells. Ensure that all cells are resuspended.
- 6. Tare the balance and weigh the filled Cell Preparation Bag. Record the weight.

7. Determine the weight of the cell product after volume adjustment by subtracting the weight of the empty Cell Preparation Bag from the weight of the filled Cell Preparation Bag. Record the calculated weight.

| Weight of cell product |   | Weight of filled |   | Weight of empty  |
|------------------------|---|------------------|---|------------------|
| after volume           | = | Cell Preparation | - | Cell Preparation |
| adjustment (g)         |   | Bag (g)          |   | Bag (g)          |

8. Keep the Plasma Waste Bag or Wash Waste Bag until the final separation and analysis of the all cells have been accomplished.

#### Complete supernatant removal

Remove supernatant completely, taking care not to resuspend the cell pellet during removal of supernatant. When the supernatant has been removed, close the locking forceps next to the Cell Preparation Bag to stop the liquid flow. Using the heat sealer, seal off the tubing leaving at least 15 cm of tubing on the Cell Preparation Bag for further connections. Disconnect the Plasma Waste Bag. Resuspend the pellet carefully.

Adjust the weight of the Cell Preparation Bag by adding buffer. Calculate the target weight of the Cell Preparation Bag (CPB) filled with diluted cell product using the following equation:

| Target weight of CPB filled with | _ | Labeling   | т | Weight of     |  |
|----------------------------------|---|------------|---|---------------|--|
| washed cell product (g)          | - | volume (g) | т | empty CPB (g) |  |

- 1. Insert the spike of a plasma transfer set to a port of a buffer bag. Confirm the clamp on the plasma transfer set is in the closed position.
- 2. Using the sterile tubing connector, connect the buffer bag to the Cell Preparation Bag. Hang the buffer bag on a bag hanger.
- 3. Tare the balance. Place the Cell Preparation Bag with the cell pellet on the balance.
- 4. Open the locking forceps next to the Cell Preparation Bag. Slide the clamp on the plasma transfer set to the open position. Fill the Cell Preparation Bag with buffer until the calculated "Target weight of Cell Preparation Bag filled with washed cell product" is reached. Slide the clamp on the plasma transfer set to the closed position to stop the liquid flow. Close the locking forceps next to the Cell Preparation Bag.
- 5. Using the heat sealer, seal off the tubing leaving at least 15 cm of tubing on the Cell Preparation Bag for further connections. Disconnect the buffer bag.
- 6. Resuspend the cells in the Cell Preparation Bag carefully. Avoid intensive mixing of the cells. Ensure that all cells are resuspended.
- 7. Tare the balance and weigh the filled Cell Preparation Bag. Record the weight.

8. Determine the weight of the cell product after volume adjustment by subtracting the weight of the empty Cell Preparation Bag from the weight of the filled Cell Preparation Bag. Record the calculated weight.

| Weight of cell product |   | Weight of filled |   | Weight of empty  |
|------------------------|---|------------------|---|------------------|
| after volume           | = | Cell Preparation | - | Cell Preparation |
| adjustment (g)         |   | Bag (g)          |   | Bag (g)          |

9. Keep the Plasma Waste Bag until the separation and final analysis of all cells have been accomplished.

#### Labeling of the cells: incubation with the CliniMACS TCRα/β-Biotin (for the CliniMACS Plus TCRα/β-Biotin System only)

The CliniMACS TCR $\alpha$ / $\beta$ -Biotin vial is ready to use and sufficient for the application as described below. The conjugate is not for parenteral administration.

Store the conjugate at  $+2 \degree$ C to  $+8 \degree$ C ( $+36 \degree$ F to  $+46 \degree$ F). DO NOT freeze. The conjugate must be used cold directly from the refrigerator. DO NOT warm up before use. The lot number and use-by date of the conjugate is printed on the vial label. DO NOT use the conjugate after the use-by date.

- 1. Record the lot number and use-by date of the CliniMACS TCR $\alpha/\beta$ -Biotin.
- Disinfect the septum of the sampling site coupler. Use an appropriate sterile syringe and needle to remove the entire volume from one vial (7.5 mL). A 10 mL syringe is sufficient to remove the content of one vial. The syringe should be equipped with a 20 gauge needle.
- 3. Using the injection port on the sampling site coupler, inject the entire volume of conjugate into the Cell Preparation Bag (optionally, transfer the content of the Cell Preparation Bag into a new transfer bag to ensure high depletion efficiency). Immediately start the incubation period of 30 minutes.
- 4. Holding the Cell Preparation Bag with both hands, mix the contents thoroughly by using a gentle rotating motion. Record the incubation start time.
- 5. Place the Cell Preparation Bag flat on the orbital rotator, set to a speed of approximately 25 rpm, and ensure that the bag is not creased or bent. Incubate the bag for a total of 30 minutes at controlled room temperature (+19 °C to +25 °C [+66 °F to +77 °F]). Record the incubation stop time.

### Removal of excess conjugate (for the CliniMACS Plus TCRα/β-Biotin System only)

Dilute the cell product with buffer to a total weight of 600 g. Calculate the weight of buffer to be added using the following equation and record it.

| Weight of buffer | = | 600 a | _ | Weight of labeled |
|------------------|---|-------|---|-------------------|
| to be added (g)  |   | 000 g |   | cell product (g)  |

1. Dilute the cell product following the steps described in the step "Dilution of cellular starting product" (steps 1–8) to a total weight of 600 g.

2. Determine the weight of cell product after the removal of excess conjugate by subtracting the weight of the empty Cell Preparation Bag from the weight of the filled Cell Preparation Bag. Record the calculated weight.

| Weight of cell product |   | Weight of filled Cell |   | Weight of empty Cell |
|------------------------|---|-----------------------|---|----------------------|
| after removal of       | = | Preparation Bag (g)   | - | Preparation Bag (g)  |
| excess conjugate (g)   |   | ricpulation bag (g)   |   | (g)                  |

- 3. Using the sterile tubing connector, connect the empty Wash Waste Bag to the Cell Preparation Bag.
- 4. Fold any loose parts of the Cell Preparation Bag or tubing downwards. Place the two bags securely in the centrifuge bucket.
- 5. Balance the loaded bucket with a suitably weighed bucket. It is essential that the centrifuge is balanced accurately.
- 6. Centrifuge the cells under conditions defined in the application-specific section.
- 7. Remove the bags from the centrifuge, taking care not to resuspend the cell pellet. Load the Cell Preparation Bag onto the plasma extractor and the connected Waste Bag on the table top balance.
- 8. For the required number of washes, see the application-specific section.
- 9. Adjust the weight of the cell suspension as described in the section "Volume adjustment" to approximately 190 g, for magnetic labeling of the cells with the CliniMACS Anti-Biotin Reagent.

## Magnetic labeling of the cells: incubation with the CliniMACS Reagent

The CliniMACS Reagent vials are ready to use and sufficient for the application as described below. The reagents are not for parenteral administration.

Store the reagents at +2 °C to +8 °C (+36 °F to +46 °F). DO NOT freeze. The reagents must be used cold directly from the refrigerator. DO NOT warm up before use. The lot number and use-by date of the reagents are printed on the vial label. DO NOT use the reagents after the use-by date.

- 1. Record the lot number and use-by date of the CliniMACS Reagent(s).
- 2. Disinfect the septum of the sampling site coupler. Use an appropriate sterile syringe and needle to remove the entire volume from a) one vial or b) two reagent vials (7.5 mL each). A 10 mL syringe is sufficient to remove the contents of one vial, or respectively, a 20 mL syringe is sufficient to remove the contents of two reagent vials. The syringe should be equipped with a 20-gauge needle.
- 3. Using the injection port of the sampling site coupler, inject the entire volume of the reagent into the Cell Preparation Bag (optionally, in depletion applications transfer the content of the Cell Preparation Bag into a new transfer bag to ensure high depletion efficiency). The incubation time starts at this point.

- 4. Holding the Cell Preparation Bag with both hands, mix the contents thoroughly by using a gentle rotating motion.
- 5. Place the Cell Preparation Bag flat on the orbital rotator, set to a speed of approximately 25 rpm, and ensure that the bag is not creased or bent. Incubate the bag in the conditions and duration defined in the application-specific section.

#### **Removal of excess reagent**

To remove the unbound reagent after incubation is completed, washing the cells is required. Refer to the application-specific section for the required number of washes.

- 1. Insert the spike of a plasma transfer set to a port of a buffer bag containing at least 500 mL of buffer. Confirm the clamp on the plasma transfer set is in the closed position.
- 2. Using the sterile tubing connector, connect the buffer bag to the Cell Preparation Bag. Hang the buffer bag on a bag hanger.
- 3. Place the Cell Preparation Bag on the balance and tare the balance.
- 4. Open the locking forceps next to the Cell Preparation Bag. Slide the clamp on the plasma transfer set to the open position. Fill the Cell Preparation Bag with buffer to 600 mL. Slide the clamp on the plasma transfer set to the closed position to stop the liquid flow. Close the locking forceps next to the Cell Preparation Bag. Record the weight of the filled Cell Preparation Bag.
- 5. Seal off the tubing between both clamps leaving at least 15 cm of tubing on the Cell Preparation Bag for further connections. Disconnect the buffer bag.
- 6. Holding the Cell Preparation Bag with both hands, mix the contents thoroughly with a gentle rotating motion.
- 7. Using the sterile tubing connector, connect the empty Wash Waste Bag to the Cell Preparation Bag.
- 8. Fold any loose parts of the bags or tubing downwards. Transfer the Cell Preparation Bag and Wash Waste Bag securely to the centrifuge bucket.
- 9. Centrifuge the cells in the conditions and duration defined in the applicationspecific section.
- 10. Taking care not to disturb the cell pellet, remove the bags from the centrifuge.
- 11. Carefully hang the Cell Preparation Bag on the plasma extractor.
- 12. Place the Wash Waste Bag on the balance and tare the balance.
- 13. Open the locking forceps next to the Cell Preparation Bag. Using the plasma extractor, remove as much supernatant as possible from the Cell Preparation Bag. Close the locking forceps next to the Cell Preparation Bag to stop the liquid flow.

- 14. Using the heat sealer, seal off the tubing leaving at least 15 cm of tubing on the Cell Preparation Bag for further connections. Disconnect the Wash Waste Bag.
- 15. Keep the Wash Waste Bag until the separation and final analysis of all cells have been accomplished.
- 16. Resuspend the cell pellet in the Cell Preparation Bag. Avoid intensive mixing of the cells. Ensure that all cells are resuspended.
- 17. If more washes are required (e.g., for enrichment of CD34 positive cells), repeat steps 1–16.
- 18. Tare the balance and weigh the filled Cell Preparation Bag. Record the weight.
- 19. Determine the weight of the cell product after the wash by subtracting the weight of the empty Cell Preparation Bag from the weight of the filled Cell Preparation Bag. Record the calculated weight.

| Weight of cell product | = | Weight of filled Cell | _ | Weight of empty Cell |
|------------------------|---|-----------------------|---|----------------------|
| after the wash (g)     |   | Preparation Bag (g)   |   | Preparation Bag (g)  |

20. Adjust sample loading volume: Calculate the weight of buffer necessary to adjust the weight of the cell suspension to the appropriate sample loading volume according to the application using the following equation. For loading the labeled and washed cells on the tubing set, a maximum cell concentration of  $0.4 \times 10^9$  cells per mL is recommended.

| Weight of buffer | = | Sample loading volume      | _ | Weight of cell product |
|------------------|---|----------------------------|---|------------------------|
| to be added (g)  |   | (according to application) |   | after the wash (g)     |

- 21. Using the sterile tubing connector, connect the buffer bag to the Cell Preparation Bag. Hang the buffer bag on a bag hanger.
- 22. Place the Cell Preparation Bag on the balance and tare the balance.
- 23. Open the locking forceps next to the Cell Preparation Bag. Slide the clamp on the plasma transfer set to the open position. By visually monitoring the scale on the balance, transfer the calculated weight of buffer to the Cell Preparation Bag.
- 24. When the appropriate weight of buffer has been transferred, slide the clamp on the plasma transfer set to the closed position to stop the liquid flow. Close the locking forceps next to the Cell Preparation Bag.
- 25. Using the heat sealer, seal off the tubing between both clamps. Disconnect the buffer bag.
- 26. Resuspend the cell pellet in the Cell Preparation Bag. Avoid intensive mixing of the cells. Ensure that all cells are resuspended.
- 27. Disinfect the septum of the sampling site coupler. Insert a needle with an appropriate syringe into the sampling site coupler of the Cell Preparation Bag and remove a volume of 0.5 mL of the labeled product. Transfer the sample into a sample tube. Label the tube as ORIGINAL (should include patient identification) and retain for analysis.
- 28. Tare the balance and weigh the filled Cell Preparation Bag. Record the weight.

29. Determine the weight of the cell product after the addition of buffer (sample loading volume) by subtracting the weight of the empty Cell Preparation Bag from the weight of the filled Cell Preparation Bag. Record the calculated weight.

Weight of cell product = Weight of filled Cell after addition of buffer (g) = Preparation Bag (g)

illed Cell \_ We n Bag (g) Pre

Weight of empty Cell Preparation Bag (g)

#### Proceed to STEP 2.

DO NOT connect the Cell Preparation Bag to the tubing set until instructed to do so by the instrument display.

## 7.2 STEP 2: Choice of separation program

### 7.2.1 Switch-on the CliniMACS Plus Instrument

Switch on the CliniMACS Plus Instrument by using the ON/OFF switch located on the rear panel of the instrument. Record the start time of the instrument run.

The window indicates the main screen in section "Installation" of the CliniMACS Plus Instrument User Manual.

To proceed to the program menu, press ENT.

## 7.2.2 CD34 SELECTION 1/2

#### **IMPORTANT**

- CD34 SELECTION 1 must only be used in combination with the CliniMACS Tubing Set (REF 161-01), while CD34 SELECTION 2 must only be used in combination with the CliniMACS Tubing Set LS (REF 162-01). Carefully check the tubing set prior to installation.
- Screen prompts and diagrams serving as procedure guides will appear in the display window. Perform and check each step according to the manual instructions before proceeding to the next step. To correct a mistake during data input, press the "Undo" key (see section "Description" in the CliniMACS Plus Instrument User Manual).
## Choice of separation program CD34 SELECTION 1/2

The window indicates Screen 7.1.

Depending on the application choose CD34 SELECTION 1 or CD34 SELECTION 2.

To choose the separation program, highlight the name of the program with the black bar. Move the bar up and down by using the keys 0 and 8.

To proceed with the highlighted program, press ENT.

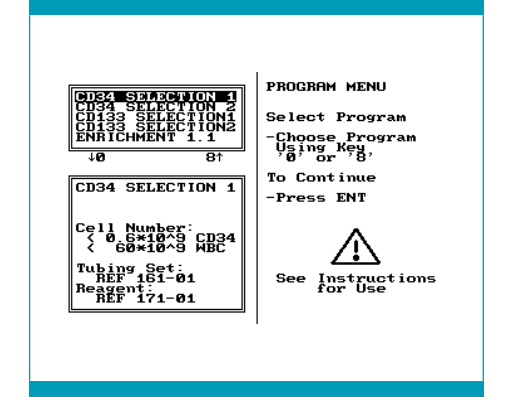

CONFIRMATION

Confirm your Choice

To Continue with Selected Program -Press ENT

> Alter your hoice ress '∢' Key

CD34 SELECTION 1

Screen 7.1: Choice of separation program

Selected Program:

CD34 SELECTION 1

Use with niMACS CD34 gent and niMACS Tubing only!

### Confirmation

The window indicates Screen 7.2.

To confirm the separation program and proceed, press ENT.

If not, press < to return to the previous step in order to amend the choice.

### **Material check**

The window indicates Screen 7.3.

CD34 SELECTION 1 and CD34 SELECTION 2 are optimized for the enrichment of CD34 positive cells.

To confirm the suitable tubing set is available and the proper reagent has been used for cell labeling, enter the respective catalogue number (REF) in the query box. The instrument software will check whether the materials can be used in combination with the chosen program.

 Enter catalogue number of the tubing set to be used for automated cell separation. To confirm and proceed, press ENT.

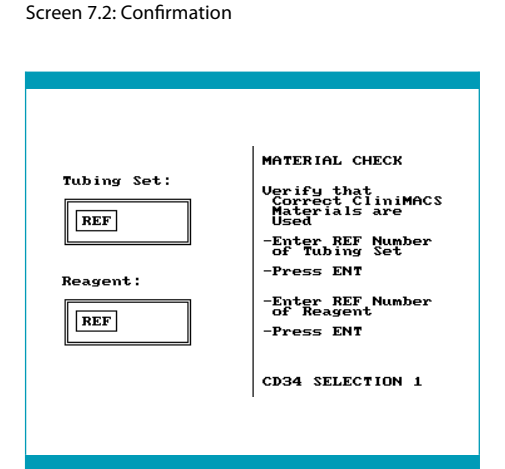

Screen 7.3: Material check

2. Enter catalogue number of the reagent (171-01) that has been used for cell labeling. To confirm and proceed, press ENT.

If the catalogue number of a tubing set or a reagent not specified for the chosen separation program has been entered, a message appears. Press ENT to confirm and enter the correct catalogue number again. If the number entered is still incorrect, the message will appear a second time. After pressing ENT the program will return to the program menu (see Screen 7.1).

#### **IMPORTANT**

- CD34 SELECTION 1 must only be used in combination with the CliniMACS Tubing Set (REF 161-01), while CD34 SELECTION 2 must only be used in combination with the CliniMACS Tubing Set LS (REF 162-01). Carefully check the tubing set prior to installation.
- To correct a mistake during data input, press the "Undo" key (see section "Description" in the CliniMACS Plus Instrument User Manual).

If the material check has been successful, the program continues automatically with the instructions to install the tubing set.

Proceed to STEP 3.

## 7.2.3 ENRICHMENT 1.1

#### **IMPORTANT**

- The separation program ENRICHMENT 1.1 must only be used with the CliniMACS Tubing Set (REF 161-01).
- Screen prompts and diagrams serving as procedure guides will appear in the display window. Perform and check each step according to the manual instructions before proceeding to the next step. To correct a mistake during data input, press the "Undo" key (see section "Description" in the CliniMACS Plus Instrument User Manual).

## **Choice of separation program ENRICHMENT 1.1**

The window indicates Screen 7.4.

Choose ENRICHMENT 1.1.

To choose the separation program, highlight the name of the program with the black bar. Move the bar up and down by using the keys 0 and 8.

To proceed with the highlighted program, press ENT.

| CD34 SELECTION 1<br>CD34 SELECTION<br>CD133 SELECTION<br>CD133 SELECTION<br>ENDICHMENT 1.1<br>FOR SELECTION<br>ENDICHMENT 1.1<br>FOR Cells with<br>Medium or High<br>Andium or High<br>Expression<br>Staged Loading | PROGRAM MENU<br>Select Program<br>-Choose Program<br>User of the second<br>prose Program<br>-Choose Program<br>For Continue<br>-Press ENT<br>-Press ENT<br>See Instructions<br>for Use |
|----------------------------------------------------------------------------------------------------|----------------------------------------------------------------------------------------------------|
|----------------------------------------------------------------------------------------------------|----------------------------------------------------------------------------------------------------|

Screen 7.4: Choice of separation program

### Selection of the tubing set

The window indicates Screen 7.5.

Confirm that the correct program has been chosen. If not, press  $\blacktriangleleft$  to return to the previous step in order to amend the choice.

Select the tubing set by highlighting it in the box at the top left-hand side with the black bar. Move the bar up and down by using the keys 0 and 8.

The window below indicates the relevant data like capacity and catalogue number of the selected tubing set.

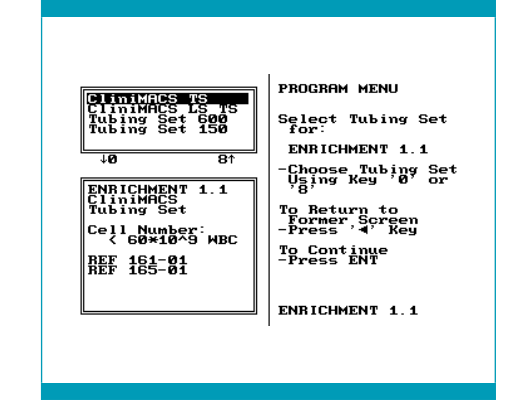

Screen 7.5: Selection of the tubing set

To continue with the selected combination of separation program and tubing set, press ENT.

## Confirmation

The window indicates Screen 7.6.

To confirm the combination of separation program and tubing set and to proceed, press ENT.

If not, press ◀ to return to the previous step in order to amend the choice.

### Material check

The window indicates Screen 7.7.

The query of the catalogue number (REF) of the tubing set serves as a security check to ensure that the selected tubing set can be used with the program selected.

Enter catalogue number of the selected tubing set and press ENT to proceed.

If a non-corresponding catalogue number has been entered, a message appears. To confirm press ENT and enter the correct catalogue number. If the entered number is still wrong, the message appears a second time. After pressing ENT the program will return to the program menu (see Screen 7.4).

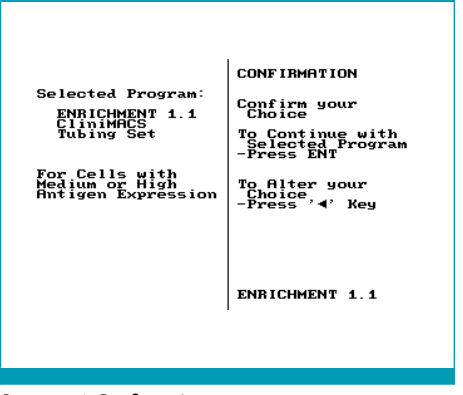

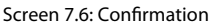

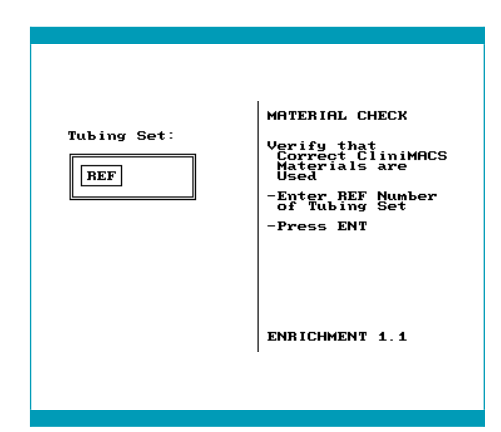

Screen 7.7: Material check

## Sample parameter input

If the material check has been successful, the program continues automatically with the query for the sample parameters that are necessary to adjust the separation to each individual sample and to provide the operator with important information for required buffer and bag volumes.

The window indicates Screen 7.8.

 Start with entering the WBC concentration of the sample. The allowed range is shown in the box on the bottom left-hand side. Press ◄ to correct a wrong input.

Confirm that the value entered reflects the value of the sample. Otherwise sample processing may not be optimal. To continue with the next input, press ENT.

#### **IMPORTANT**

All sample parameters required refer to the sample post cell labeling and washing procedure. The allowed range shown in the

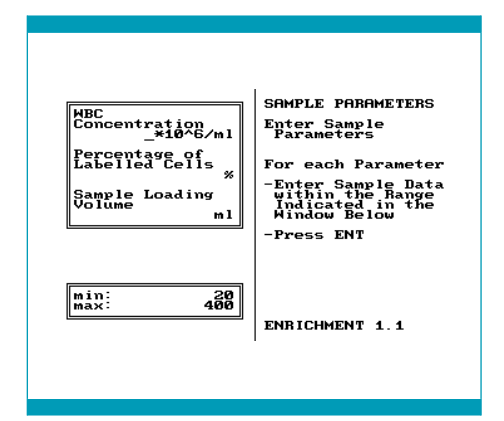

Screen 7.8: Sample parameter input

box on the bottom left-hand side always takes into account the previous input. After each input the software calculates and adjusts the accepted range of the next query.

#### **A** CAUTION

Specifying wrong parameters may result in non-optimal sample processing and may increase the risk of target cell loss. Entering values for WBC concentration and/or percentage of labeled cells which are lower than the actual sample values may yield in cell loss due to the system being overloaded. Entering a lower sample volume may result in cell loss due to overloading or even to incomplete sample processing. If the specification of any of the three parameters is too high, this will result in increased processing time and enlarged volume of the target cell fraction. Always ensure to enter the correct parameters.

- Enter the percentage of labeled cells. Confirm that the value entered reflects the value of the sample. Otherwise sample processing may not be optimal (see "Important"). To continue with the next input, press ENT.
- Enter the final volume of the cell sample. Confirm that the value entered reflects the value of the sample. Otherwise sample processing may not be optimal (see "Important").

To continue, press ENT.

## Calculation

The CliniMACS Plus Software calculates the total number of labeled cells in order to check whether the separation capacity is sufficient.

The result is shown on one of two possible screens:

 The result of the calculation is shown on a screen similar to Screen 7.9. Ensure the calculated number of labeled cells is correct.

To continue, press ENT.

A correction of the data is possible. Press to return to the previous screen for correction.

If the calculated number of labeled cells exceeds the separation capacity of the CliniMACS Plus System a screen similar to Screen 7.10 is shown. Ensure the correct sample parameters have been entered and the calculated number of cells is correct. Press ◄ to return to the previous Screen 7.8 and to correct the sample parameters.

To avoid overloading the system, split the sample and determine the volume of each portion. Press  $\blacktriangleleft$  to return to the previous Screen 7.8. Enter the sample parameters for the first aliquot of the sample and continue with the separation of this portion. After the separation has been finished, start a second separation with the second aliquot using a new tubing set.

To continue, press ENT.

|                                       | I                                                      |
|---------------------------------------|--------------------------------------------------------|
| Total Labelled<br>Cells:<br>3000*10^6 | Check Calculated<br>Cell Number<br>To Continue         |
|                                       | -Press ENT<br>To Amend<br>Parameters<br>-Press '¶' Key |
|                                       |                                                        |
|                                       | ENRICHMENT 1.1                                         |
|                                       |                                                        |

Screen 7.9: Calculation

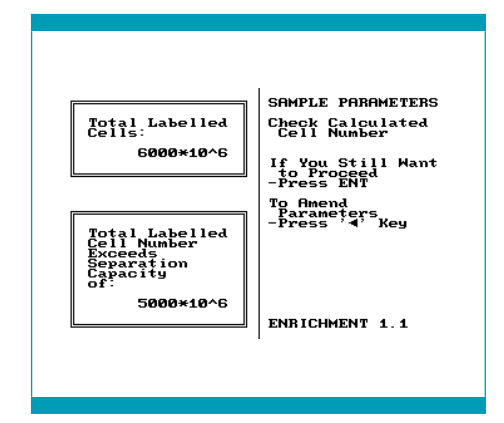

Screen 7.10: Calculation: Cell number exceeds separation capacity

### **Volume information**

From the total number of labeled cells (see section "Calculation") the software calculates the number of separation stages, the amount of buffer needed for the entire separation and the liquid volumes that will be collected in Negative Fraction Bag, Buffer Waste Bag and Cell Collection Bag.

Standard values are the following:

- CliniMACS PBS/EDTA Buffer: 1,000 mL
- Negative Fraction Bag: 500 mL
- Buffer Waste Bag: 500 mL
- Cell Collection Bag: 150 mL

If one of the calculated values exceeds these standard values, Screen 7.11 appears to inform about the amount of liquid that will be required and accumulated during the separation process. Replace the bags delivered with the tubing set (capacity approximately 500 mL) by alternative bags of appropriate size, if replacement is necessary. The bags originally attached to the tubing set are connected by luer connections. Bags that replace the original bags should have a female luer connector. Standard bags can be connected by a Luer/Spike Interconnector.

| Selection Buffer<br>1260 ml<br>Cell Collection<br>Bay 170 ml<br>Negative<br>Fraction Bay<br>530 ml<br>Hash Haste Bag<br>570 ml | CHECK VOLUMES<br>Check Buffer and<br>Bag Volumes<br>Needed for<br>Separation<br>-Prepare Required<br>Amount of Buffer<br>-Connect<br>Appropriate Bags<br>to Tubing Set<br>To Continue<br>-Press ENT |
|----------------------------------------------------------------------------------------------------|----------------------------------------------------------------------------------------------------|
|                                                                                                    | ENBICHMENT 1 1                                                                                                    |

Screen 7.11: Check volumes

1. Confirm the requested amount of buffer is available. Do not attach more than 3,000 mL of buffer on the bag hanger.

#### NOTICE

Risk of damage to the instrument. Overloading the bag hangers can damage the instrument. The carrying capacity of a single bag hanger is 3 kg. Do not overload the bag hangers.

- 2. Open the tray of the tubing set under sterile conditions and replace the original bags with larger ones if necessary. Ensure unrestricted flow to these bags.
- 3. Attach a Cell Collection Bag of sufficient size to the free luer connector. If not specified on Screen 7.11, the maximum elution volume of the target cell fraction is 150 mL. Ensure that unrestricted flow to the Cell Collection Bag is possible.

#### **IMPORTANT**

- Ensure the required amount of buffer is available and the volume of the bags mentioned on Screen 7.11 is sufficient. Otherwise the performance of the separation will be compromised.
- Any modifications of the CliniMACS Tubing Sets should be performed under sterile conditions, e.g., in the laminar flow hood.
- For further analysis or cell processing note that the volumes listed on Screen 7.11 are not the exact volumes but volumes within the safety requirements.
- 4. Check luer lock connections on the columns. Luer locks must be closed tightly.

To continue, press ENT.

The program automatically continues with the instructions to install the tubing set on the instrument.

Proceed to STEP 3.

# 7.2.4 **DEPLETION 2.1**

#### **IMPORTANT**

- The separation program DEPLETION 2.1 must only be used with the CliniMACS Tubing Set LS (REF 162-01).
- Screen prompts and diagrams serving as procedure guides will appear in the display window. Perform and check each step according to the manual instructions before proceeding to the next step. To correct a mistake during data input, press the "Undo" key (see section "Description" in the CliniMACS Plus Instrument User Manual).

## **Choice of separation program DEPLETION 2.1**

The window indicates Screen 7.12.

Choose DEPLETION 2.1.

To choose the separation program, highlight the name of the program with the black bar. Move the bar up and down by using the keys 0 and 8.

To proceed with the highlighted program, press ENT.

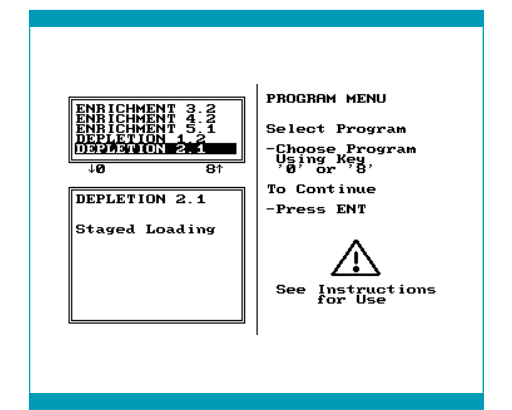

Screen 7.12: Choice of separation program

## Selection of the tubing set

The window indicates Screen 7.13.

Confirm that the correct program has been chosen.

If not, press ◀ to return to the previous step in order to amend the choice.

Select the tubing set by highlighting it in the box at the top left-hand side with the black bar. Move the bar up and down by using the keys 0 and 8.

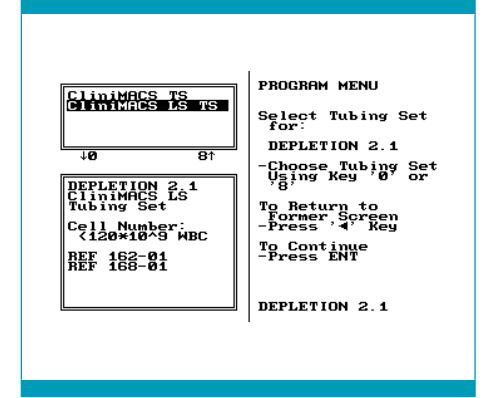

Screen 7.13: Selection of the tubing set

The window below indicates the relevant data like capacity and catalogue number of the selected tubing set.

To continue with the selected combination of separation program and tubing set, press ENT.

### Confirmation

The window indicates Screen 7.14.

To confirm the combination of separation program and tubing set and to proceed, press ENT.

If not, press ◀ to return to the previous step in order to amend the choice.

| Selected Program:<br>DEPLETION 2.1<br>CliminASES<br>Tubing Set<br>For Depletion of<br>Magnetically<br>Labelled Cells<br>DEPLETION 2.1<br>CONFIRMATION<br>Confirm your<br>Choice<br>To Continue with<br>Selected Program<br>-Press ENT<br>Choice<br>To Continue with<br>Selected Program<br>-Press Var<br>DEPLETION 2.1 |
|----------------------------------------------------------------------------------------------------|
|----------------------------------------------------------------------------------------------------|

Screen 7.14: Confirmation

## **Material check**

The window indicates Screen 7.15.

The query of the catalogue number (REF) of the tubing set serves as a security check to ensure that the tubing set the operator selected can be used.

Enter catalogue number of the selected tubing set and press ENT to proceed.

If a non-corresponding catalogue number has been entered, a message appears.

| Tubing Set: | MATERIAL CHECK<br>Verify that<br>Correct ClinimACS<br>Haterials are<br>Used<br>-Enter REF Number<br>of Tubing Set<br>-Press ENT |
|-------------|----------------------------------------------------------------------------------------------------|
|             | DEPLETION 2.1                                                                                                    |

Screen 7.15: Material check

To confirm press ENT and enter the correct catalogue number. If the entered number is

still wrong, the message appears a second time. After pressing ENT the program will return to the program menu (see Screen 7.12).

## Sample parameter input

If the material check has been successful, the program continues automatically with the query for the sample parameters that are necessary to adjust the separation to each individual sample and to provide the operator with important information for required buffer and bag volumes.

The window indicates Screen 7.16.

 Start with entering the WBC concentration of the sample. The allowed range is shown in the box on the bottom left-hand side. Press ◄ to correct a wrong input.

Confirm that the value entered reflects the value of the sample. Otherwise sample processing may not be optimal.

#### **IMPORTANT**

All sample parameters required refer to the sample post cell labeling and washing procedure. The allowed range shown in the box on the bottom left-hand side always

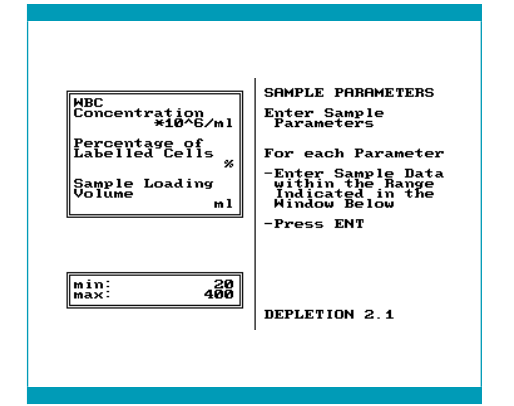

Screen 7.16: Sample parameter input

takes into account the previous input. After each input the software calculates and adjusts the accepted range of the next query.

#### **A**CAUTION

Specifying wrong parameters may result in non-optimal sample processing and may increase the risk of target cell loss. Entering values for WBC concentration and/or percentage of labeled cells which are lower than the actual sample values may yield in cell loss due to the system being overloaded. Entering a lower sample volume may result in cell loss due to overloading or even to incomplete sample processing. If the specification of any of the three parameters is too high, this will result in increased processing time and enlarged volume of the target cell fraction. Always ensure to enter the correct parameters.

To continue with the next input, press ENT.

 Enter the percentage of labeled cells. Confirm that the value entered reflects the value of the sample. Otherwise sample processing may not be optimal (see "Important").

To continue with the next input, press ENT.

3. Enter the final volume of the cell sample. Confirm that the value entered reflects the value of the sample. Otherwise sample processing may not be optimal (see "Important").

To continue, press ENT.

## Calculation

The CliniMACS Plus Software calculates the total number of labeled cells in order to check whether the separation capacity is sufficient.

The result is shown on one of two possible screens:

 The result of the calculation is shown on a screen similar to Screen 7.17. Ensure the calculated number of labeled cells is correct.

To continue, press ENT.

A correction of the data is possible. Press t to return to the previous screen for correction.

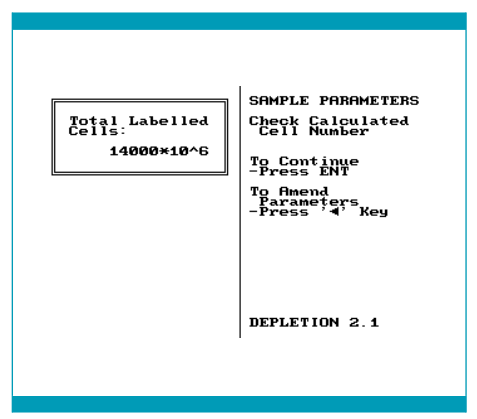

Screen 7.17: Calculation

 If the calculated number of labeled cells exceeds the separation capacity of the CliniMACS Plus System a screen similar to Screen 7.18 is indicated. Ensure the correct sample parameters have been entered and the calculated number of cells is correct. Press 
 to return to the previous screen to correct the sample parameters.

To avoid overloading the system, split the sample and determine the volume of each portion. Press  $\blacktriangleleft$  to return to the previous Screen 7.16. Enter the sample parameters for the first aliquot of the sample and continue with the separation of this portion. After the separation has been

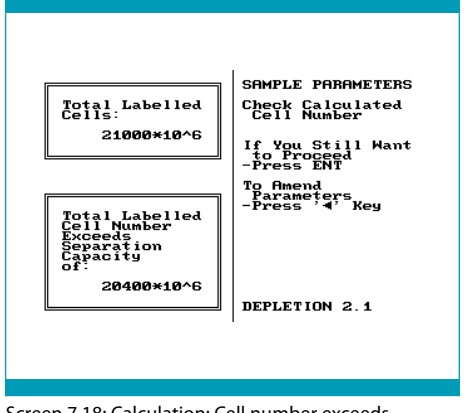

Screen 7.18: Calculation: Cell number exceeds separation capacity

finished, start a second separation with the second aliquot using a new tubing set.

To continue, press ENT.

## **Volume information**

From the total number of labeled cells (see section "Calculation") the software calculates the number of separation stages, the amount of buffer needed for the entire separation and the liquid volumes that will be collected in Negative Fraction Bag, Buffer Waste Bag and Cell Collection Bag.

Standard values are the following:

- CliniMACS PBS/EDTA Buffer 1,000 mL
- Negative Fraction Bag 500 mL
- Buffer Waste Bag 500 mL
- Cell Collection Bag 150 mL

If one of the calculated values exceeds these standard values, Screen 7.19 appears to inform about the amount of liquid that will be required and accumulated during the separation process. Replace the bags delivered with the tubing set (capacity approximately 500 mL) by alternative bags of appropriate size, if replacement is necessary. The bags originally attached to the tubing set are connected by luer connections. Bags that replace the original bags should have a female luer connector. Standard bags can be connected by a Luer/Spike Interconnector.

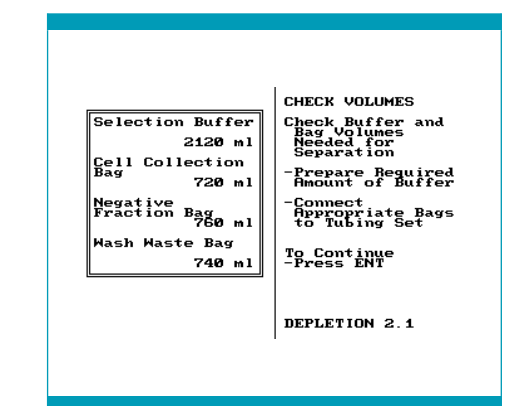

Screen 7.19: Check volumes

1. Confirm the requested amount of buffer is available. Do not attach more than 3,000 mL of buffer on the bag hanger.

#### NOTICE

Risk of damage to the instrument. Overloading the bag hangers can damage the instrument. The carrying capacity of a single bag hanger is 3 kg. Do not overload the bag hangers.

- 2. Open the tray of the tubing set under sterile conditions and replace the original bags with larger ones if necessary. Ensure unrestricted flow to these bags.
- 3. Attach a Cell Collection Bag of sufficient size to the free luer connector. If not specified on Screen 7.19, the maximum elution volume of the target cell fraction is 150 mL. Ensure that unrestricted flow to the Cell Collection Bag is possible.

#### **IMPORTANT**

- Ensure the required amount of buffer is available and the volume of the bags mentioned on Screen 7.19 is sufficient. Otherwise the performance of the separation will be compromised.
- Any modifications of the CliniMACS Tubing Sets should be performed under sterile conditions, e.g., in the laminar flow hood.
- For further analysis or cell processing note that the volumes listed on Screen 7.19 are not the exact volumes but volumes within the safety requirements.
- 4. Check luer lock connections on the columns. Luer locks must be closed tightly.

To continue, press ENT.

The program automatically continues with the instructions to install the tubing set on the instrument.

Proceed to STEP 3.

# 7.2.5 **DEPLETION 3.1**

### IMPORTANT

- The separation program DEPLETION 3.1 must only be used with the CliniMACS Depletion Tubing Set (REF 261-01).
- Screen prompts and diagrams serving as procedure guides will appear in the display window. Perform and check each step according to the manual instructions before proceeding to the next step. To correct a mistake during data input, press the "Undo" key (see section "Description" in the CliniMACS Plus Instrument User Manual).

## **Choice of separation program DEPLETION 3.1**

The window indicates Screen 7.20.

Choose DEPLETION 3.1.

To choose the separation program, highlight the name of the program with the black bar. Move the bar up and down by using the keys 0 and 8.

To proceed with the highlighted program, press ENT.

#### Selection of the tubing set

The window indicates Screen 7.21.

Confirm that the correct program has been chosen. If not, press  $\blacktriangleleft$  to return to the previous step in order to amend the choice.

Select the tubing set by highlighting it in the box at the top left-hand side with the black bar. Move the bar up and down by using the keys 0 and 8.

The window below indicates the relevant data like capacity and catalogue number of the selected tubing set.

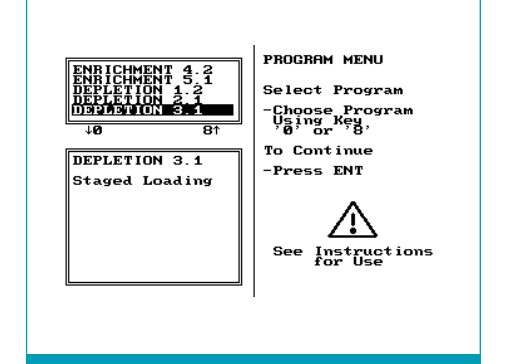

Screen 7.20: Choice of separation program

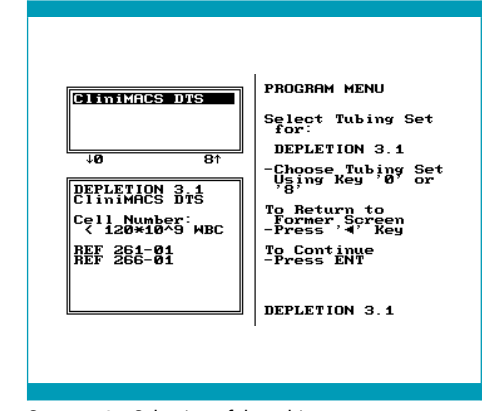

Screen 7.21: Selection of the tubing set

To continue with the selected combination of separation program and tubing set, press ENT.

## Confirmation

The window indicates Screen 7.22.

To confirm the combination of separation program and tubing set and to proceed, press ENT.

If not, press ◀ to return to the previous step in order to amend the choice.

### **Material check**

The window indicates Screen 7.23.

The query of the catalogue number (REF) of the tubing set serves as a security check to ensure that the tubing set the operator selected can be used.

Enter catalogue number of the selected tubing set and press ENT to proceed.

If a non-corresponding catalogue number has been entered, a message appears.

To confirm press ENT and enter the correct catalogue number. If the entered number is still wrong, the message appears a second time. After pressing ENT the program will return to the program menu (see Screen 7.21).

|                                                     | 1                                         |
|-----------------------------------------------------|-------------------------------------------|
| Selected Program:<br>DEPLETION 3.1<br>CliniMACS DTS | CONFIRMATION<br>Confirm your              |
| For Depletion of<br>Magnetically                    | Choice<br>To Çonțiņug with                |
| Labelled Cells                                      | -Press ENT                                |
|                                                     | To Alter your<br>Choice<br>-Press '∢' Key |
|                                                     |                                           |
|                                                     |                                           |
|                                                     | DEPLETION 3.1                             |
|                                                     |                                           |
|                                                     |                                           |

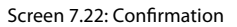

| Tubing Set: | MATERIAL CHECK<br>Verify that<br>Correct CliniMACS<br>Materials are<br>Used<br>-Enter REF Number<br>of Tubing Set<br>-Press ENT<br>DEPLETION 3.1 |
|-------------|----------------------------------------------------------------------------------------------------|
|             | DEFLETION 5.1                                                                                                    |

Screen 7.23: Material check

## Sample parameter input

If the material check has been successful, the program continues automatically with the query for some sample parameters that are necessary to adjust the separation to each individual sample and to provide the operator with important information for required buffer and bag volumes.

The window indicates Screen 7.24.

 Start with entering the WBC concentration of the sample. The allowed range is shown in the box on the bottom left-hand side. Press ◄ to correct a wrong input.

> Confirm that the value entered reflects the value of the sample. Otherwise sample processing may not be optimal.

#### **IMPORTANT**

All sample parameters required refer to the sample post cell labeling and washing procedure. The allowed range shown in the box on the bottom left-hand side always

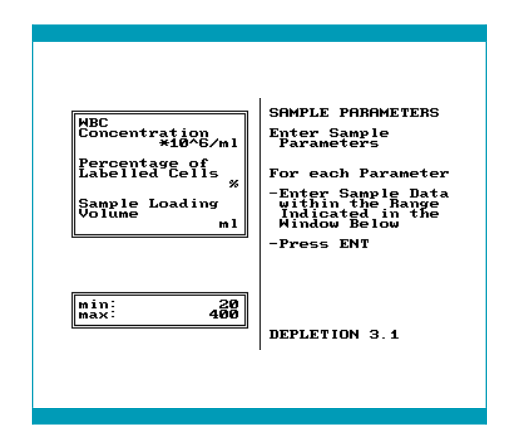

Screen 7.24: Sample parameter input

takes into account the previous input. After each input the software calculates and adjusts the accepted range of the next query.

### **A** CAUTION

Specifying wrong parameters may result in non-optimal sample processing and may increase the risk of target cell loss. Entering values for WBC concentration and/or percentage of labeled cells which are lower than the actual sample values may yield in cell loss due to the system being overloaded. Entering a lower sample volume may result in cell loss due to overloading or even to incomplete sample processing. If the specification of any of the three parameters is too high, this will result in increased processing time and enlarged volume of the target cell fraction. Always ensure to enter the correct parameters.

To continue with the next input, press ENT.

2. Enter the percentage of labeled cells. Confirm that the value entered reflects the value of the sample. Otherwise sample processing may not be optimal (see "Important").

To continue with the next input, press ENT.

3. Enter the final volume of the cell sample. Confirm that the value entered reflects the value of the sample. Otherwise sample processing may not be optimal (see "Important").

To continue, press ENT.

### Calculation

The CliniMACS Plus Software calculates the total number of labeled cells in order to check whether the separation capacity is sufficient.

The result is shown on one of two possible screens:

• The result of the calculation is shown on a screen similar to Screen 7.25. Ensure the calculated number of labeled cells is correct.

To continue, press ENT.

A correction of the data is possible. Press to return to the previous screen for correction.

 If the calculated number of labeled cells exceeds the separation capacity of the CliniMACS Plus System a screen similar to Screen 7.26 is indicated. Ensure the correct sample parameters have been entered and the calculated number of cells is correct. Press < to return to the previous screen to correct the sample parameters.

To avoid overloading the system, split the sample and determine the volume of each portion. Press ◀ to return to the previous Screen 7.24. Enter the sample parameters for the first aliquot of the sample and continue with the separation of this portion. After the separation has been finished, start a second separation with the second aliquot using a new tubing set.

To continue, press ENT.

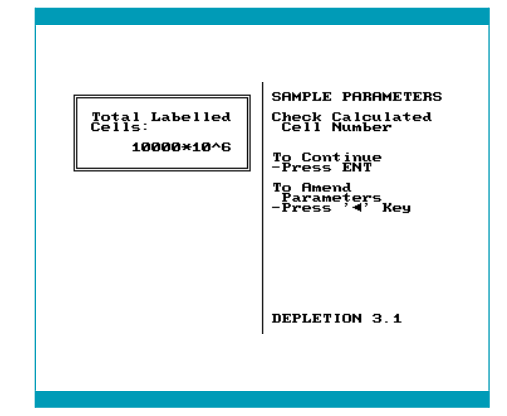

Screen 7.25: Selection of the tubing set

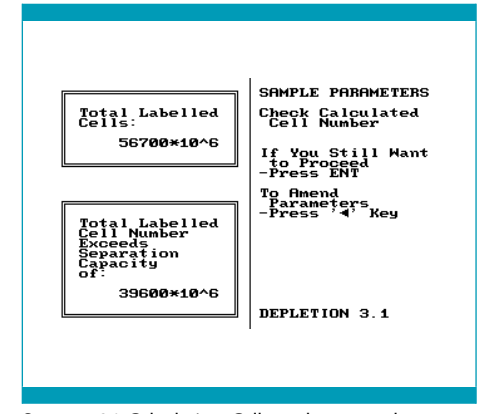

Screen 7.26: Calculation: Cell number exceeds separation capacity

### **Volume information**

From the total number of labeled cells (see section "Calculation") the software calculates the number of separation stages, the amount of buffer needed for the entire depletion and the liquid volumes that will be collected in the Cell Collection Bag, Non-Target Cell Bag, and Reapplication Bag.

#### IMPORTANT

- Negative Fraction Bag corresponds to Non-Target Cell Bag.
- Priming Waste Bag corresponds to Reapplication Bag.

If one of the calculated values exceeds these standard values, a screen similar to Screen 7.27 appears to inform about the amount of liquid that will be required and accumulated during the separation process. Replace the bags delivered with the tubing set with alternative bags of appropriate size, if replacement is necessary. The bags originally attached to the tubing set are connected by luer connections. Bags that replace the original bags should have a female luer connector. Standard bags can be connected by a Luer/Spike Interconnector.

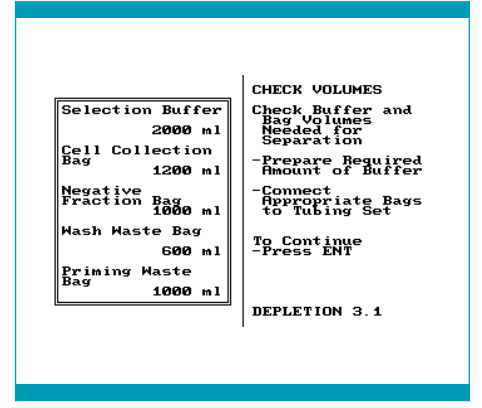

Screen 7.27: Check volumes

1. Confirm the requested amount of buffer is available. Do not attach more than 3,000 mL of buffer on the bag hanger.

#### NOTICE

Risk of damage to the instrument. Overloading the bag hangers can damage the instrument. The carrying capacity of a single bag hanger is 3 kg. Do not overload the bag hangers.

- Open the tray of the tubing set under sterile conditions and replace the original bags with larger ones if necessary. Ensure unrestricted flow to these bags.
- 3. If replacement is necessary, replace the Cell Collection Bag of the tubing set with a transfer bag of sufficient size. Determine the weight of the new, empty Cell Collection Bag and record it. Ensure that unrestricted flow to the Cell Collection Bag is possible. Alternatively, attach an additional 600 mL transfer bag to the first Cell Collection Bag, e.g., by using a plasma transfer set.

#### **IMPORTANT**

- Ensure the required amount of buffer is available and the volume of the bags mentioned on Screen 7.27 is sufficient. Otherwise the performance of the separation will be compromised.
- Any modifications of the CliniMACS Tubing Sets should be performed under sterile conditions, e.g., in the laminar flow hood.
- For further analysis or cell processing note that the volumes listed on Screen 7.27 are not the exact volumes but volumes within the safety requirements.
- 4. Check luer lock connections on the columns. Luer locks must be closed tightly.

To continue, press ENT.

The program automatically continues with the instructions to install the tubing set on the instrument.

Proceed to STEP 3.

# 7.3 STEP 3: Installation of CliniMACS Tubing Sets

7.3.1 CliniMACS Tubing Set and CliniMACS Tubing Set LS

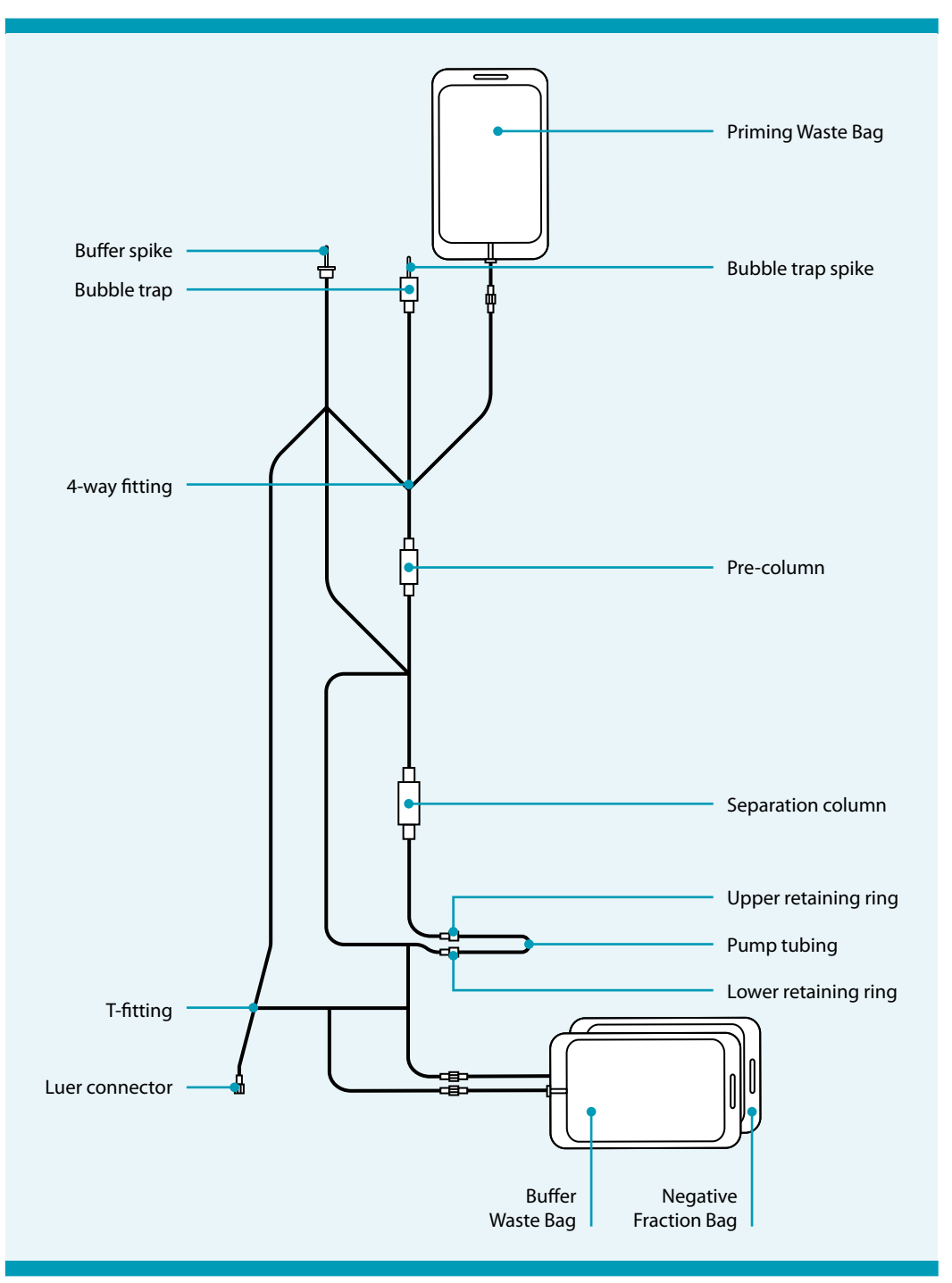

Figure 7.2: General construction of a CliniMACS Tubing Set (e.g., CliniMACS Tubing Set)

## Preparation for tubing set installation

The window indicates Screen 7.28.

The instruction is shown on the right, and a diagram corresponding to the instruction on the left side of the screen. The blinking features on the screen indicate the areas of attention.

The CliniMACS Tubing Set and the CliniMACS Tubing Set LS are each provided in sealed, sterilized packages. Each tubing set contains preassembled tubing and columns for one cell separation (see Figure 7.2). When the packaging is intact, a sterile fluid path is provided.

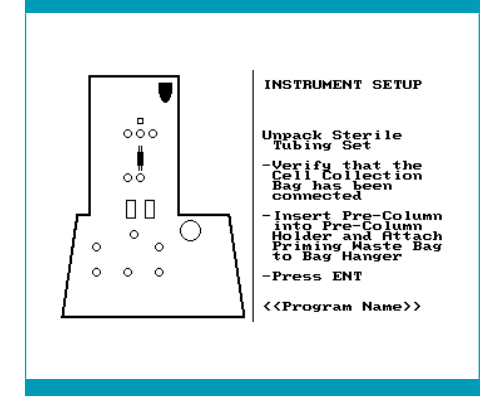

Screen 7.28: Unpack tubing set

#### **A** WARNING

Risk of contamination. Damaged packaging indicates that the tubing set may no longer be sterile and therefore must not be used. Carefully inspect the packaging for damage, puncture or tears. Use the tubing set only if package is undamaged and sealed.

**Note:** The CliniMACS Plus Instrument shows the chosen program name, e.g., CD34 SELECTION 1, in the bottom line of the instrument screen. At any step during the tubing set installation the "Undo" key (see section "Description" in the CliniMACS Plus Instrument User Manual) can be pushed to return to the previous step.

1. Record the lot number and use-by date of the tubing set.

Unpack the sterile tubing set under sterile conditions (e.g., laminar flow hood). Remove the pinch clamp used for packaging of the CliniMACS Tubing Set LS before usage of the tubing set. The clamp is labeled with "Remove before assembly to CliniMACS Plus Instrument".

2. Check luer lock connections to bags. Luer locks must be closed tightly.

## **Connect Cell Collection Bag**

- 1. Note the weight of the empty Cell Collection Bag.
- In an aseptic environment, remove caps and attach the sterile Cell Collection Bag equipped with a Luer/Spike Interconnector on the tubing set before loading the tubing set onto the CliniMACS Plus Instrument. Ensure that the original tubing of the Cell Collection Bag is either clamped or sealed off.

If more than one Cell Collection Bag is necessary for a separation, connect the bags using a plasma transfer set. Make sure that all connections are closed tightly.

- 3. Ensure that unrestricted flow to the Cell Collection Bag is possible.
- 4. Proceed with the installation of the tubing set using either the procedure described below or the "Alternative installation for the CliniMACS Tubing Sets".

## Attach Priming Waste Bag and insert pre-column

The window indicates Screen 7.28.

- 1. Attach the Priming Waste Bag to the righthand bag hanger on the instrument (see Figure 7.3).
- 2. Adjust the height of the bag hanger. Raise or lower the bag hanger to accommodate the height to the size of the Priming Waste Bag. Ensure that it is positioned high enough to prevent severe bending of the tubing that could restrict the flow, and that it is low enough to avoid the tubing or connections being stretched.
- 3. Place the pre-column into the holder (see Figure 7.4).

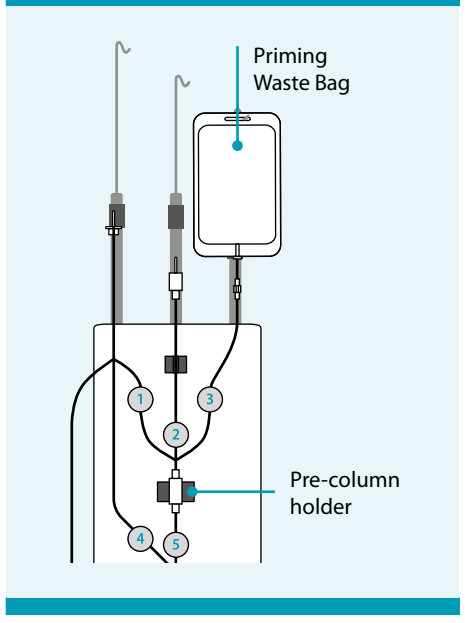

Figure 7.3: Attach Priming Waste Bag to bag hanger

## Insert separation column and load valve no. 5

The window indicates Screen 7.29.

The valves shown in black on the screen will be opened automatically to facilitate tubing insertion.

1. Insert the separation column into the separation column holder (see Figure 7.4).

### 

Risk of injury. If the separation column is inserted or removed while the magnet unit is switched on, there is the risk of personal injury. Only insert or remove the separation column when the magnet unit is switched off.

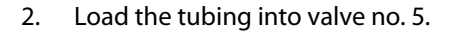

### **IMPORTANT**

- As each step is performed, check all tubing and attachments for any kinks or severe bending that could restrict the flow of liquid through the tubing. Check all valves to ensure the tubing fits snugly.
- Only insert the tubing set into open valves (when button is pushed inwards). The tubing will not fit correctly if inserted into a closed valve.
- If the tubing has to be adjusted after a valve has been closed, do not pull the tubing without pressing the valve button to open the valve (see Figure 7.5).

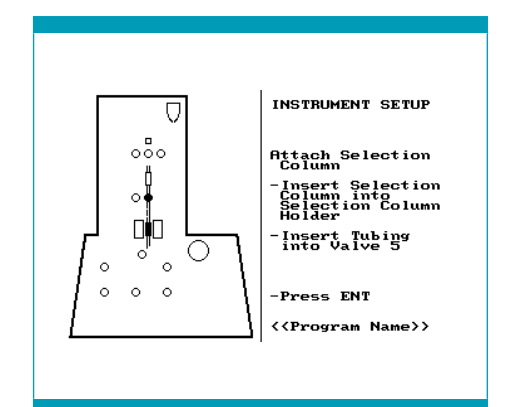

Screen 7.29: Insert separation column and load valve no. 5

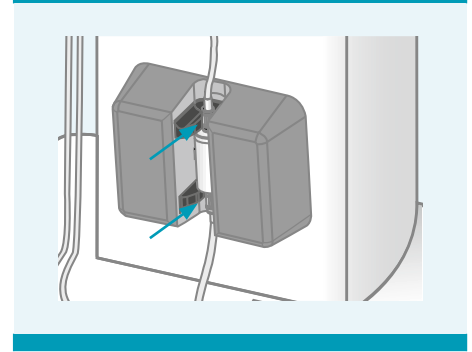

Figure 7.4: Separation column in separation column holder

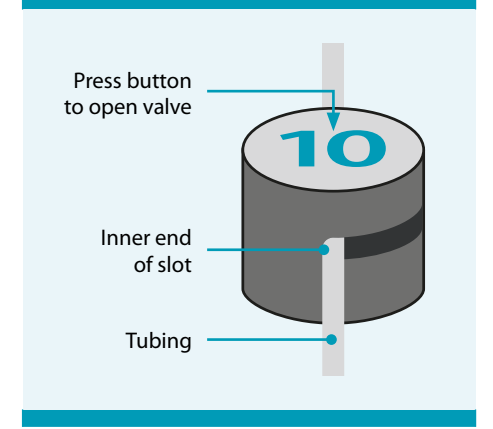

Figure 7.5: Correctly inserted tubing

## Load valves nos. 1, 2, 3, and 4

The window indicates Screen 7.30.

- Load the tubing into valve no. 4. Confirm that the tubing is placed securely in the valve opening (see Figure 7.5). Pay particular attention to the area between valves nos. 4 and 5 (see Figure 7.6) and keep the four-way fitting upright.
- 2. Insert the tubing into valve no. 1.
- 3. Position the 4-way fitting just below valve no. 2. Pay particular attention to the area below valve no. 2.
- 4. Insert the tubing into valve nos. 2 and 3.
- 5. Mount the tubing between valve no. 2 and the bubble trap into the liquid sensor. Confirm that the tubing is placed correctly into the sensor fitting.

#### **IMPORTANT**

To ensure proper operation, both the liquid sensor and the tubing being inserted must be dry. Carefully inspect both. If any liquid is present, dry the area with a soft, lint-free cloth.

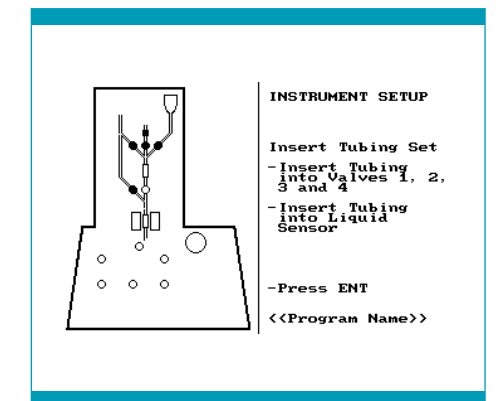

Screen 7.30: Load valves nos. 1, 2, 3, 4, and liquid sensor

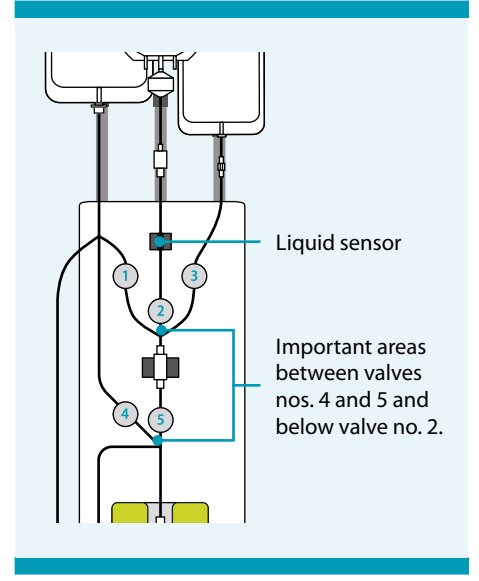

Figure 7.6: Tubing in valves

## Load pump tubing

The window indicates Screen 7.31.

- 1. Open the pump door by lifting up at the left-hand edge.
- 2. Insert the upper retaining ring on the pump tubing into the retaining ring groove on the pump housing (see Figure 7.7).
- 3. Rotate the pump roller clockwise until the tubing is threaded between both sets of the tubing guide pins and the tubing fits snugly around the pump roller. Ensure the tubing is not pinched at the end of the guide pins. If adjustment of the tubing inside the pump is necessary, the tubing can be unloaded by lifting the lower end and turning the pump roller anti-clockwise.
- 4. Insert the lower retaining ring on the pump tubing into the retaining ring groove on the pump housing.
- 5. Rotate the pump roller clockwise and anticlockwise, to ensure that the pump roller moves freely.
- 6. Close the pump door.

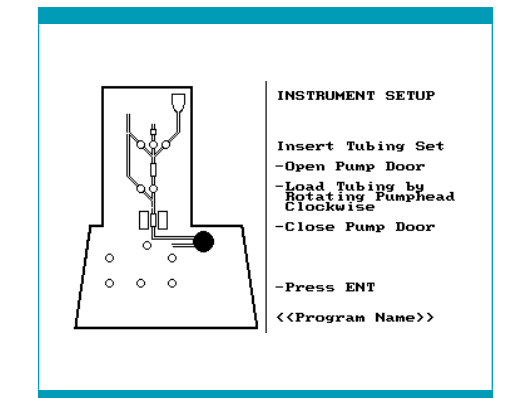

Screen 7.31: Load pump tubing

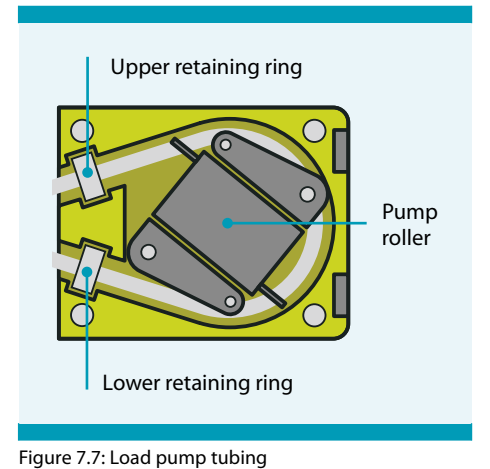

#### **IMPORTANT**

During the cell separation program, the pump will immediately stop the run whenever the pump housing is opened. If left open for more than 600 seconds the instrument will abort the run in progress.

## Load valves nos. 7 and 8

The window indicates Screen 7.32.

- 1. Load the tubing into valve no. 7.
- 2. Load the tubing into valve no. 8.

To proceed, press ENT.

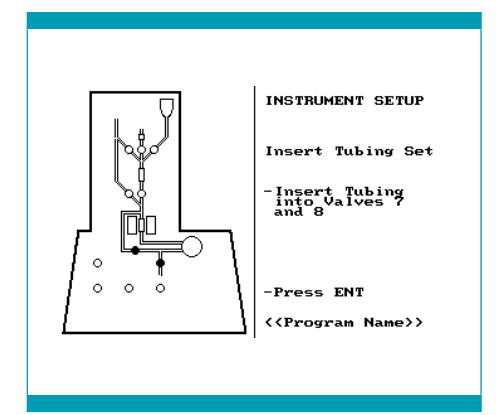

Screen 7.32: Load valves nos. 7 and 8

## load valves nos. 6, 9, 10, and 11

The window indicates Screen 7.33.

- 1. Load the tubing into valves nos. 6, 9, 10, and 11.
- 2. Place the Negative Fraction Bag and the Buffer Waste Bag in the bag compartment. Make sure the tubing is not compressed under the bag compartment lid.

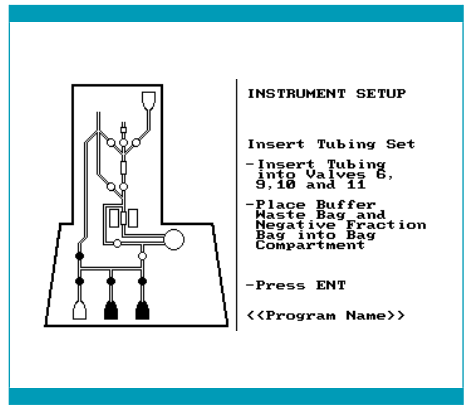

Screen 7.33: Load valves nos. 6, 9, 10, and 11

## **Recheck all tubing and attachments**

The window indicates Screen 7.34.

Before beginning the cell separation, recheck all tubing and attachments.

**Note:** Check all valves for proper tubing insertion. Make sure that the tubing is spaced uniformly, and that there are no kinks or stretched areas in the tubing. Pay particular attention to the pre-column area, as well as the area between the pump and valves nos. 7 and 8 (see Figure 7.8) and between valves nos. 4 and 5 (see Figure 7.6). If the tubing has to be adjusted after a valve has been closed, do not pull the tubing without pressing the valve button to open the valve. If a tubing has been adjusted, it is absolutely necessary to press the corresponding valves firmly two times.

To proceed, press ENT.

## Seating of valves

The window indicates Screen 7.35.

In order to ensure the proper fit of tubing in the valves, the instrument will operate all of the valves in sequence, twice. Watch and listen to make sure all valves are working properly. If any valve does not operate correctly, see chapter 8 "Troubleshooting" on page 139. This step can be repeated by pressing **4** followed by **ENT** (see section "Description" in the CliniMACS Plus Instrument User Manual).

The magnet drive will also be tested during this check sequence.

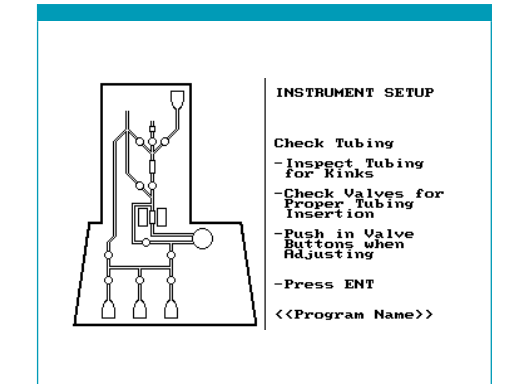

Screen 7.34: Recheck all tubing and attachments

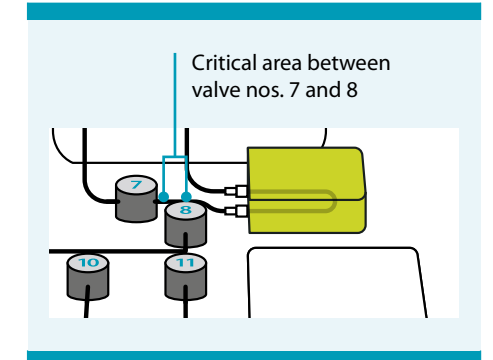

Figure 7.8: Tubing in valves

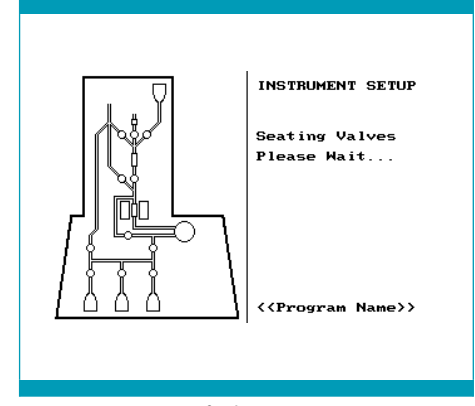

Screen 7.35: Seating of valves

## Attach CliniMACS PBS/EDTA Buffer

The window indicates Screen 7.36.

The prescribed buffer for CliniMACS Plus Separations is CliniMACS PBS/EDTA Buffer supplemented with HSA to a final concentration of 0.5% (w/v).

 Using aseptic techniques, remove the cap from the buffer spike on the tubing set (see Figure 7.2 on page 88) and connect it to the buffer bag. Ensure that the septum is punctured, allowing free flow of liquid. Gently squeeze the bag to confirm that the spike has penetrated the bag.

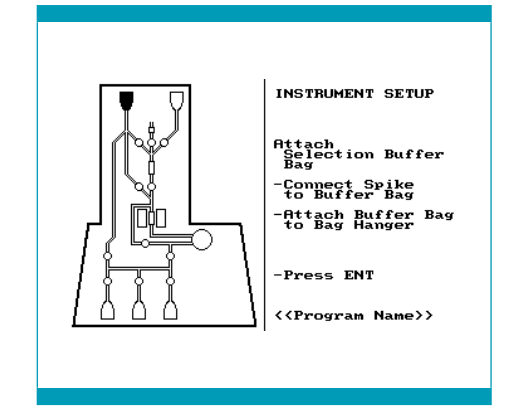

Screen 7.36: Attach buffer bag

If more than 1,000 mL of buffer is necessary for a separation, connect two buffer bags using a plasma transfer set.

- 2. Attach the buffer bag to the buffer bag hook on the bag hanger (see Figure 7.9).
- 3. Adjust the height of the buffer bag hanger. Raise or lower the bag hanger to accommodate the height to the size of the buffer bag. Ensure that it is positioned high enough to prevent severe bending of the tubing that could restrict the flow, and that it is low enough to avoid the tubing or connections being stretched.

### NOTICE

Risk of damage to the instrument. Overloading the bag hangers can damage the instrument. The carrying capacity of a single bag hanger is 3 kg. Do not overload the bag hangers.

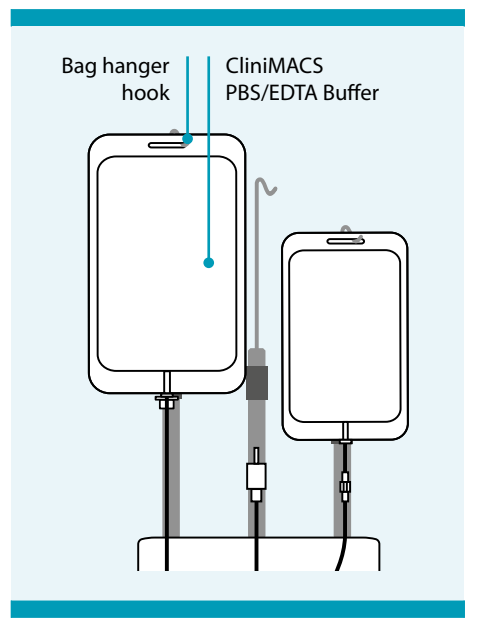

Figure 7.9: Attach buffer bag

# Start priming

The window indicates Screen 7.37.

To start priming, press RUN.

The window indicates Screen 7.38.

During the priming phase the tubing set is filled with buffer. The buffer will be circulated through the tubing set including both, the pre-column and the separation column. Priming waste is collected in the Priming Waste Bag and the Buffer Waste Bag (see Figure 7.2 on page 88). The priming cycles will continue, repeating a series of steps. The priming phase will take approximately 1 minute. Priming status will be updated on the display.

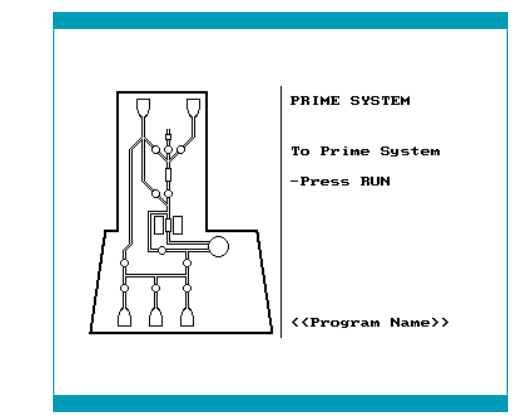

Screen 7.37: Start priming

# **Check during priming**

During the priming phase, check all tubing, fittings, valves, and columns for the appearance of any leaks or the presence of any folds that may block fluid flow.

If leaks or malfunctions are observed, press **STOP** to stop the run.

The operator will have 600 seconds to resolve the problem.

Resume the process by pressing RUN.

After 600 seconds, the separation will be aborted. If the operator cannot resolve the

problem or if the tubing set is defective, remove the tubing set and replace it with a new one.

**Note:** Once priming has started, it is not possible to return to the instrument set-up procedure.

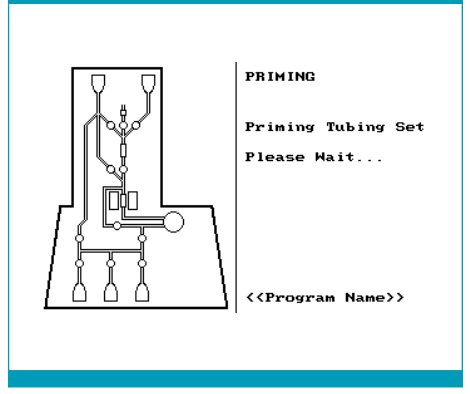

Screen 7.38: Priming in process

## Final check of all tubing and attachments

The window indicates Screen 7.39.

Before continuing the program, check the following:

- fluid in all parts of tubing set (except the pre-system filter)
- no excess air in tubing set
- fluid in the Priming Waste Bag and the Buffer Waste Bag
- no fluid in the Negative Fraction Bag or in the Cell Collection Bag

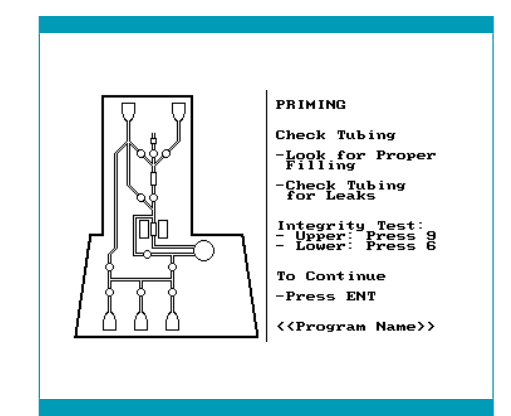

Screen 7.39: Final check of tubing

Do not press ENT yet.

## **Integrity test**

For additional safety, an integrity test must be performed to test the tubing set for leaks. The test sequence consists of two automated subsequences, which allow both, the upper and the lower parts of the tubing set to be pressurized and observed separately.

### Integrity test for the upper part of the tubing set

- 1. When the operator performs "Final check of all tubing and attachments" the window indicates Screen 7.39.
- 2. After performing the "Final check of all tubing and attachments", continue with execution of the integrity test. **Do not** press ENT.
- 3. To execute the integrity test for the upper part, press 9.

The window indicates Screen 7.40.

4. To start the test sequence, press RUN.

To return to Screen 7.39, press ◀.

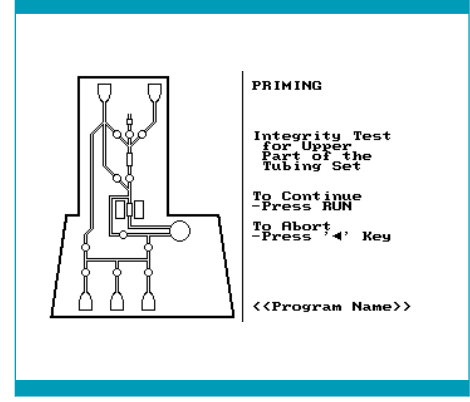

Screen 7.40: Start integrity test for upper part

5. Once **RUN** has been pressed, the instrument starts the automated test sequence for the upper part of the tubing set.

The window indicates Screen 7.41.

Overpressure will be created and held for two minutes. During this time the operator should watch all the connections above the upper pump tubing connection.

At each point the test sequence can be finished by pressing ENT.

6. After two minutes the pressure is automatically released, and the window indicates Screen 7.39.

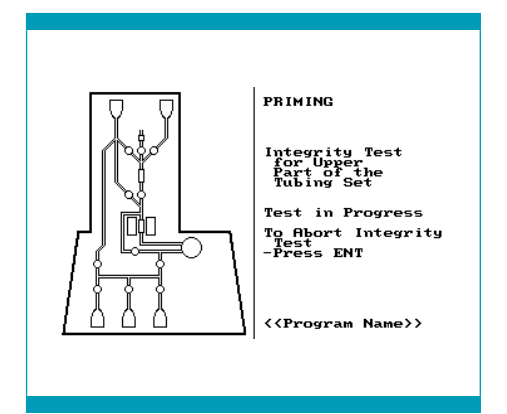

Screen 7.41: Integrity test for upper part in process

Check if any leaks have occurred during the test sequence. If leakage is observed at any connection of the tubing set, the

tubing set must be removed and be replaced by a new one. Contact Miltenyi Biotec Technical Support for instructions regarding the return of the defective tubing set.

7. If no leaks are observed, continue with the integrity test of the lower part of the tubing set.

### Integrity test for the lower part of the tubing set

The window indicates Screen 7.42.

 To enter the integrity test for the lower part, press 6.
 Do not press ENT.

The window indicates Screen 7.42.

2. To start the test sequence, To start the test sequence, press RUN.

To return to Screen 7.39, press ◀.

3. Once **RUN** has been pressed, the instrument starts the automated test sequence for the lower part of the tubing set.

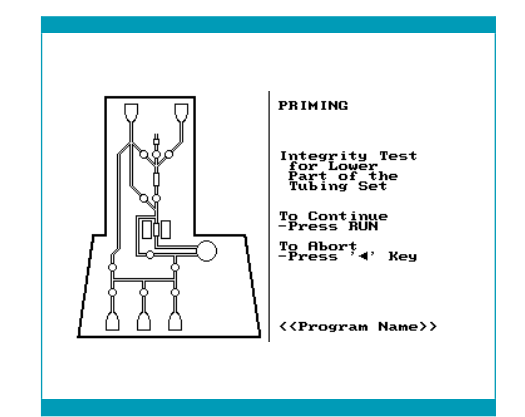

Screen 7.42: Start integrity test for lower part

The window indicates Screen 7.43.

Overpressure will be created and held for 30 seconds. During this time the operator should watch the lower pump tubing connection and the T-fittings between valves nos. 6, 8, 9, 10, and 11.

At each point the test sequence can be finished by pressing ENT.

4. After 30 seconds the pressure is automatically released, and the window indicates Screen 7.39.

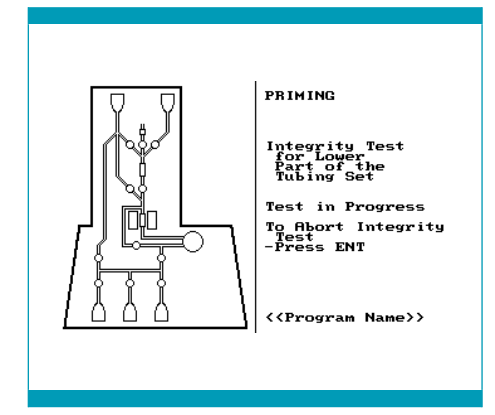

Screen 7.43: Integrity test for lower part in process

Check if any leaks have occurred during the test sequence. If leakage is observed

at any connection of the tubing set, the tubing set must be removed and be replaced by a new one. Contact Miltenyi Biotec Technical Support for instructions regarding the return of the defective tubing set.

5. If no leaks are observed the operator can now continue with the next step by pressing ENT.

## **Connect Cell Preparation Bag**

The window indicates Screen 7.44.

Connect the Cell Preparation Bag containing the readily labeled cell product:

- 1. Remove the cap from the bubble trap spike of the tubing set (see Figure 7.2).
- 2. Remove the cap from the blunt end of the pre-system filter (see Figure 7.10). Firmly insert the spike into the pre-system filter.
- 3. Remove the cap from the pre-system filter spike.

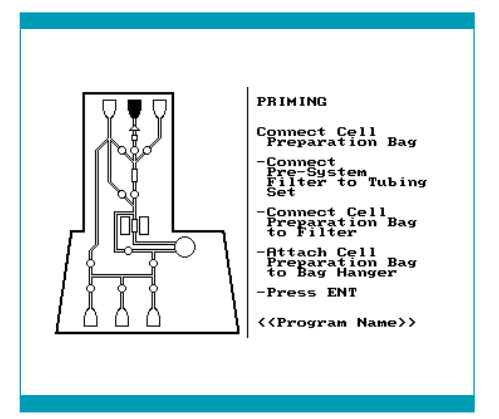

Screen 7.44: Connect Cell Preparation Bag

- 4. Spike the pre-system filter into an unused port of the Cell Preparation Bag ensuring that the septum is punctured, allowing free flow of liquid. Gently squeeze the bag to confirm that the spike has penetrated the bag.
- 5. Carefully check the connection between the pre-system filter and the tubing set to confirm that the connection is secure.
- 6. Hang the Cell Preparation Bag on the center bag hanger.
- 7. Adjust the bag hanger for the Cell Preparation Bag to hold the Cell Preparation Bag in an upright position.

## Final check of the liquid sensor

The window indicates Screen 7.45.

- Check the liquid sensor tubing. Ensure the tubing is properly inserted, that it is free of any external liquid and has not been dislodged during the loading procedure.
- 2. Confirm that the unrestricted flow to the Cell Collection Bag is possible (e.g., open clamp below valve 9).

To proceed, press ENT.

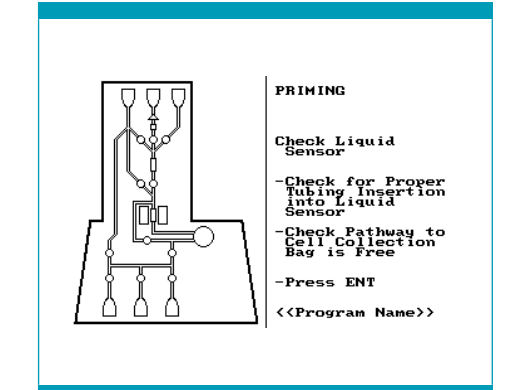

Screen 7.45: Final check of the liquid sensor

Proceed to STEP 4.

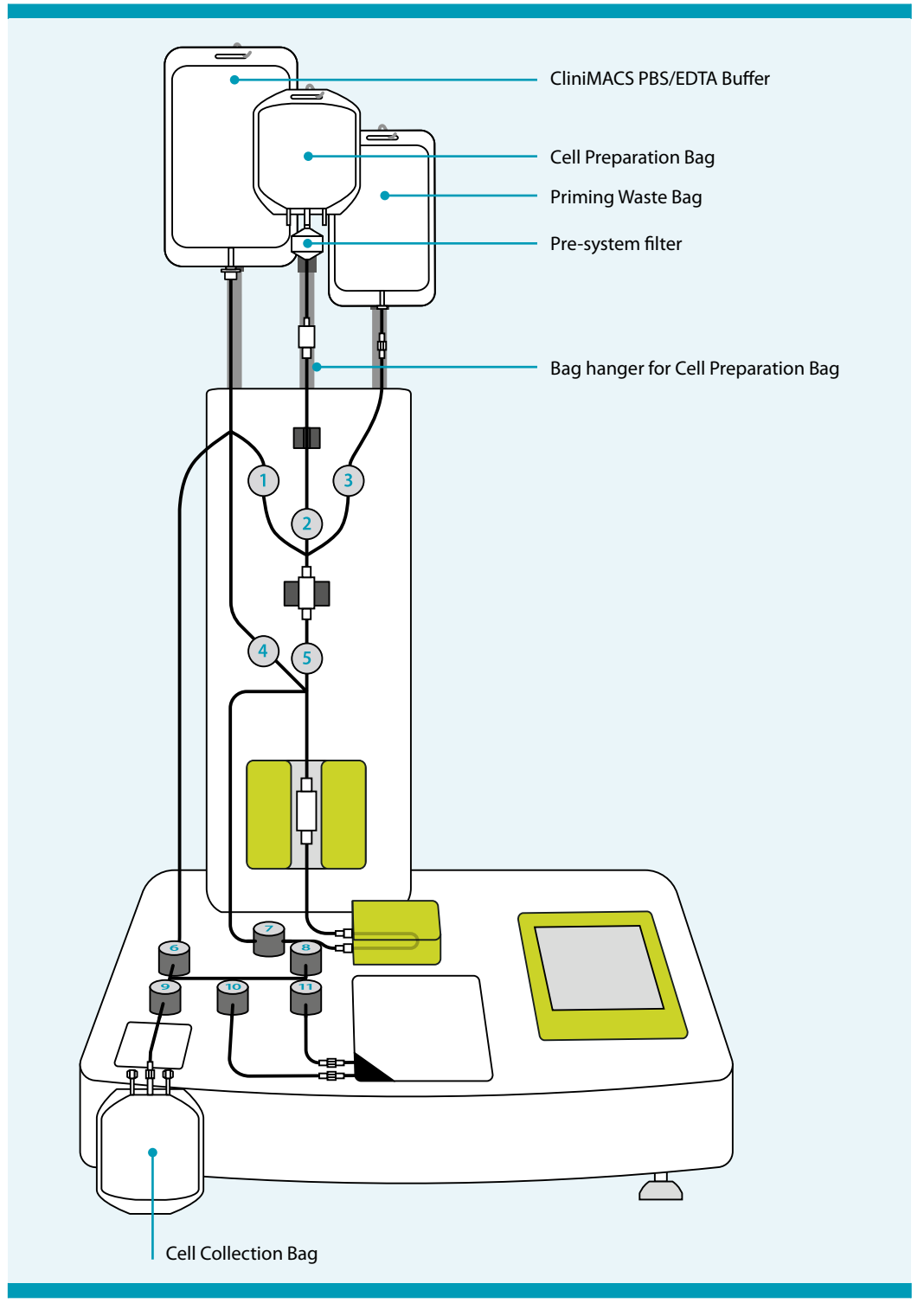

Figure 7.10: CliniMACS Plus Instrument with CliniMACS Tubing Set, CliniMACS PBS/EDTA Buffer, Cell Preparation Bag, and Cell Collection Bag

# 7.3.2 Alternative installation of CliniMACS Tubing Sets

The instructions in STEP 3 and the screens indicated by the CliniMACS Plus Instrument describe the installation of the CliniMACS Tubing Sets under sterile conditions (clean room).

The CliniMACS Plus System itself is a closed system which does not necessarily need to be operated in a clean room. However, if operated outside a clean room, the installation procedure of the tubing set needs to be adapted in order to ensure that the sterility of the cell separation process is guaranteed.

The sterility of the cell separation process may be compromised during the attachment of the Cell Collection Bag, the CliniMACS PBS/EDTA Buffer, the presystem filter, and the Cell Preparation Bag. To ensure that the system remains sterile, these components must be attached to the tubing set under sterile conditions (e.g., laminar flow hood). When the components are attached to the tubing set before installation onto the CliniMACS Plus Instrument, the order of the instructions provided by the instrument and the instructions in STEP 3 must be changed and further actions taken.

When operating the CliniMACS Plus Instrument outside a clean room, follow the following additional instructions, altering the instructions in STEP 3.

## Preparation for tubing set installation

The window indicates Screen 7.46.

As described, the Cell Collection Bag, the CliniMACS PBS/EDTA Buffer, the pre-system filter, and the Cell Preparation Bag must be attached to the tubing set before installing the tubing set onto the instrument under sterile conditions.

Unpack the tubing set under sterile conditions and attach the following components under sterile conditions:

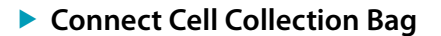

See page 90.

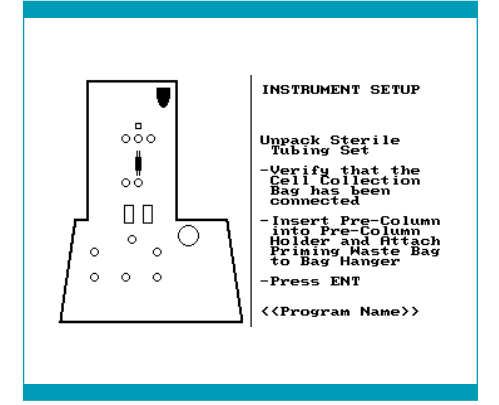

Screen 7.46: Unpack tubing set

### Attachment of CliniMACS PBS/EDTA Buffer

#### IMPORTANT

Before connecting the CliniMACS PBS/EDTA Buffer to the tubing set, clamp the tubing below the buffer spike with a locking forceps in order to prevent the buffer from flowing into the tubing set prior to installation (see clamp 1, Figure 7.11 on page 107).

Using aseptic techniques remove the cap from the buffer spike on the tubing set and connect it to the buffer bag. Ensure that the septum is punctured, allowing free flow of liquid. Gently squeeze the bag to ensure that the spike has penetrated the bag.

#### Attachment of pre-system filter

Remove the cap from the spike of the bubble trap. Remove the cap from the lower opening of the pre-system filter.

Firmly insert the spike into the pre-system filter. DO NOT remove the top cap of the pre-system filter. Close the tubing just below the bubble trap using a locking forceps (see clamp 2, Figure 7.11 on page 107). This prevents the prepared cell suspension in the Cell Preparation Bag from entering pre-system filter and tubing set.

### Attachment of Cell Preparation Bag

Connect the Cell Preparation Bag containing the magnetically labeled and washed cells to the tubing set. Spike the Cell Preparation Bag with the pre-system filter ensuring that the septum is punctured, allowing free flow of liquid. Gently squeeze the bag to ensure that the spike has penetrated the bag.

### Installation on the CliniMACS Plus Instrument

Hang the buffer bag on the left bag hanger, the Cell Preparation Bag on the middle bag hanger and the Priming Waste Bag on the right bag hanger on the instrument.

To proceed, press ENT.

Attach Priming Waste Bag and insert pre-column

See page 90.

Insert separation column and load valve no. 5

See page 91.

Load valves nos. 1, 2, 3, and 4

See page 92.

Load pump tubing

See page 93.

- Load valves nos. 7 and 8 See page 94.
- Ioad valves nos. 6, 9, 10, and 11 See page 94.
- Recheck all tubing and attachments See page 95.
- Seating of valves
  See page 95.

## Attach CliniMACS PBS/EDTA Buffer

The window indicates Screen 7.47.

- The buffer bag was attached during "Preparation for tubing set installation". Therefore only the height of the buffer bag hanger may need to be adjusted. Raise or lower the hanger to accommodate the size of the buffer bag, ensuring that the height allotted is high enough to prevent the tubing from severe bending that could restrict the liquid flow, and low enough to avoid stretching the tubing or connections.
- 2. Remove the locking forceps from the tubing just below the buffer spike.

To proceed, press ENT.

Start priming

See page 97.

Check during priming

See page 97.

Final check of all tubing and attachments

See page 98.

Integrity test

See page 98.

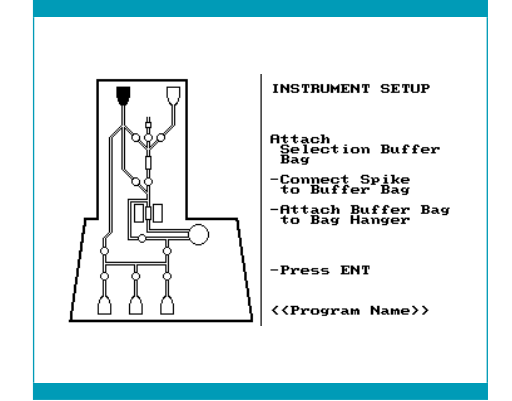

Screen 7.47: Attach buffer bag

## **Connect Cell Preparation Bag (& pre-system filter)**

The window indicates Screen 7.48.

- 1. The Cell Preparation Bag and the presystem filter were attached during "Preparation for tubing set installation".
- 2. Remove the locking forceps below the bubble trap.

To proceed, press ENT.

Final check of the liquid sensor

See page 101.

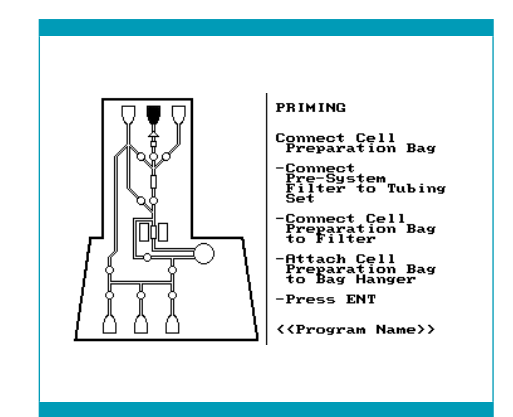

Screen 7.48: Connect Cell Preparation Bag
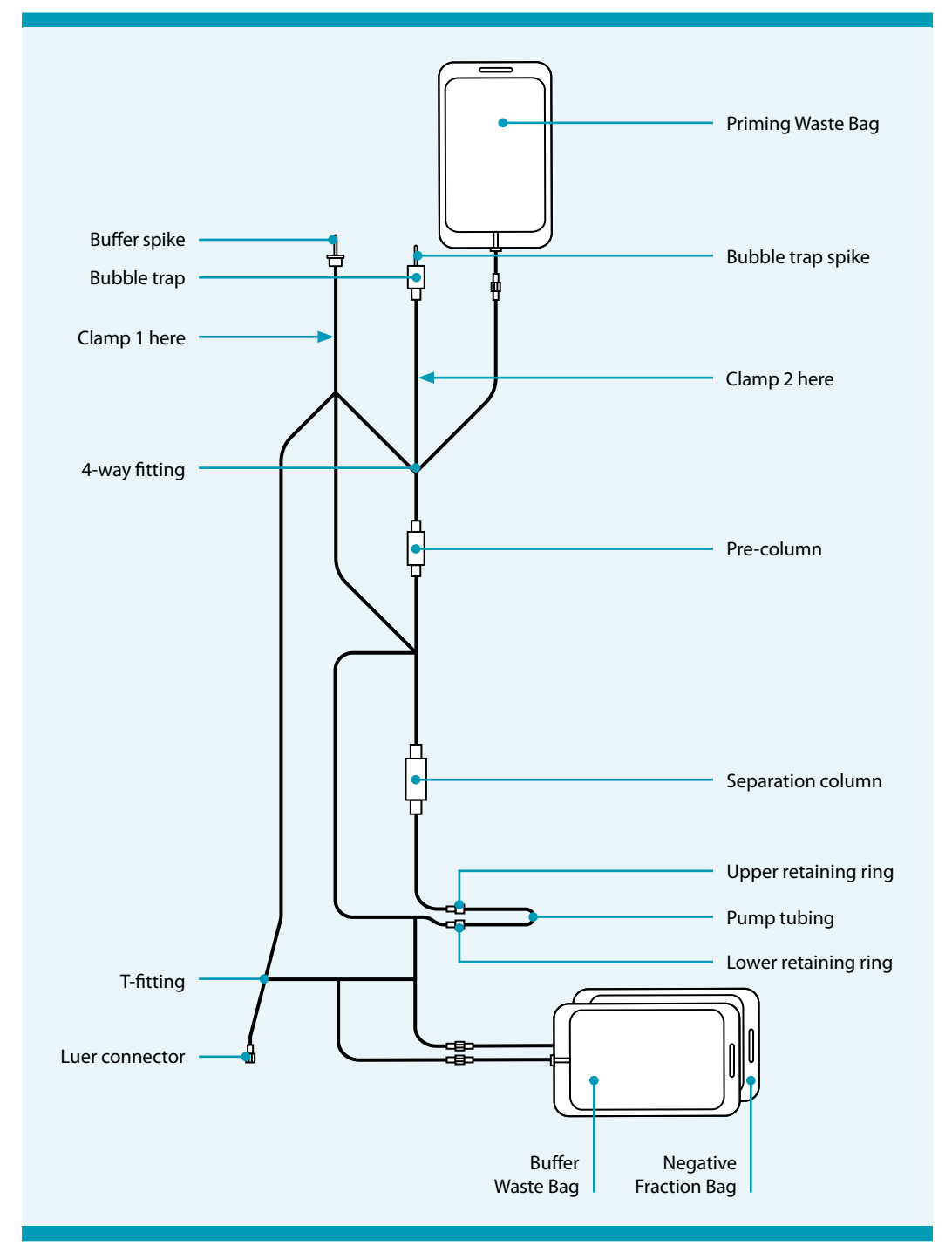

Figure 7.11: General construction of a CliniMACS Tubing Set (e.g., CliniMACS Tubing Set) with clamping positions 1 and 2

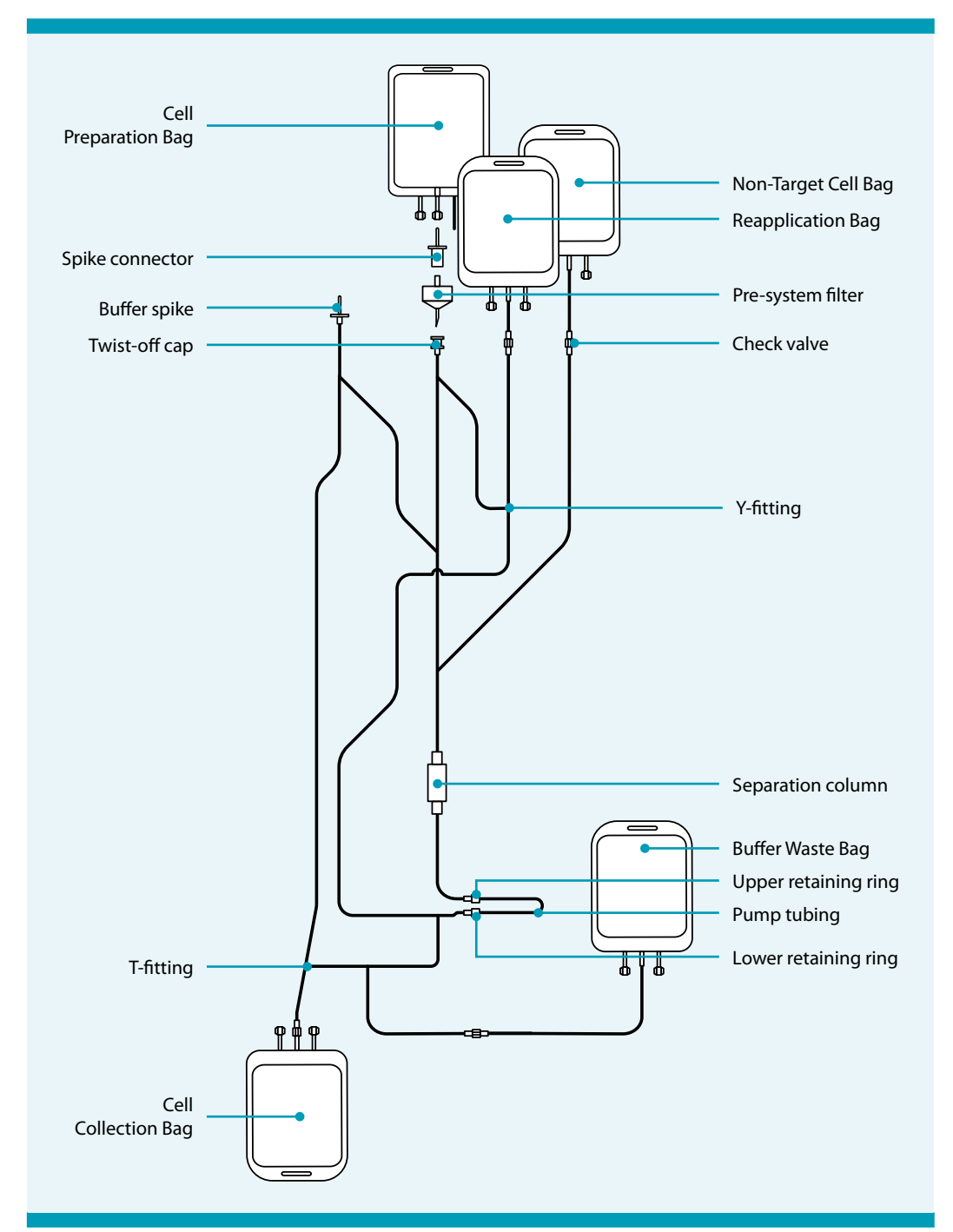

## 7.3.3 CliniMACS Depletion Tubing Set

Figure 7.12: General construction of a CliniMACS Depletion Tubing Set

## Preparation for tubing set installation

The window indicates Screen 7.49.

The instruction is on the right and a diagram corresponding to the instruction is indicated on the left. The blinking features on the screen indicate the areas of attention.

The CliniMACS Depletion Tubing Set is provided in a sealed, sterilized package. Each tubing set contains preassembled tubings, column and bags for one cell separation (see Figure 7.12). When the packaging is intact, a sterile fluid path is provided.

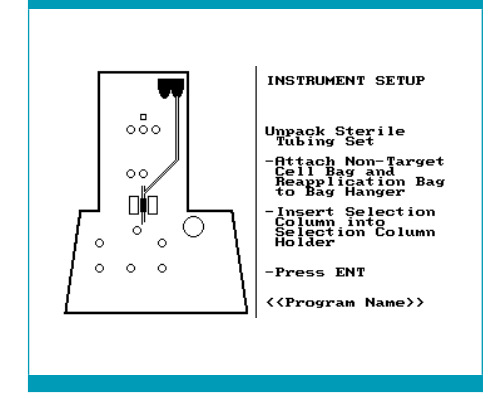

Screen 7.49: Unpack tubing set

Note: The CliniMACS Plus Instrument shows

the chosen program name, e.g., DEPLETION 3.1, in the bottom line. At any step during the tubing set installation the "Undo" key (see section "Description" in the CliniMACS Plus Instrument User Manual) can be pushed to return to the previous step.

1. Record the lot number and use-by date of the tubing set.

Unpack the sterile tubing set under sterile conditions (e.g., laminar flow hood). Remove the pinch clamp used for packaging before usage of the tubing set. The clamp is labeled with "Remove before assembly to CliniMACS Plus Instrument".

2. Check luer lock connections to bags. Luer locks must be closed tightly.

## **Cell Collection Bag**

The CliniMACS Depletion Tubing Set is provided with an attached Cell Collection Bag. Note the weight of the empty Cell Collection Bag. If more than one Cell Collection Bag is necessary for a separation, connect the bags using a plasma transfer set. Make sure that all connections are closed tightly. Note the weight of the empty Cell Collection Bag(s).

# Attach Non-Target Cell Bag, Reapplication Bag, and insert separation column

- 1. Attach the Non-Target Cell Bag and the Reapplication Bag to the right hand bag hanger on the instrument (see Figure 7.13).
- 2. Adjust the height of the bag hangers. Raise or lower the bag hangers to accommodate the height to the size of the Non-Target Cell Bag and Reapplication Bag. Ensure that they are positioned high enough to prevent severe bending of the tubing that could restrict the flow and that it is low enough to avoid the tubing or connections being stretched.

#### NOTICE

Risk of damage to the instrument. Overloading the bag hangers can damage the instrument. The carrying capacity of a single bag hanger is 3 kg. Do not overload the bag hangers.

3. Insert the separation column into the separation column holder (see Figure 7.14).

#### **A WARNING**

Risk of injury. If the separation column is inserted or removed while the magnet unit is switched on, there is the risk of personal injury. Only insert or remove the separation column when the magnet unit is switched off.

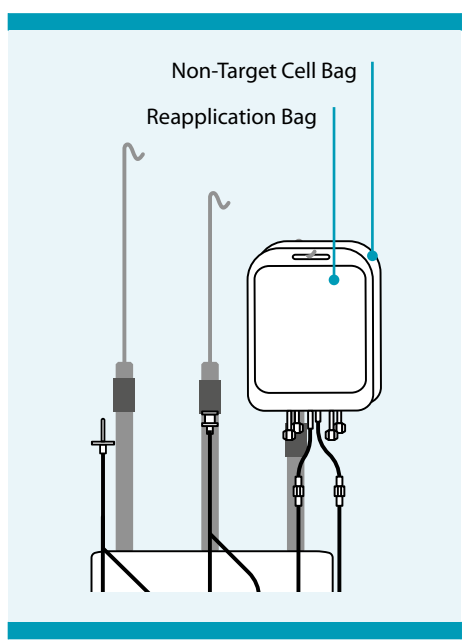

Figure 7.13: Attach Non-Target Cell Bag and Reapplication Bag

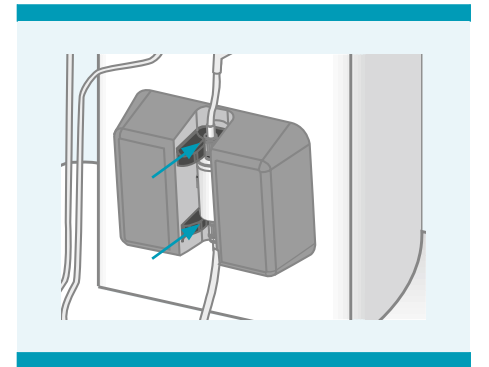

Figure 7.14: Separation column in separation column holder

## Load valves nos. 1, 2, 3, 4, and 5

The window indicates Screen 7.50.

The valves shown on the screen will be opened automatically.

- 1. Load the tubing into valves nos. 1, 2, 3, 4, and 5.
- 2. Insert the tubing above valve no. 2 into the liquid sensor (see Figure 7.15).

#### **IMPORTANT**

- To ensure proper operation, both the liquid sensor and the tubing being inserted must be dry. Carefully inspect both. If any liquid is present, dry the area with a soft, lint-free cloth.
- As each step is performed, check all tubing and attachments for any kinks or severe bending that could restrict the flow of liquid through the tubing. Check all valves to ensure the tubing fits snugly.
- Only insert the tubing set into open valves (when button is pushed inwards). The tubing will not fit correctly if inserted into a closed valve.
- If the tubing has to be adjusted after a valve has been closed, do not pull the tubing without pressing the valve button to open the valve (see Figure 7.16)

To proceed, press ENT.

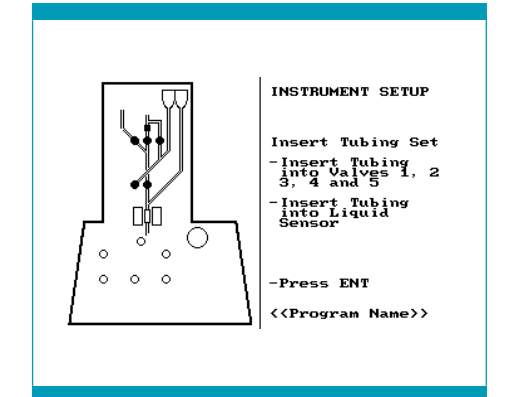

Screen 7.50: Load valves nos. 1, 2, 3, 4, and 5

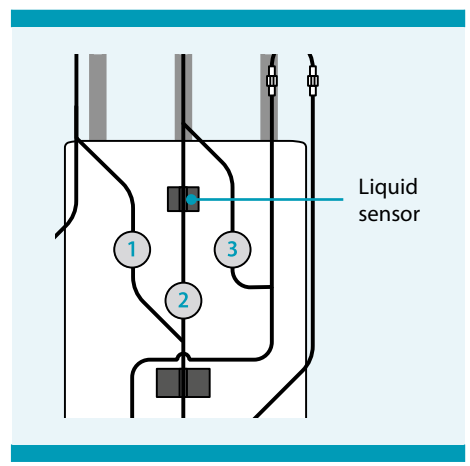

Figure 7.15: Tubing in valves

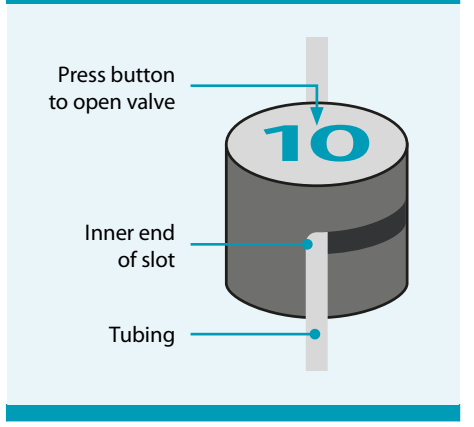

Figure 7.16: Correctly inserted tubing

## Load pump tubing

The window indicates Screen 7.51.

- 1. Open the pump door by lifting up at the left-hand edge.
- 2. Insert the upper retaining ring on the pump tubing into the retaining ring groove on the pump housing (see Figure 7.17).
- 3. Rotate the pump roller clockwise until the tubing is threaded between both sets of the tubing guide pins and the tubing fits snugly around the pump roller. Ensure the tubing is not pinched at the end of the guide pins. (If adjustment of the tubing inside the pump is necessary, the tubing can be unloaded by lifting the lower ending and turning the pump roller anti-clockwise.)
- 4. Insert the lower retaining ring on the pump tubing into the retaining ring groove on the pump housing.
- 5. Repeat clockwise rotation of the pump roller, to be certain that the pump roller moves freely.
- 6. Close the pump door.

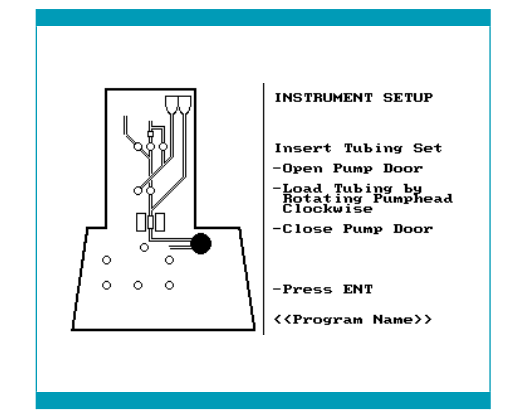

Screen 7.51: Load pump tubing

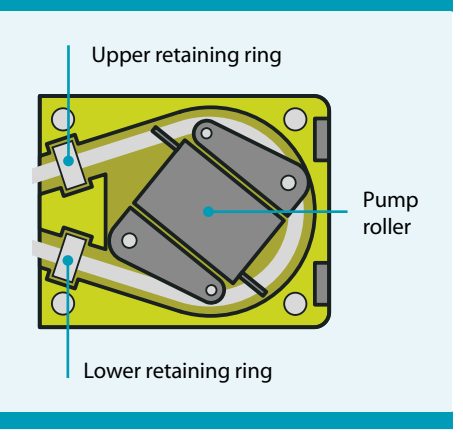

Figure 7.17: Load pump tubing

#### **IMPORTANT**

During the cell separation the pump will immediately stop the run whenever the pump housing is opened. If left open for more than 600 seconds the instrument will abort the run in progress.

## Load valves nos. 6, 7, 8, 9, and 10

The window indicates Screen 7.52.

- 1. Load the tubing into valve nos. 6, 7, 8, 9, and 10. Ensure that the tubing is placed securely in the valve opening.
- 2. Place the Buffer Waste Bag in the bag compartment. Make sure the tubing is not compressed under the bag compartment lid.
- 3. Ensure that unrestricted flow to the Cell Collection Bag is possible.

To proceed, press ENT.

## **Recheck all tubing and attachments**

The window indicates Screen 7.53.

1. Beginning with valve no. 1, verify that the tubing fits properly and is positioned in each valve correctly.

Reinspect the tubing in each valve. Ensure that the tubing enters and leaves each valve through the enlargement at the inner end of the slot (see Figure 7.16).

Check that the tubing is not kinked or twisted.

**Note:** If the tubing has to be adjusted after a valve has been closed, do not pull the tubing without pressing the valve button to open the valve.

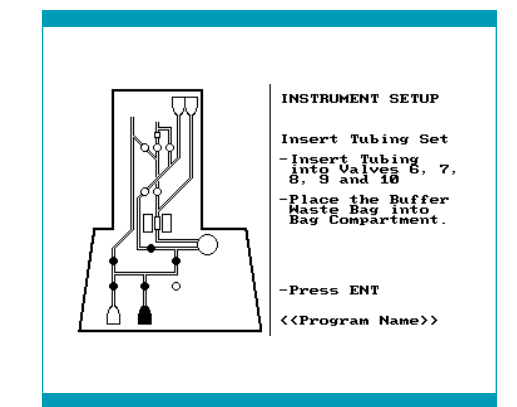

Screen 7.52: Load valves nos. 6, 7, 8, 9, and 10

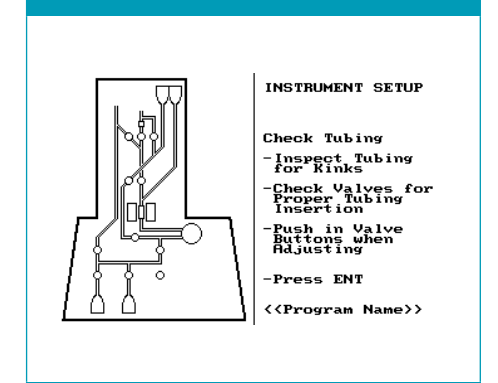

Screen 7.53: Recheck all tubing and attachments

## Seating of valves

The window indicates Screen 7.54.

In order to ensure the proper fitting of tubing in the valves, the instrument will operate all of the valves in sequence twice. Watch and listen to make sure all valves are working properly. If any valve does not operate correctly, see chapter 8 "Troubleshooting" on page 139. This step can be repeated by pressing the *Image Structure Section* "Description" in the CliniMACS Plus Instrument User Manual).

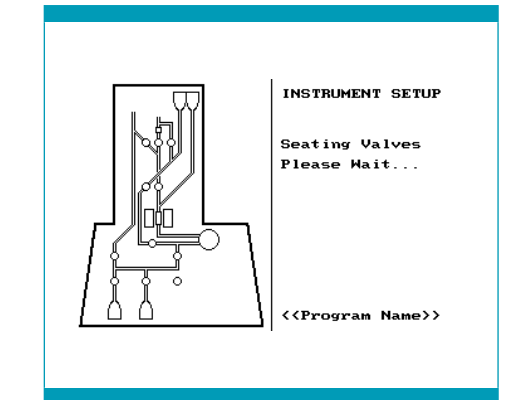

The magnet drive will also be tested during this check sequence.

## Attach CliniMACS PBS/EDTA Buffer

The window indicates Screen 7.55.

The prescribed buffer for CliniMACS Plus Separations is CliniMACS PBS/EDTA Buffer supplemented with HSA to a final concentration of 0.5% (w/v).

- Using aseptic techniques, remove the cap from the buffer spike (see Figure 7.12 on page 108) on the tubing set and connect it to the buffer bag. Ensure that the septum is punctured, allowing free flow of liquid. Gently squeeze the bag to ensure that the spike has penetrated the bag without external leakage.
- 2. Attach the buffer bag to the buffer bag hook on the bag hanger (see Figure 7.18).
- 3. Adjust the height of the buffer bag hanger. Raise or lower the bag hanger to accommodate the height to the size of the buffer bag. Ensure that it is positioned high enough to prevent severe bending of the tubing that could restrict the flow and that it is low enough to avoid the tubing or connections being stretched.

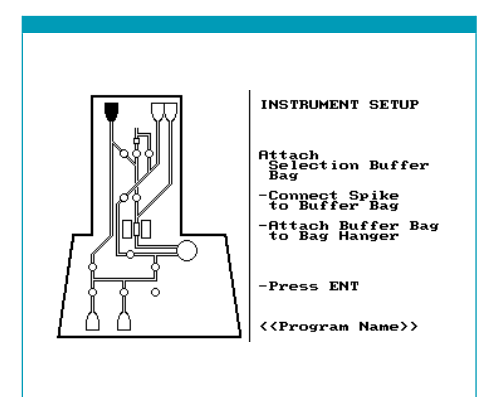

Screen 7.55: Attach buffer bag

Screen 7.54: Seating of valves

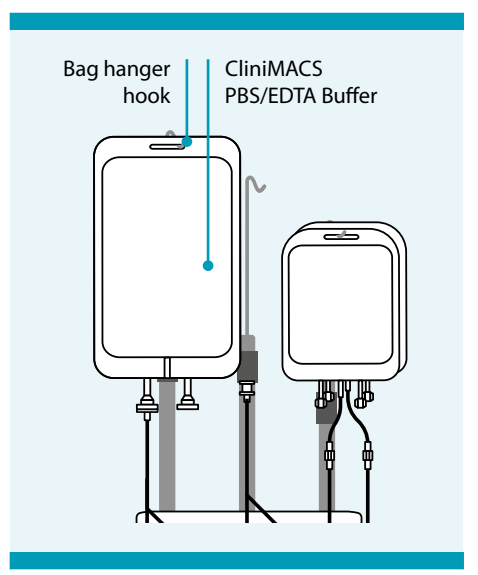

Figure 7.18: Attach buffer bag

#### **IMPORTANT**

Due to several gravimetric priming and rinsing steps, it is essential that the buffer bag is positioned as high as possible, ensuring that it is higher than the Reapplication Bag and the Non-Target Cell Bag (see Figure 7.20 on page 119).

To proceed, press ENT.

## Start priming

The window indicates Screen 7.56.

To start priming, press RUN.

The window indicates Screen 7.57.

During the priming phase the tubing set is filled with CliniMACS PBS/EDTA Buffer. The buffer will be circulated through the tubing set including the separation column. Priming fluid is collected in the Buffer Waste Bag, Reapplication Bag and the Non-Target Cell Bag whereas the Cell Collection Bag remains empty (see Figure 7.12 on page 108). The priming cycles will continue, repeating a series of steps.

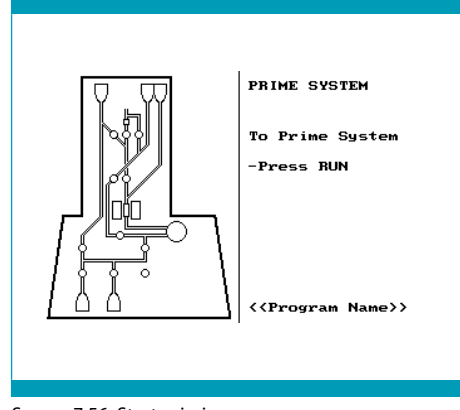

Screen 7.56: Start priming

The priming phase will take approximately 2.5 minutes. Priming status will be updated on the display.

## **Check during priming**

During the priming phase, check all tubing, fittings, valves and the separation column for the appearance of any leaks or the presence of any folds that may block fluid flow.

If leaks or malfunctions are observed, press **STOP** to stop the run.

The operator will have 600 seconds to resolve the problem.

Resume the process by pressing RUN.

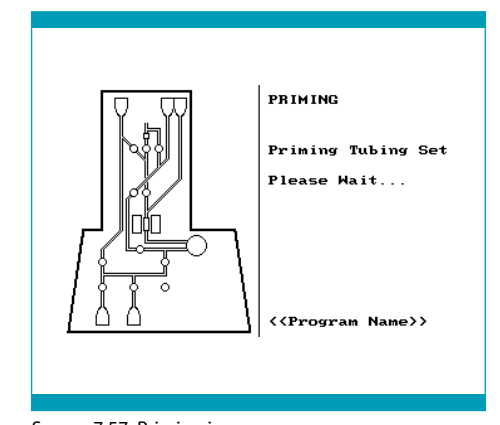

Screen 7.57: Priming in process

After 600 seconds, the separation will be aborted. If the operator cannot resolve the problem or if the tubing set is defective, remove the tubing set and replace it with a new one.

**Note:** Once priming has started, it is not possible to return to the instrument set-up procedure.

## Final check of all tubing and attachments

The window indicates Screen 7.58.

Before beginning the run, check the following:

- fluid in all parts of tubing set except for tubing above valves nos. 2 and 3
- no excess air in tubing set
- fluid in Reapplication Bag, Buffer Waste Bag, and Non-Target Cell Bag
- no fluid in the Cell Collection Bag

Do not press ENT yet.

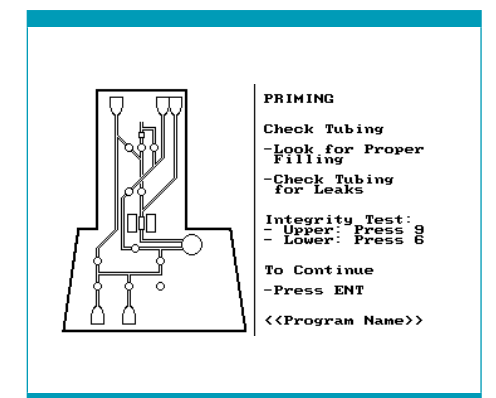

Screen 7.58: Final check of tubing and attachments

#### Integrity test

For additional safety, an integrity test must be performed to test the tubing set for leaks. The test sequence consists of two automated sequences, which allow both the upper and the lower parts of the tubing set to be overpressurized and tested separately.

#### **A** CAUTION

Risk of process delay. If the clamp below the Non-Target Cell Bag has not been removed after completion of the integrity test, nontarget (labeled) cells could not be removed from the separation column during elution. Further retention of non-target cells is then impossible. The separation procedure needs to be repeated. Remove the clamp after completion of the integrity test.

#### **IMPORTANT**

The integrity test will only work properly if the tubing is clamped below the Non-Target Cell Bag.

Figure 7.19: Preparation for integrity test

Clamp the tubing below the Non-Target Cell Bag, before starting the integrity test. Remove the clamp after the integrity test is completed.

#### Integrity test for the upper part of the tubing set

- 1. When the operator performs "Final check of all tubing and attachments" the window indicates Screen 7.59.
- 2. After performing the "Final check of all tubing and attachments", **do not** press ENT.
- 3. To enter the integrity test for the upper part, press 9.

The window indicates Screen 7.60.

#### **IMPORTANT**

*Clamp the tubing underneath the check valve of the Non-Target Cell Bag.* 

4. To start the test sequence, press RUN.

To return to Screen 7.59, press ◀.

5. Once **RUN** has been pressed, the instrument starts the automated test sequence for the upper part of the tubing set.

The window indicates Screen 7.61.

Overpressure will be created and held for two minutes. During this time the operator should watch all the connections above the upper pump tubing connection.

At each point the test sequence can be finished by pressing ENT.

6. After two minutes the pressure is automatically released, and the window indicates Screen 7.59.

Check if any leaks have occurred during the test sequence. If leakage is observed at any connection of the tubing set, the tubing set must be removed and be replaced by a new one.

Contact Miltenyi Biotec Technical Support for instructions regarding the return of the defective tubing set.

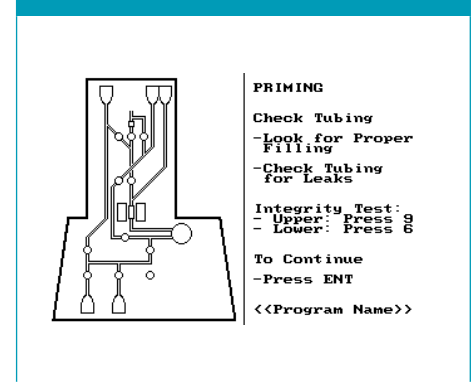

Screen 7.59: Start integrity test for upper part

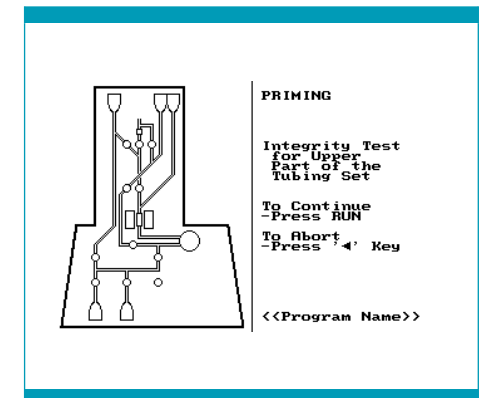

Screen 7.60: Start integrity test for upper part

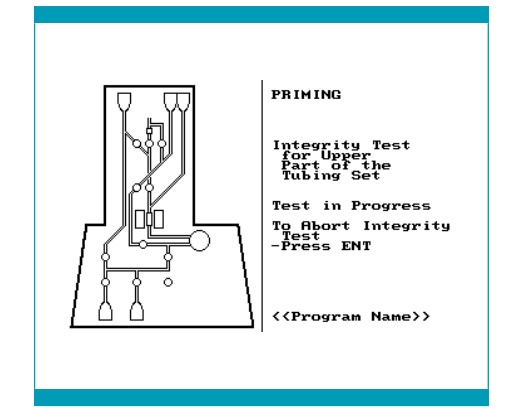

Screen 7.61: Start integrity test for upper part

7. If no leakages are observed, continue with the integrity test of the lower part of the tubing set.

#### Integrity test for the lower part of the tubing set

The window indicates Screen 7.59.

1. To enter the integrity test, press 6. **Do not** press ENT.

The window indicates Screen 7.62.

2. To start the test sequence, press RUN.

To return to Screen 7.59, press ◀.

3. Once **RUN** has been pressed, the instrument starts the automated test sequence for the lower part of the tubing set.

The window indicates Screen 7.63.

Overpressure will be created and held for 30 seconds.

During this time the operator should watch the lower pump tubing connection and the T-fittings between valves nos. 6, 8, 9, and 10.

At each point the test sequence can be finished by pressing ENT.

4. After 30 seconds the pressure is automatically released, and the window indicates Screen 7.59.

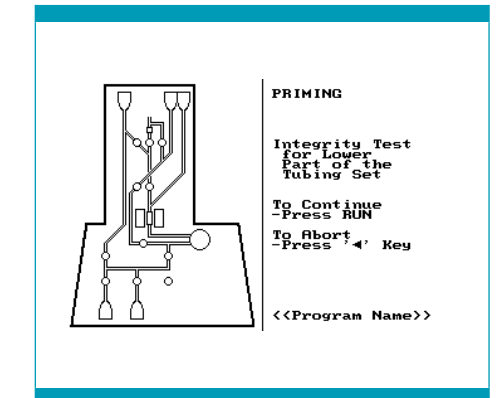

Screen 7.62: Start integrity test for lower part

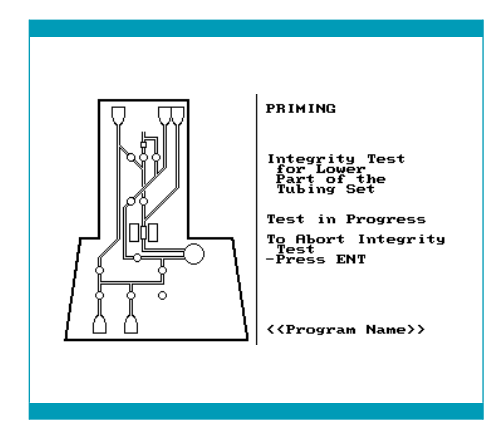

Screen 7.63: Integrity test for lower part in process

The operator has to check if any leaks have occurred during the test sequence. If leakage is observed at any connection of the tubing set, the tubing set must be removed and be replaced by a new one.

Contact Miltenyi Biotec Technical Support for instructions regarding the return of the defective tubing set.

- 5. Open the pathway to the Non-Target Cell Bag by removing the clamp underneath the check valve.
- 6. If no leakages are observed, the operator can now continue with the next step by pressing ENT.

## **Connect Cell Preparation Bag**

The window indicates Screen 7.64.

Connect the Cell Preparation Bag (containing the magnetically labeled cells) with the tubing set:

- 1. Remove the twist-off cap (see Figure 7.12 on page 108) from the tubing set.
- 2. Remove the cap from the spike of the presystem filter. Firmly insert the spike of the pre-system filter into the tubing set, ensuring the septum is punctured.

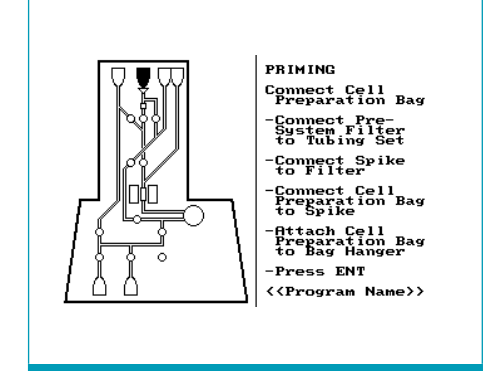

Screen 7.64: Connect Cell Preparation Bag

- 3. Remove the caps from the pre-system filter and the blunt end of the spike connector and connect both part to each other.
- 4. Remove the other cap from the spike connector and connect the spike to the Cell Preparation Bag ensuring that the septum is punctured, allowing free flow of liquid. Gently squeeze the bag to ensure that the spike has penetrated the bag.
- 5. Check the connection between the Cell Preparation Bag, spike connector, the pre-system filter and the tubing set to confirm that the connection is secure.
- 6. Hang the Cell Preparation Bag on the bag hanger (see Figure 7.21).
- 7. Make sure the bags and tubings attached to the bag hanger are neither stretched nor bent.

Due to the gravimetric priming and rinsing steps performed during the automated separation it is very important that the bags are leveled correctly. Also, for ensuring the complete processing of sample, it is crucial to place Reapplication and Non-Target Cell Bag higher than Cell Prepration Bag (see Figure 7.20):

- Highest position: buffer bag
- Middle position: Reapplication and Non-Target Cell Bag
- Lowest position: Cell Preparation Bag

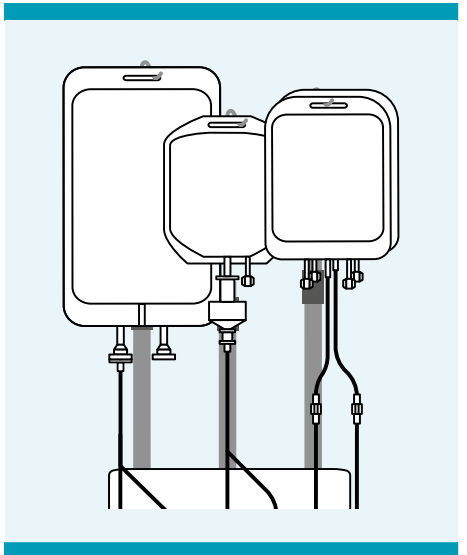

Figure 7.20: Correctly leveled bags

## Final check of the liquid sensor

The window indicates Screen 7.65.

- Check the liquid sensor tubing. Ensure the tubing has been properly inserted, that it is free of any external liquid and has not been dislodged during the loading procedure.
- 2. Confirm that the unrestricted flow of fluid is possible to each bag.

To proceed, press ENT.

Proceed to STEP 4.

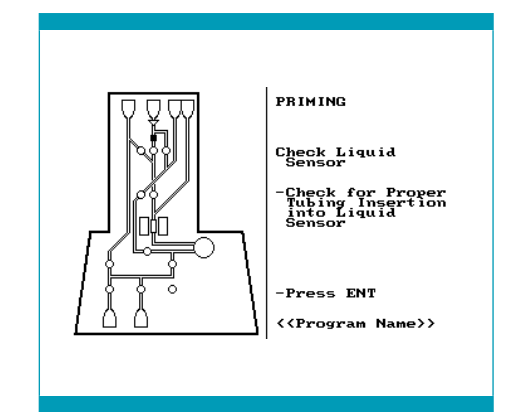

Screen 7.65: Final check of the liquid sensor

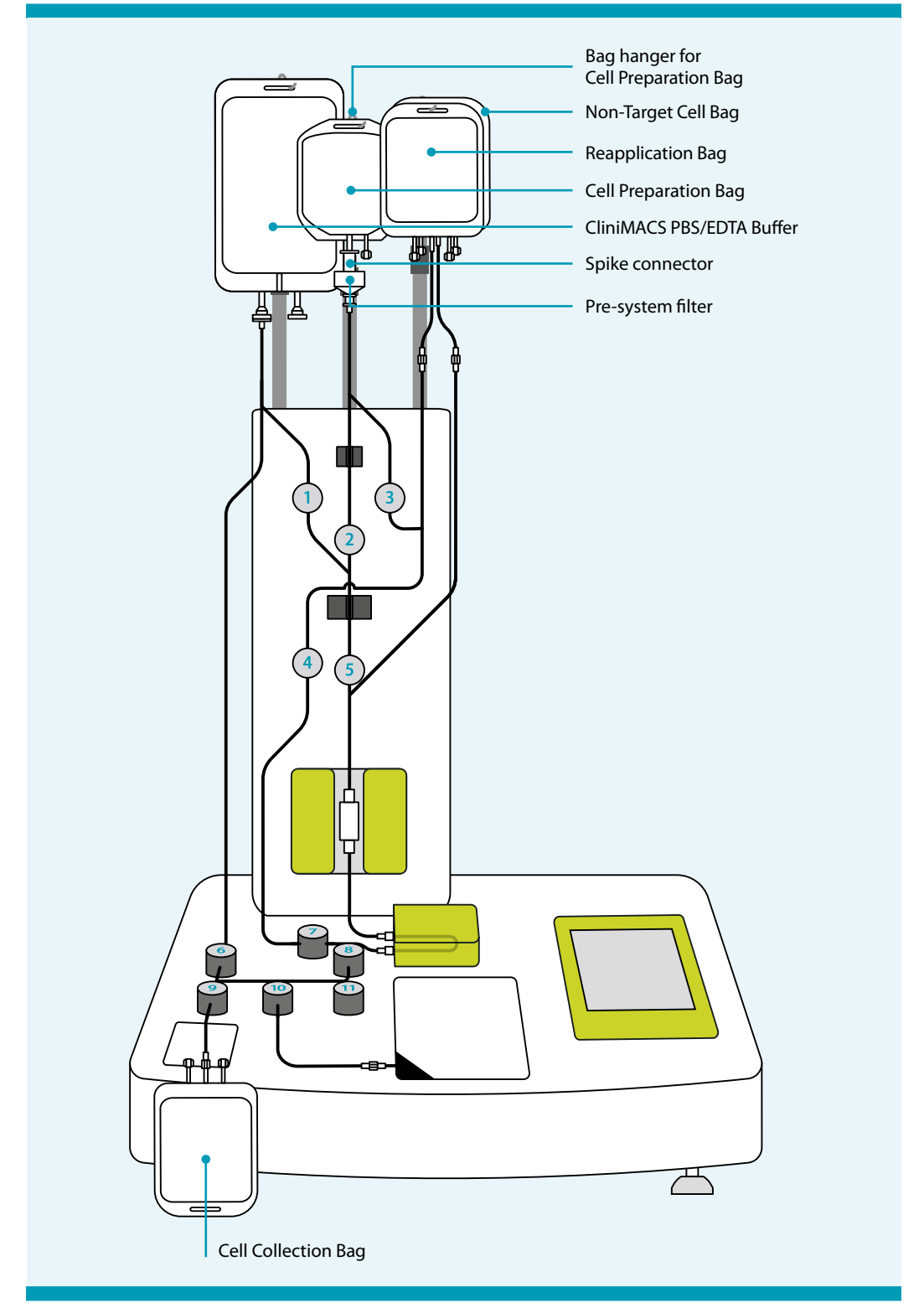

Figure 7.21: CliniMACS Plus Instrument with CliniMACS Depletion Tubing Set, CliniMACS PBS/EDTA Buffer, Cell Preparation Bag, and Cell Collection Bag

## 7.4 STEP 4: CliniMACS Plus Separation

## 7.4.1 CD34 SELECTION 1/2

Once the final check has been completed, the CliniMACS Plus Instrument is ready to begin the separation. The window indicates Screen 7.66.

To proceed, press RUN.

Once **RUN** has been pressed, the instrument will automatically perform the separation procedure chosen.

At each phase of the operation, a screen similar to Screen 7.67 is indicated to show the status of the separation procedure.

The magnet position indicator is shown as two black boxes next to the separation column when the magnet is "ON", i.e., it has been moved to the front to magnetize the separation column. If the magnet position indicator is transparent (e.g., Screen 7.66), the magnet is "OFF", i.e., it has been moved to the rear of the instrument. With the magnet withdrawn, the separation column is outside the magnetic field and is not magnetized any longer.

**Note:** The screen may show a different program name depending on the chosen separation program (CD34 SELECTION 1 or 2).

## Separation procedure

#### Loading cells

The separation procedure starts with the filling of the pre-system filter to remove remaining air from the pre-system filter.

Then the separation of the labeled cells begins. The pump draws the contents of the Cell Preparation Bag into the tubing set and loads the cell product via the precolumn on the separation column. The magnetically labeled cells (target cells) are retained in the separation column, placed in the magnetic field, while the nonlabeled cells (non-target cells) are passed through and collected in the Negative Fraction Bag. When the Cell Preparation Bag is empty (detected automatically by the liquid sensor) the pre-system filter is rinsed twice with buffer.

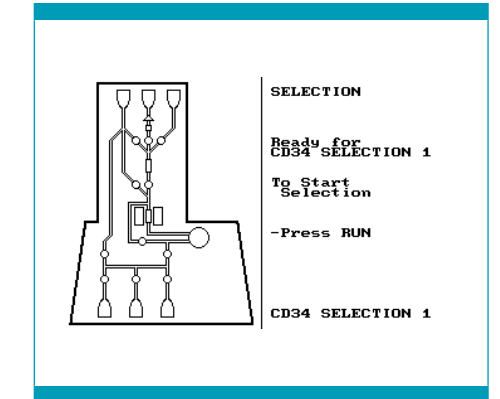

Screen 7.66: Start separation

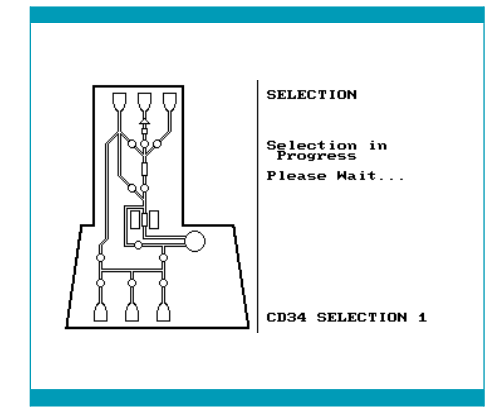

Screen 7.67: Separation in process

#### Column wash I

The pre-column and separation column are washed extensively to remove all nonlabeled cells. Wash buffer is collected in the Buffer Waste Bag. When 'Column Wash I' starts, the total remaining time until the end of the separation procedure is shown.

#### IMPORTANT

At the beginning of the separation, buffer is pumped upwards towards the Cell Preparation Bag to fill the pre-system filter. Tap the side of the filter gently several times to remove any bubbles which might be trapped in the filter.

#### **Release of cells I**

The magnet is moved to the rear of the instrument ("OFF" position). The retained cells are released at a high speed flow, but the cells remain within an internal tubing cycle.

#### **Reloading of cells I**

The magnet is moved into the "ON" position again to magnetize the separation column and the cells are reapplied onto the separation column.

#### Column wash II

Reloading of the cells is followed by a second washing step to remove remaining non-labeled cells. Also all tubings are rinsed several times.

#### Release of cells II, reloading of cells II, column wash III

The cells are released and reapplied on the separation column for a second time in order to remove any non-labeled cells that unspecifically stick to the column matrix. Afterwards the separation column is washed again.

#### Release of cells III, reloading of cells III, column wash IV

Additionally, the separation program CD34 SELECTION 2 includes a third release and reapplication step.

#### Final elution of the cells

The magnet is moved into the "OFF" position and the magnetically labeled cells are released from the separation column and collected in the attached Cell Collection Bag.

## Disconnect bags and record process code

When the run has been completed, the window indicates Screen 7.68.

- 1. Record the process code.
- 2. Clamp or seal the tubing above the luer lock connecting the Cell Collection Bag to the tubing set (see Figure 7.22).

Make three hermetic seals in the tubing directly below valve no. 9. Carefully sever the middle seal to disconnect the Cell Collection Bag from the tubing set.

3. Weigh the filled Cell Collection Bag. Record the weight.

Determine the weight of the target cell fraction by subtracting the weight of the empty Cell Collection Bag from the weight of the Cell Collection Bag containing the target cells. Record the weight.

- Mix the target cell suspension thoroughly by rotating the bag. Take a suitable amount, e.g., 0.5 mL and retain for analysis.
- Using the heat sealer, seal off the tubing above the luer lock of the Negative Fraction Bag. Make three hermetic seals in the tubing. Sever the center seal to disconnect the Negative Fraction Bag.
- 6. Disconnect the Buffer Waste Bag in the same way.
- 7. Remove the Negative Fraction Bag and Buffer Waste Bag. Keep all bags until final analysis of all cells has been accomplished.

FINAL HANDLING Selection Completed -Record Process Code: 00000000000000 -Seal Off and Disconnect all Bags -Press ENT CD34 SELECTION 1

Screen 7.68: Disconnect bags and record process code

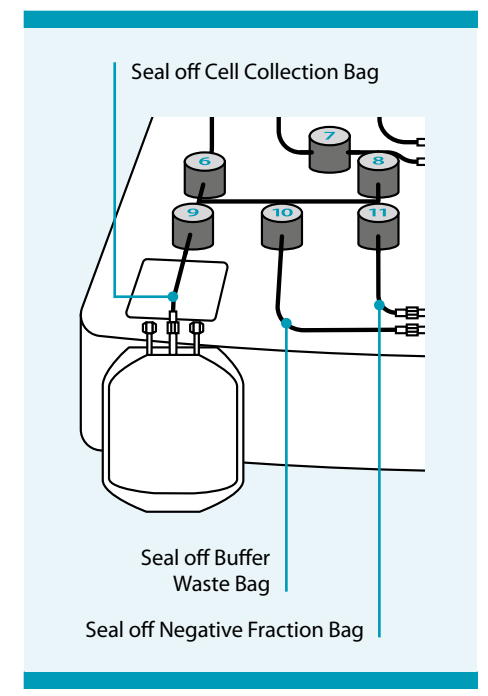

Figure 7.22: Disconnect bags

The target cells can now be processed in accordance with clinical protocols.

## Unload tubing set and shutdown

The window indicates Screen 7.69.

1. Remove the tubing set: Beginning with valve nos. 6, 9, 10, and 11, and working upwards, release the tubing from the liquid sensor and from the valves by pressing on the valves. Release the columns from the column holders. Dispose the tubing set as a biohazard, according to standard hospital procedures.

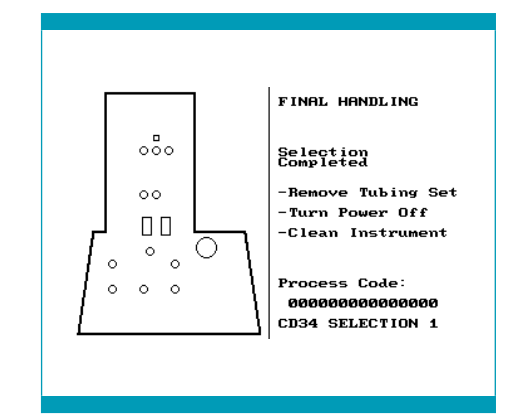

- 2. Switch off the CliniMACS Plus Instrument.
- 3. Clean the instrument according to cleaning instructions, see section

Screen 7.69: Unload tubing set and shutdown

"Cleaning and disinfection" in the CliniMACS Plus Instrument User Manual. Follow the standard procedures for the treatment of infectious material.

#### Analysis of cells

#### **IMPORTANT**

- The CliniMACS PBS/EDTA Buffer does not have to be removed before administration of the separated target cells if the volume does not exceed 100 mL per transplant at appropriate infusion rates. The patient's renal status and effects on blood electrolytes need to be considered. Especially in children, infusion rates need to be adjusted accordingly.
- If the volume of the target cell fraction exceeds 100 mL, it must be reduced by appropriate means, e.g., through centrifugation or buffer exchange, to an infusion solution approved in the country of the user.

#### **A**CAUTION

Risk of reduced quality of target cells. The target cells must be analyzed and confirmed to meet user requirements, otherwise the suitability for clinical application can be compromised. Examine the target cells regarding quality and quantity according to their intended use.

This must include the following parameters:

- total number of leukocytes
- viability and total number of target cells
- purity and recovery of target cells

It is also recommended to determine the total number of leukocytes and the viability of the non-target cell fraction. The list is an example and other tests should be included based on the intended use and clinical protocols. Record the analysis data.

## 7.4.2 ENRICHMENT 1.1

Once the final check has been completed, the CliniMACS Plus Instrument is ready to begin the separation. The window indicates Screen 7.70.

To proceed, press RUN.

Once **RUN** has been pressed, the instrument will automatically perform the separation procedure chosen.

At each phase of the operation, a screen similar to Screen 7.71 is indicated to show the status of the separation procedure.

The magnet position indicator is indicated as two black boxes next to the separation column when the magnet is "ON", i.e., it has been moved to the front to magnetize the separation column. If the magnet position indicator is transparent (e.g., Screen 7.70), the magnet is "OFF", i.e., it has been moved to the rear of the instrument. With the magnet withdrawn, the separation column is outside the magnetic field and is not magnetized.

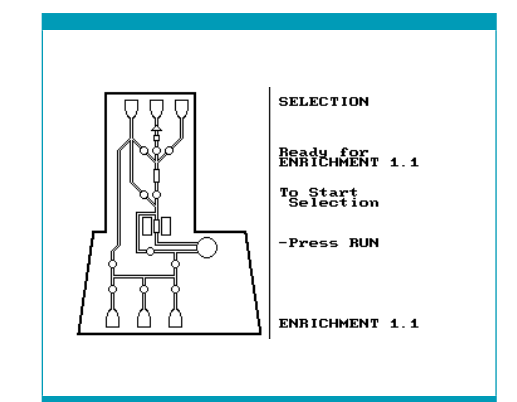

Screen 7.70: Start separation

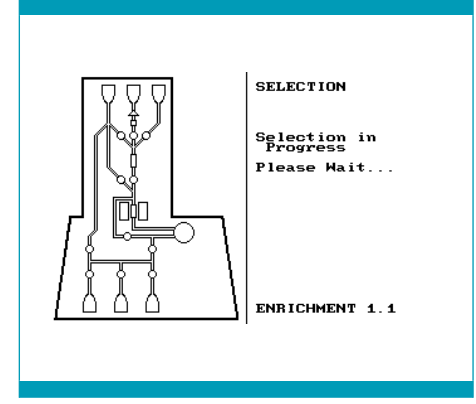

#### Screen 7.71: Separation in process

#### Separation procedure

#### Loading cells

The separation procedure starts with the filling of the pre-system filter to remove remaining air from the pre-system filter. Then the separation of the labeled cells begins. The pump draws the contents of the Cell Preparation Bag into the tubing set and loads the cell product via the pre-column on the separation column. The magnetically labeled cells (target cells) are retained in the separation column, placed in the magnetic field, while the non-labeled cells (non-target cells) are passed through and are collected in the Negative Fraction Bag.

#### IMPORTANT

At the beginning of the separation, buffer is pumped upwards towards the Cell Preparation Bag to fill the pre-system filter. Tap the side of the filter gently several times to remove any bubbles which might be trapped in the filter.

#### Note:

- If the number of magnetically labeled cells (calculated by the CliniMACS Plus Software) exceeds the binding capacity of the separation column, the separation program automatically loads and separates the cell sample in suitable portions ("staged loading").
- The loading will be stopped when the capacity of the separation column is reached, and the separation program will proceed to the next step of the separation. After the last step (final elution of the cells) has been completed, the next portion of the sample will be loaded onto the column and processed accordingly.

#### Column wash I

The pre-column and separation column are washed extensively to remove all nonlabeled cells. Wash buffer is collected in the Buffer Waste Bag.

#### **Release of cells**

The magnet is moved to the rear of the instrument ("OFF" position). The retained cells are released at a high speed flow, but remain within an internal tubing cycle.

#### **Reloading of cells**

The magnet is moved into the "ON" position again to magnetize the separation column and the cells are reapplied onto the separation column.

#### Column wash II

Reloading of the cells is followed by a second column washing sequence to remove remaining non-labeled cells. Also all tubing are rinsed several times.

#### Final elution of the cells

The magnet is moved into the "OFF" position and the magnetically labeled cells (target cells) are released from the separation column and collected in the Cell Collection Bag.

## Disconnect bags and record process code

When the run has been completed, the window indicates Screen 7.72.

- 1. Record the process code.
- 2. Clamp or seal the tubing above the luer lock connecting the Cell Collection Bag to the tubing set (see Figure 7.23).

Make three hermetic seals in the tubing directly below valve no. 9. Carefully sever the middle seal to disconnect the Cell Collection Bag from the tubing set.

3. Weigh the filled Cell Collection Bag. Record the weight.

Determine the weight of the target cell fraction by subtracting the weight of the empty Cell Collection Bag from the weight of the Cell Collection Bag containing the target cells. Record the weight.

- Mix the target cell suspension thoroughly by rotating the bag. Take a suitable amount, e.g., 0.5 mL and retain for analysis.
- Using the heat sealer, seal off the tubing above the luer lock of the Negative Fraction Bag. Make three hermetic seals in the tubing. Sever the center seal to disconnect the Negative Fraction Bag.
- 6. Disconnect the Buffer Waste Bag in the same way.
- 7. Remove the Negative Fraction Bag and Buffer Waste Bag. Keep all bags until final analysis of all cells has been accomplished.

FINAL HANDLING Selection Completed -Record Process Code: 0000000000000000 -Seal Off and Bags -Press ENT ENRICHMENT 1.1

Screen 7.72: Disconnect bags and record process code

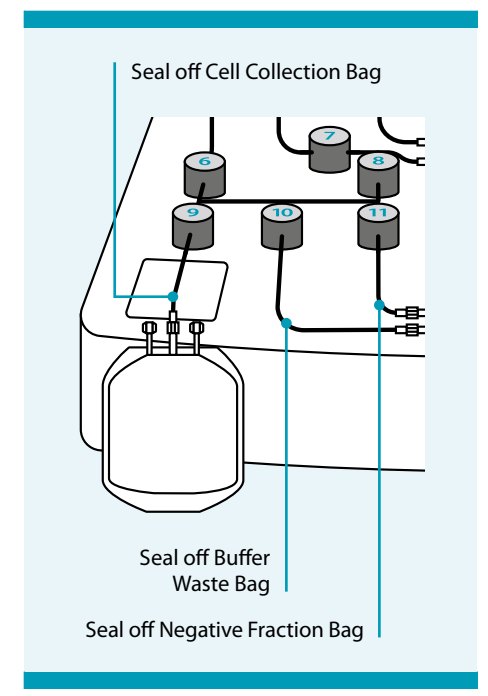

Figure 7.23: Disconnect bags

The target cells can now be processed in accordance with clinical protocols.

## Unload tubing set and shutdown

The window indicates Screen 7.73.

1. Remove the tubing set: Beginning with valve nos. 6, 9, 10, and 11, and working upwards, release the tubing from the liquid sensor and from the valves by pressing on the valves. Release the columns from the column holders. Dispose the tubing set as a biohazard, according to standard hospital procedures.

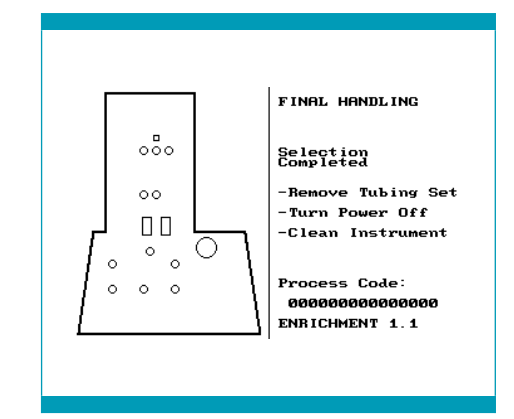

- 2. Switch off the CliniMACS Plus Instrument.
- 3. Clean the instrument according to cleaning instructions, see section

Screen 7.73: Unload tubing set and shutdown

"Cleaning and disinfection" in the CliniMACS Plus Instrument User Manual. Follow the standard procedures for the treatment of infectious material.

## Analysis of cells

#### **IMPORTANT**

- The CliniMACS PBS/EDTA Buffer does not have to be removed before administration of the separated target cells if the volume does not exceed 100 mL per transplant at appropriate infusion rates. The patient's renal status and effects on blood electrolytes need to be considered. Especially in children, infusion rates need to be adjusted accordingly.
- If the volume of the target cell fraction exceeds 100 mL, it must be reduced by appropriate means, e.g., through centrifugation or buffer exchange, to an infusion solution approved in the country of the user.

#### **A**CAUTION

Risk of reduced quality of target cells. The target cells must be analyzed and confirmed to meet user requirements, otherwise the suitability for clinical application can be compromised. Examine the target cells regarding quality and quantity according to their intended use.

This must include the following parameters:

- total number of leukocytes
- viability and total number of target cells
- purity (depletion efficiency) and recovery of target cells

It is also recommended to determine the total number of leukocytes and the viability of the non-target cell fraction. The list is an example and other tests should be included based on the intended use and clinical protocols. Record the analysis data.

## 7.4.3 **DEPLETION 2.1**

Once the final check has been completed, the CliniMACS Plus Instrument is ready to begin the separation. The window indicates Screen 7.74.

To proceed, press RUN.

Once **RUN** has been pressed, the instrument will automatically perform the separation procedure chosen.

At each phase of the operation, a screen similar to Screen 7.75 is indicated to show the status of the separation procedure.

The magnet position indicator is indicated as two black boxes next to the separation column when the magnet is "ON", i.e., it has been moved to the front to magnetize the separation column. If the magnet position indicator is transparent (e.g., Screen 7.74), the magnet is "OFF", i.e., it has been moved to the rear of the instrument. With the magnet withdrawn, the separation column is outside the magnetic field and is not magnetized.

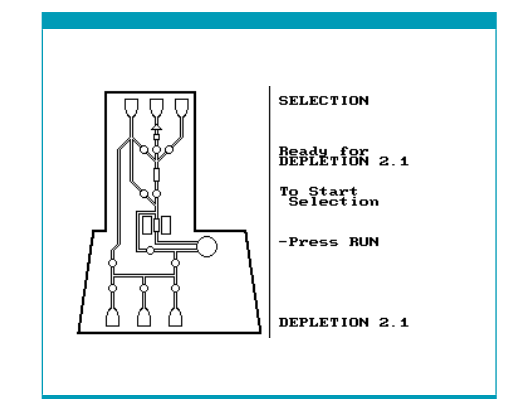

Screen 7.74: Start separation

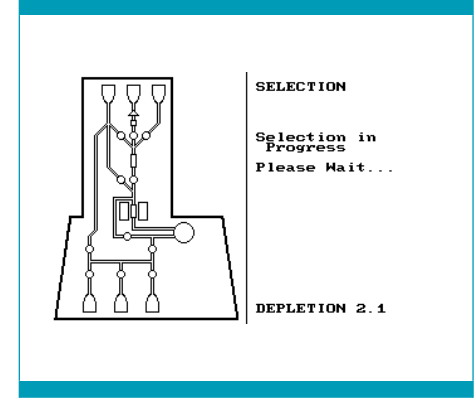

#### Screen 7.75: Separation in process

#### Separation procedure

#### Loading cells

The separation procedure starts with the filling of the pre-system filter to complete the priming of the system. Then the separation of the labeled cells begins. The pump draws the contents of the Cell Preparation Bag into the tubing set. The magnetically labeled cells (non-target cells) are retained in the separation column, placed in the magnetic field, while the non-labeled cells (target cells) are passed through and collected in the Cell Collection Bag.

#### **IMPORTANT**

At the beginning of the separation, buffer is pumped upwards towards the Cell Preparation Bag to fill the pre-system filter. Tap the side of the filter gently several times to remove any bubbles which might be trapped in the filter.

#### **Rinsing pre-system filter**

After the cell sample has been completely loaded onto the tubing set, the presystem filter is rinsed twice with buffer to reduce cell loss in the filter.

#### Note:

- If the number of magnetically labeled cells (calculated by the CliniMACS Plus Software) exceeds the binding capacity of the separation column, the separation program automatically loads and separates the cell sample in smaller portions ("staged loading").
- The loading will be stopped when the capacity of the separation column is reached and the separation program will proceed to the next step of the separation. After the last step (final elution of the cells) has been completed, the next portion of the sample will be loaded onto the column.

#### Column wash

The pre-column and separation column are washed extensively to remove all nonlabeled cells. Wash buffer is collected in the Buffer Waste Bag.

#### Final elution of the cells

The magnet is moved into the "OFF" position. At first the magnetically labeled cells are eluted to the Priming Waste Bag. Only after the last loading stage has been finished, all magnetically labeled cells (non-target cells) are released from the separation column and collected in the Negative Fraction Bag to reduce carryover with labeled cells in the pump tubing.

## Disconnect bags and record process code

When the run has been completed, the window indicates Screen 7.76.

- 1. Record the process code.
- 2. Clamp or seal the tubing above the luer lock connecting the Cell Collection Bag to the tubing set (see Figure 7.24).

Make three hermetic seals in the tubing directly below valve no. 9. Carefully sever the middle seal to disconnect the Cell Collection Bag from the tubing set.

3. Weigh the filled Cell Collection Bag. Record the weight.

Determine the weight of the target cell fraction by subtracting the weight of the empty Cell Collection Bag from the weight of the Cell Collection Bag containing the target cells. Record the weight.

- Mix the target cell suspension thoroughly by rotating the bag. Take a suitable amount, e.g., 0.5 mL and retain for analysis.
- Using the heat sealer, seal off the tubing above the luer lock of the Negative Fraction Bag. Make three hermetic seals in the tubing. Sever the center seal to disconnect the Negative Fraction Bag.
- 6. Disconnect the Buffer Waste Bag in the same way.
- 7. Remove the Negative Fraction Bag and Buffer Waste Bag. Keep all bags until final analysis of all cells has been accomplished.

FINAL HANDLING Selection Completed -Becord Process Code: 00000000000000 -Seal Off and Disconnect all Bags -Press ENT DEPLETION 2.1

Screen 7.76: Disconnect bags and record process code

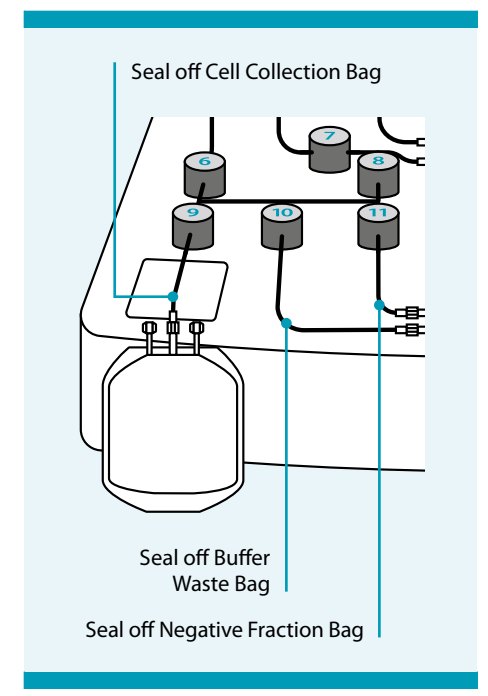

Figure 7.24: Disconnect bags

The target cells can now be processed in accordance with clinical protocols.

## Unload tubing set and shutdown

The window indicates Screen 7.77.

1. Remove the tubing set: Beginning with valve nos. 6, 9, and 10 and working upwards, release the tubing from the liquid sensor and from the valves by pressing on the valves. Release the column from the column holder. Dispose the tubing set as a biohazard, according to standard hospital procedures.

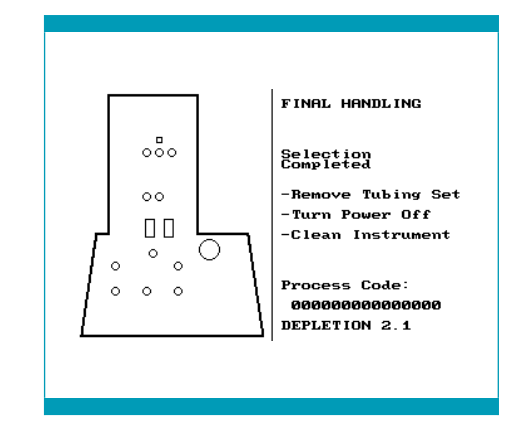

- 2. Switch off the CliniMACS Plus Instrument.
- Clean the instrument according to cleaning instructions, see section "Cleaning and disinfection" in the

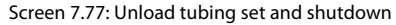

CliniMACS Plus Instrument User Manual. Follow the standard procedures for the treatment of infectious material.

## Analysis of cells

#### **IMPORTANT**

- The CliniMACS PBS/EDTA Buffer does not have to be removed before administration of the separated target cells if the volume does not exceed 100 mL per transplant at appropriate infusion rates. The patient's renal status and effects on blood electrolytes need to be considered. Especially in children, infusion rates need to be adjusted accordingly.
- If the volume of the target cell fraction exceeds 100 mL, it must be reduced by appropriate means, e.g., through centrifugation or buffer exchange, to an infusion solution approved in the country of the user.

#### **A**CAUTION

Risk of reduced quality of target cells. The target cells must be analyzed and confirmed to meet user requirements, otherwise the suitability for clinical application can be compromised. Examine the target cells regarding quality and quantity according to their intended use.

This must include the following parameters:

- total number of leukocytes
- viability and total number of target cells
- depletion efficiency

It is also recommended to determine the total number of leukocytes and the viability of the non-target cell fraction. The list is an example and other tests should be included based on the intended use and clinical protocols. Record the analysis data.

## 7.4.4 **DEPLETION 3.1**

Once the final check has been completed, the CliniMACS Plus Instrument is ready to begin the separation. The window indicates Screen 7.78.

To proceed, press RUN.

Once **RUN** has been pressed, the instrument will automatically perform the separation procedure chosen.

At each phase of the operation, a screen similar to Screen 7.79 is indicated to show the status of the separation procedure.

The magnet position indicator is indicated as two black boxes next to the separation column when the magnet is "ON", i.e., it has been moved to the front to magnetize the separation column. If the magnet position indicator is transparent (e.g., Screen 7.78), the magnet is "OFF", i.e., it has been moved to the rear of the instrument. With the magnet withdrawn, the separation column is outside the magnetic field and is not magnetized

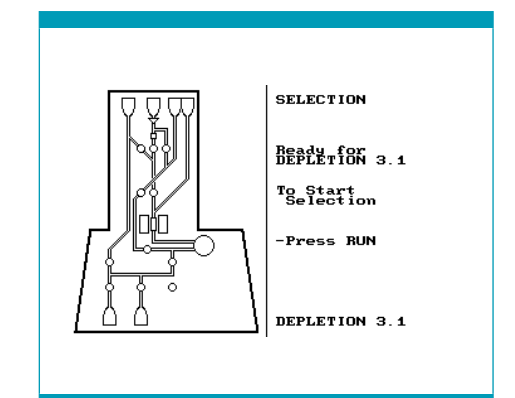

Screen 7.78: Start separation

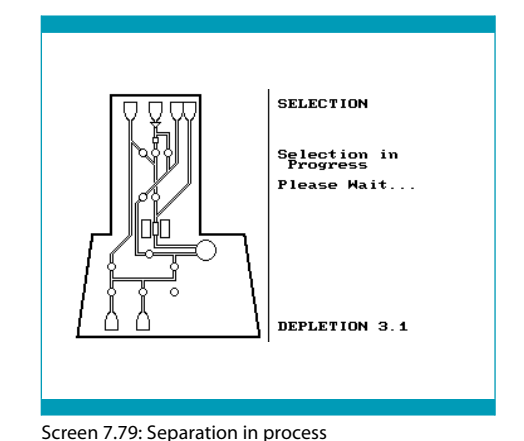

## Separation procedure

Depletion 3.1 is a two-step depletion program, i.e. the cells are applied onto the separation column twice.

In the first part of the process the bulk of labeled cells is depleted (Staged Cell Loading [Bulk Loading Stage]). In the second part of the process the few remaining labeled cells are depleted (Sensitive Sample Loading [Sensitive Loading Stage]).

#### **IMPORTANT**

At the beginning of the separation, buffer is pumped upwards towards the Cell Preparation Bag to fill the pre-system filter. Tap the side of the filter gently several times to remove any bubbles which might be trapped in the filter.

**Note:** If the number of magnetically labeled cells (calculated by the CliniMACS Plus Software) exceeds the binding capacity of the separation column, the separation program automatically loads and separates the cell sample in smaller portions ("staged loading"). Between each loading stage, the separation column is washed to remove all labeled cells. The labeled cells will be eluted and held in the Non-Target Cell Bag. The wash buffer is collected in the Reapplication Bag.

#### Staged cell loading (Bulk Loading Stage)

The separation procedure starts with the filling of the pre-system filter to complete the priming of the system. Then the separation of the labeled cells begins. The pump draws the contents of the Cell Preparation Bag into the tubing set. The magnetically labeled cells (non-target cells) are retained in the separation column, placed in the magnetic field, while the non-labeled cells (target cells) are passed through and collected in the Reapplication Bag.

#### Sensitive sample loading (Sensitive Loading Stage)

For further depletion the cells in the Reapplication Bag are reloaded to the separation column at a lower speed. While the few remaining labeled cells are now retained on the column, the non-labeled cells (target cells) flow through the magnetic field and are collected in the Cell Collection Bag.

#### **Rinsing pre-system filter and Reapplication Bag**

After the cell sample has completed both, bulk and sensitive depletion, the presystem filter and the Reapplication Bag are rinsed with buffer twice to reduce cell loss in the system.

#### **Removal of non-target cells**

The magnet is moved into the "OFF" position. The magnetically labeled cells (nontarget cells) are released from the separation column and collected into the Non-Target Cell Bag after each loading stage.

## Disconnect bags and record process code

When the run has been completed, the window indicates Screen 7.80.

- 1. Record the process code.
- 2. Clamp or seal the tubing above the luer lock connecting the Cell Collection Bag to the tubing set (see Figure 7.25).

Make three hermetic seals in the tubing directly below valve no. 9. Carefully sever the middle seal to disconnect the Cell Collection Bag from the tubing set.

3. Weigh the filled Cell Collection Bag. Record the weight.

Determine the weight of the target cell fraction by subtracting the weight of the empty Cell Collection Bag from the weight of the Cell Collection Bag containing the target cells. Record the weight.

- 4. Mix the target cell suspension thoroughly by rotating the bag. Take a suitable amount, e.g., 0.5 mL and retain for analysis.
- Using the heat sealer, seal off the tubing above the luer lock of the Buffer Waste Bag. Make three hermetic seals in the tubing. Sever the center seal to disconnect the Buffer Waste Bag.
- 6. Disconnect the Non-Target Cell Bag in the same way.
- Remove the Non-Target Cell Bag and the Buffer Waste Bag. Keep all bags until final analysis of all cells has been accomplished.

FINAL HANDLING Completed -Record Process Code: 0000000000000 -Seal Off and Bags -Press ENT DEPLETION 3.1

Screen 7.80: Disconnect bags and record process code

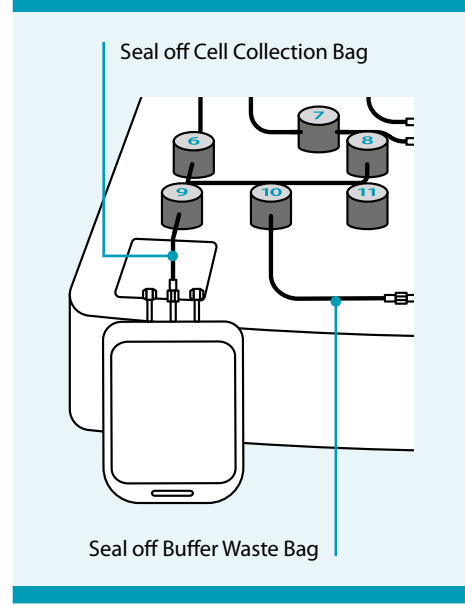

Figure 7.25: Disconnect bags

The target cells can now be processed in accordance with clinical protocols.

## Unload tubing set and shutdown

The window indicates Screen 7.81.

1. Remove the tubing set: Beginning with valve nos. 6, 9, and 10 and working upwards, release the tubing from the liquid sensor and from the valves by pressing on the valves. Release the column from the column holder. Dispose the tubing set as a biohazard, according to standard hospital procedures.

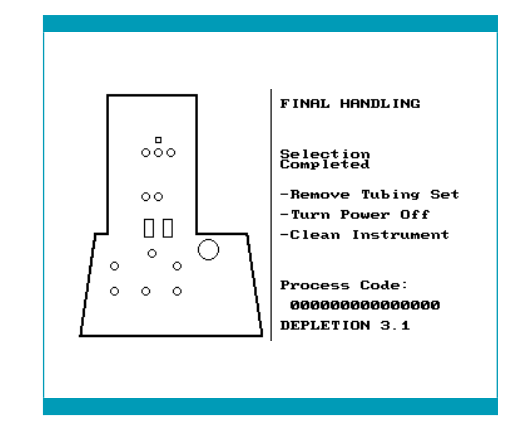

- 2 Switch off the CliniMACS Plus Instrument.
- Clean the instrument according to cleaning instructions, see section "Cleaning and disinfection" in the

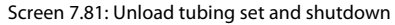

CliniMACS Plus Instrument User Manual. Follow the standard procedures for the treatment of infectious material.

## Analysis of cells

#### **IMPORTANT**

- The CliniMACS PBS/EDTA Buffer does not have to be removed before administration of the separated target cells if the volume does not exceed 100 mL per transplant at appropriate infusion rates. The patient's renal status and effects on blood electrolytes need to be considered. Especially in children, infusion rates need to be adjusted accordingly.
- If the volume of the target cell fraction exceeds 100 mL, it must be reduced by appropriate means, e.g., through centrifugation or buffer exchange, to an infusion solution approved in the country of the user.

#### **A**CAUTION

Risk of reduced quality of target cells. The target cells must be analyzed and confirmed to meet user requirements, otherwise the suitability for clinical application can be compromised. Examine the target cells regarding quality and quantity according to their intended use.

This must include the following parameters:

- total number of leukocytes
- viability and total number of target cells
- depletion efficiency

It is also recommended to determine the total number of leukocytes and the viability of the non-target cell fraction. The list is an example and other tests should be included based on the intended use and clinical protocols. Record the analysis data.

## 8 Troubleshooting

This chapter is intended as a reference to provide information about possible unexpected events that might occur and to suggest appropriate corrective action. For information not covered in the following chapter, contact Miltenyi Biotec Technical Support as soon as possible.

Note: The order of this chapter follows the actual sequence of a separation.

## 8.1 Miltenyi Biotec Technical Support

In any case of instrument malfunction or process failure, which cannot be corrected by the operator (error messages), contact Miltenyi Biotec Technical Support:

+49 2204 8306-3803technicalsupport@miltenyi.com

Visit www.miltenyibiotec.com for local Miltenyi Biotec Technical Support contact information.

## 8.2 Preparation of the leukapheresis product

#### The sample received is diluted

Ideally, magnetic labeling is performed in diluted leukapheresis product. Adjust the leukapheresis product to a final dilution of approximately 1:3. If the sample received is more diluted than 1:3, or if the operator does not exactly know the concentration of plasma in the sample, add immunoglobulin to the sample prior to the addition of the reagent (recommended concentration of immunoglobulin in the labeling volume: 1.5 mg/mL). It is important to have a certain amount of immunoglobulin in the sample during the labeling in order to minimize non-specific binding of the reagent.

#### The number of target cells is low in the leukapheresis product

The mobilization of stem cells was insufficient. Check analysis of the leukapheresis product.

#### Poor viability of cells in the leukapheresis product

The leukapheresis product may have been harvested, stored or transported inappropriately. To ensure better sample quality, the preparation and separation of the leukapheresis product should be performed immediately after leukapheresis. Keep the leukapheresis product at a leukocyte concentration of less than  $0.2 \times 10^{\circ}$  per mL. If necessary, dilute the leukapheresis product with autologous plasma. The leukapheresis product should not be older than 24 hours when starting the labeling and separation procedure. If the leukapheresis product has to be stored, e.g., overnight, it should be kept at controlled room temperature (+19 °C to +25 °C [+66 °F to +77 °F]).

# 8.3 CliniMACS Plus Instrument and CliniMACS Tubing Sets

## 8.3.1 Error messages

There are a number of possible instrument or software malfunctions. These are marked as such and will be indicated on the screen. They refer to internal errors that cannot be corrected by the operator. Record the error number and contact Miltenyi Biotec Technical Support.

One possible error message is shown in Screen 8.1.

Error #1 -Refer to Manual Screen 8.1: Error message no. 1

Other than error messages, malfunctions that can be corrected by the operator are marked "Warning messages" (see section 8.4.1).

## 8.3.2 Loading and priming of the tubing set

## Valve does not open when operator is instructed to insert tubing into a particular valve

The valves are designed to work properly once the tubing has been inserted. Press the valve manually to open it. Watch the valve carefully during the valve exercise sequence. If the valve does not depress during the valve exercise sequence, see section "Valve does not depress during valve exercise sequence".

#### Valve does not depress during valve exercise sequence

Confirm that tubing is correctly inserted. Check whether valves have been cleaned thoroughly. Any valve that has been contaminated by fluid has to be exchanged. Contact Miltenyi Biotec Technical Support.

#### Buffer is leaking from tubing set during priming

Tubing set is defective. Turn off the CliniMACS Plus Instrument and restart priming with a new tubing set installed and sufficient new buffer.

#### Excessive air occurs in tubing set after priming

Buffer bag is not properly spiked. Use a new tubing set and sufficient new buffer and restart the CliniMACS Plus Separation. Confirm that the septum of the buffer bag is properly punctured.

# Unexpected volume of buffer in bags after priming. After priming, liquid should only be in the Priming Waste Bag and Buffer Waste Bag

Tubing set is not mounted correctly. Liquid can leak behind the valves if the tubing set is not installed correctly or the valves are not functioning properly. Remove the tubing set and replace it with a new one. Restart the priming procedure with sufficient new buffer. Poor performance of the CliniMACS Plus Separation may result if the tubing set is not inserted properly.

#### Pump motor stalls during priming

Pump tubing has not been inserted correctly. Press **STOP** to interrupt the priming and turn the power "OFF" and then "ON" again. Clamp the buffer line with a locking forceps during the installation procedure, correct the position of the pump tubing and remove the locking forceps before restarting the priming sequence.

## 8.4 Automated cell separation

## 8.4.1 Warning messages

Unlike error messages (see section 8.3.1), warning messages are indicated on the screen when the internal control system of the CliniMACS Plus Instrument recognizes a malfunction which can be corrected by the operator. Usually, a warning message appears in combination with a sound ("beep"). If a warning message appears during the CliniMACS Plus Separation, follow the instructions on the screen to proceed with the cell separation. Generally speaking, warning messages appear when the **STOP** is pressed, when the pump door is opened, when the pump stalls or when the liquid sensor detects an error.

Since different kinds of unexpected events can occur during different separation programs, the following section is subdivided accordingly.

## 8.4.2 Unexpected events: All separation programs

#### Error detected by liquid sensor

Warning message no. 1 will appear during the starting phase of the cell loading process if the liquid sensor is not able to detect liquid in the tubing. As the presystem filter is rinsed with buffer prior to the cell loading, there must be liquid in the tubing at this point.

Check the following points:

1. Has the tubing been inserted correctly? Into the liquid sensor? If not, do so.

Error Detected by Liquid Sensor -Check Sensor for Proper Tubing Insertion -Press '5'

Figure 8.1: Warning message no. 1

- 2. Is the tubing filled with buffer? If not, see point 3.
- 3. If the tubing is not filled with buffer, inspect the tubing for kinks blocking the buffer flow upwards into the pre-system filter and Cell Preparation Bag. Adjust the position of the tubing set. If necessary, raise or lower the bag hangers using the bag hanger clamps. Adjust the position of the tubing in the valves. To alter the position of the tubing, open the valve by manually pressing the button. Confirm that the tubing is not kinked, twisted or taut.
- 4. Is the Cell Preparation Bag spiked properly? Confirm the pre-system filter spike has penetrated the septum of the Cell Preparation Bag port.
- 5. If the tubing set has not been completely filled with buffer: Has the buffer spike of the tubing set penetrated the buffer bag? For correction see "Excessive air occurs in tubing set after priming" in section 8.3.2.

After the corrective action, continue with the separation in progress and press 5. If warning message no. 1 appears again after each of the possible causes listed above have been ruled out, the liquid sensor may be defect. Contact Miltenyi Biotec Technical Support.

#### Cells move to wrong part of tubing set. Liquid is leaking past valve(s)

- Tubing set has not been properly inserted. If the instrument run is ongoing, press STOP and clamp the line with a locking forceps. Adjust the tubing by first depressing the appropriate valve. Remove the locking forceps and press RUN to resume separation. The cell separation will be aborted if RUN is not pressed within 600 seconds.
- Valve is not functioning properly. Press STOP. Clamp the line with a locking forceps. Depress the valve manually several times to unstick the stuck valve. Remove the locking forceps and press RUN to continue. The cell separation will be aborted if RUN is not pressed within 600 seconds. If the user is unable to unstick the valve, contact Miltenyi Biotec Technical Support.
• Wrong software program used. Check display for name of program currently used. Abort run by pressing the **STOP** and immediately contact Miltenyi Biotec Technical Support.

#### Magnet does not move

Magnet drive does not work. A magnet drive failure has occurred. An error message will be indicated (see section 8.3.1). Record the number of the error message and contact Miltenyi Biotec Technical Support.

### Pump motor stalls during cell separation

Pump tubing has not been inserted correctly, so the pump might be unable to rotate. In this case warning message no. 2 will appear on the screen window. The operator then has 600 seconds to correct the position of the pump tubing.

- 1. Carefully remove the pump tubing from the pump.
- Confirm that the pump tubing has not been damaged by the incorrect insertion. If the pump tubing is

Process Stopped Pump Stalled To Continue -Fix Problem -Open Pump Door Process will be Aborted in 564 Seconds

Screen 8.2: Warning message no. 2

leaking, clamp the tubing above and below the separation column to save the cells retained on the column and contact Miltenyi Biotec Technical Support.

- 3. If the pump tubing has not been damaged, it can be reinserted into the pump housing.
- 4. Press **RUN** to restart the separation within 600 seconds or the separation will be aborted.

If the pump tubing is flat and collapsed, this hints to a clogged column. In this case, contact Miltenyi Biotec Technical Support.

## Sample loading does not stop although the Cell Preparation Bag and the pre-system filter are empty

Liquid sensor is not working properly, e.g., because the surface of the tubing in the liquid sensor is wet. Press **STOP** to interrupt the separation. Remove tubing from liquid sensor. Dry the tubing and the contact area using a paper towel or absorbent material. Replace the tubing in the liquid sensor and press **RUN**. Do not interrupt the sequence for more than 600 seconds or the cell separation will be terminated.

If it is not possible to activate the liquid sensor in this way, press **STOP**, then 2 and confirm with **ENT** to skip sample loading and to continue the separation.

## 8.4.3 Unexpected events: Enrichment programs only

- Run is aborted before completion of cell separation program
  - Pump door opened: For safety reasons, the separation in progress will automatically stop during the instrument run if the pump door is opened. Message no. 5 will appear on the screen window.

Close the pump door and press RUN.

If, as in this case, **RUN** is not pressed within 600 seconds, the separation will be aborted, and the cell separation will not be completed. Recover as much of Process Stopped ! Pump Door Open ! To Continue -Close Pump Door -Press RUN Process will be Aborted in 564 Seconds

Screen 8.3: Warning message no. 5

the sample as possible from the tubing set by running the EMERGENCY PROGRAM.

 Power failure: Power failure results in the termination of the CliniMACS Plus Separation. The cell separation will not be completed once the power supply has been restored. Recover as much of the sample as possible from the tubing set by running the EMERGENCY PROGRAM.

## 8.4.4 Unexpected events: CD34 SELECTION 1/2

#### Loading stopped before complete sample has been loaded onto the columns

Pre-system filter is clogged due to large amount of cell debris or due to incomplete filling of the filter. Due to continued pumping, a vacuum has been created which has led to the generation of air bubbles activating the liquid sensor. Therefore, the separation process has been continued with the column washes before all of the sample could be loaded. It is not possible to restart the sample loading once the loading sequence has stopped.

Allow the CliniMACS Plus Instrument to finish the separation program. Do not abort the current run, this may result in unnecessary cell loss. After the separation procedure has been finished, filter the remaining sample with a 200  $\mu$ m in-line blood filter and transfer it into a new transfer bag. Immediately perform a second separation with a new tubing set and sufficient new buffer.

## Pump tubing collapsed, and/or excessive air appeared in tubing set below pre-column during cell loading

Pre-column is clogged due to large amount of cell debris in the Cell Preparation Bag. It is necessary to skip the loading of the remaining sample manually and to continue the separation with the cells that have already been loaded onto the system.

- 1. Press **STOP** to interrupt cell loading. Warning message no. 3 will appear.
- 2. Press 2 to skip the cell loading process.

Warning message no. 4 will appear and will give the operator the opportunity to confirm or amend the decision because skipping of sample loading is not reversible.

3. Press ENT and the separation program will stop the sample loading and continue with column washes.

Clamp the tubing below the pre-system filter to prevent cells from leaking out of the Cell Preparation Bag into the tubing set. After the separation procedure has been finished, filter the remaining sample with a 200  $\mu$ m in-line blood filter and transfer it into a new transfer bag.

Immediately perform a second separation with a new tubing set and sufficient new buffer.

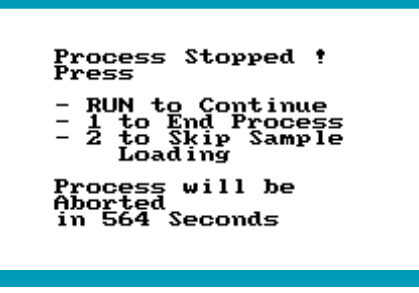

Screen 8.4: Warning message no. 3

WARNING ! Skip Sample Loading is not Reversible ! To Go Back -Press '4' Key To Confirm -Press ENT Aborted in 564 Seconds

Screen 8.5: Warning message no. 4

## 8.4.5 Unexpected events: ENRICHMENT 1.1

#### Loading stopped before complete sample has been loaded onto the columns

Pre-system filter is clogged due to large amount of cell debris or due to incomplete filing of the filter. Due to continued pumping, a vacuum has been created which has led to the generation of air bubbles. These have activated the liquid sensor and the separation process has been continued directly with the final stage of sample loading. A part of the sample may remain in the Cell Preparation Bag after separation is finished.

Allow the CliniMACS Plus Instrument to finish the separation program. Do not abort the current run, this may result in unnecessary cell loss.

Determine the total cell number, percentage of target cells, and the remaining sample loading volume in the Cell Preparation Bag and enter actual sample parameters during set-up of the instrument (STEP 2). After the separation procedure has been finished, filter the remaining sample with a 200  $\mu$ m in-line blood filter and transfer it into a new transfer bag. Immediately perform a second separation with a new tubing set and sufficient new buffer.

#### Wrong sample parameter values were entered

The sample loading volume entered was lower than the actual volume in the attached Cell Preparation Bag. It is not possible to restart the sample loading once it has stopped.

Allow the CliniMACS Plus Instrument to finish the separation program. Do not abort the current run, this may result in unnecessary cell loss.

Determine the total cell number, percentage of target cells, and the remaining sample loading volume in the Cell Preparation Bag and enter actual sample parameters during set-up of the instrument (STEP 2). Process remaining sample with a new tubing set, a new pre-system filter and sufficient new buffer.

#### Pump motor stalls during elution of target cells into Cell Collection Bag

The locking forceps next to the Cell Collection Bag is not open during the elution sequence. Therefore, the pathway to the Cell Collection Bag is blocked.

Press **STOP** and open the locking forceps next to the Cell Collection Bag. Open the pump door and check whether the pump tubing is inserted correctly. Close the pump door and press **RUN** to restart the elution sequence within 600 seconds.

# 8.4.6 Emergency program(to be used with enrichment programs only)

If, for any reason, a run has irreversibly terminated prior to the target cells being eluted from the separation column, the emergency program can be run to elute the cells from the separation column. This program has been designed only for use with all enrichment programs together with either a CliniMACS Tubing Set (REF 161-01) or a CliniMACS Tubing Set LS (REF 162-01).

The Emergency Program must not be used with any depletion programs.

**Note:** The emergency program will elute approximately 75 mL of fluid. Confirm that a suitable Cell Collection Bag is attached to the tubing set.

 To confirm that the separation column is not magnetized, turn the instrument off, wait 5 seconds, then turn the instrument on again. The magnet will be withdrawn from the magnetic separation unit (see section "Description" in the CliniMACS Plus Instrument User Manual). Check this by holding a small magnetizable item to the magnetic separation unit. If the magnet has not been withdrawn, or if there is an ongoing power failure, contact Miltenyi Biotec Technical Support. 2. Wait until the main screen appears in the window (see section "Installation" in the CliniMACS Plus Instrument User Manual).

To call up the emergency program, press 4. The window indicates Screen 8.6.

3. To continue with the elution of the trapped cells, press RUN.

**Note:** To leave the emergency program without starting the elution of the trapped cells, press **STOP**.

 Transfer the eluted cells collected in the Cell Collection Bag to a new 600 mL transfer bag. Eventually pool the remaining cells in the Cell Preparation Bag with the cells eluted by the emergency program. Start a new separation

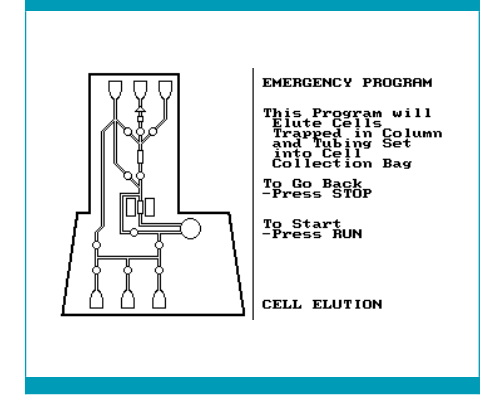

Screen 8.6: Emergency program

procedure using a new tubing set and sufficient new buffer.

## 8.4.7 Unexpected events: DEPLETION 2.1

#### Target cells do not reach the Cell Collection Bag

Pump is unable to load the product from the Cell Preparation Bag because the clamp next to the Cell Collection Bag is not open during the cell loading sequence. Press **STOP** and open clamp next to Cell Collection Bag. Continue the depletion process by pressing **RUN**.

Allow the CliniMACS Plus Instrument to finish the separation program. Do not abort current run, this may result in unnecessary cell loss. If a part of the product remains in the Cell Preparation Bag after depletion procedure has been finished, process the remaining cells with a new tubing set, a new pre system filter and sufficient new buffer.

Determine the total cell number, percentage of labeled cells, and sample loading volume and enter actual sample parameters during the set-up of the instrument (STEP 2) and start the new depletion.

#### Loading stopped before complete sample has been loaded onto the columns.

Air bubbles from the sample and/or pre-system filter activated the liquid sensor before all of the sample had been loaded. Abort the current run and check total cell number and depletion efficiency of the cells in the Cell Collection Bag. If necessary, process the remaining sample with a new tubing set, a new presystem filter and sufficient new buffer.

Determine the total cell number, percentage of labeled cells and sample loading volume and enter actual sample parameters during the set-up of the instrument (STEP 2) and start the new depletion.

## 8.4.8 Unexpected events: DEPLETION 3.1

- Loading stopped during Staged Cell Loading, before complete sample has been loaded onto the columns
  - Pre-system filter inserted wrong way around. Therefore, the drip chamber function is not available and air bubbles may pass the liquid sensor directly causing the termination of the sample loading before the complete sample has been applied. The instrument continues the depletion process by directly beginning the next step. It is not possible to restart the sample loading once it has stopped.
  - Pre-system filter is clogged due to large amount of cell debris or due to incomplete filing of the filter. Due to continued pumping, a vacuum has been created which has led to the generation of air bubbles. These have activated the liquid sensor and the separation process has been continued directly with the final stage of sample loading. A part of the sample may remain in the Cell Preparation Bag after separation is finished.

Abort the current run and pool the contents of the Reapplication Bag and the Cell Preparation Bag. Process the remaining cells with a new tubing set, a new pre-system filter and sufficient new buffer.

#### Loading stopped during Sensitive Sample Loading (Sensitive Loading Stage)

The Reapplication Bag is hanging lower than the Cell Preparation Bag. During sensitive loading step, Cell Preparation Bag runs empty before Reapplication Bag volume is completely loaded. It is therefore possible that an air bubble activates the liquid sensor before the sample is completely loaded from the Reapplication Bag after the depletion procedure is finished. It is not possible to restart sample loading once it has stopped.

Allow the CliniMACS Plus Instrument to finish the separation program. Do not abort current run, this may result in unnecessary cell loss. Process remaining sample with a new tubing set, pre-system filter and sufficient new buffer.

Determine the total cell number, percentage of labeled cells, and sample loading volume and enter actual sample parameters during the set-up of the instrument (STEP 2). Consider the obligatory need of three large bag hangers for the program DEPLETION 3.1 and refer to installation instructions for appropriate bag heights (see section 7.3.3).

### Target cells (non-labeled cells) do not reach Reapplication Bag during Staged Cell Loading Bulk (Loading Stage)

Wrong tubing is inserted in valve no. 3 (right branch of Reapplication Bag tubing instead of left branch (Y-fitting) of tubing). Press **STOP** and remove wrong tubing from valve no. 3. Manually insert correct tubing (left branch of Reapplication Bag tubing) into valve no. 3 as described in the installation instructions. Press **RUN** to continue with the depletion procedure within 600 seconds.

Allow the CliniMACS Plus Instrument to finish the separation program. Do not abort the current run, this may result in unnecessary cell loss. Check depletion efficiency of the target fraction in the Cell Collection Bag. If depletion efficiency is not sufficient, repeat depletion procedure with a new tubing set, a new presystem filter and sufficient new buffer.

Determine the total cell number, percentage of labeled cells, and sample loading volume and enter actual sample parameter values during set-up of the instrument (STEP 2) and start the new depletion.

#### Cells flow into buffer bag during gravimetric rinsing steps

Buffer bag is hanging too low (lower than Cell Preparation Bag). Press **STOP** and adjust buffer bag hanger to correct position. Confirm that three large bag hangers are installed for the program DEPLETION 3.1 and refer to installation instructions for appropriate bag heights (see section 7.3.3).

- If cells have not reached the buffer bag, it is sufficient to manually open valves nos. 1 and 2 to allow short backflushing of cells into Cell Preparation Bag. After the buffer bag tube is clear again, close valves nos. 1 and 2 and press RUN to continue with the depletion procedure within 600 seconds.
- If cells have already reached the buffer bag, exchange buffer bag, manually open valves nos. 1 and 2 for a short flushing of the buffer bag tube and press **RUN** to continue with the depletion procedure within 600 seconds. Process the remaining sample in the buffer bag if necessary (if volume exceeds 300 mL, transfer the sample into a centrifugable bag for volume reduction first) using a new tubing set, a new pre-system filter, and sufficient new buffer.
- Pump motor stalls during first elution of labeled cells into Non-Target Cell Bag
  - Locking forceps has not been removed after integrity test. Press STOP and remove locking forceps. Open pump door and check whether pump tubing is correctly inserted. Close pump door and press RUN to restart elution sequence within 600 seconds.
  - Wrong tubing is inserted in valve no. 3 (Non-Target Cell Bag tubing instead of left branch (Y-fitting) of Reapplication Bag tubing). Press STOP and remove Non-Target Cell Bag tubing from valve no. 3. Manually insert correct tubing (left branch of Reapplication Bag tubing) into valve no. 3 as described in the installation instructions. Press RUN to restart elution sequence within 600 seconds.

## 8.5 Cell separation performance

## 8.5.1 Unexpected events: Enrichment programs only

#### The yield of target cells is low

- Target cells were poorly labeled with the reagent:
  - Reagent has expired. Check use-by date. Do not use any reagent after the use-by date.
  - Reagent was not stored properly. Check storage temperature. Do not use any reagent that has been stored improperly (see instructions for use of the reagent).
  - Recommended labeling procedure has not been followed. Refer to sample preparation and separation procedure sections in the user manual.
- Cells were lost during the preparation steps.
  - Cells were removed with the supernatant into Plasma Waste Bag and Wash Waste Bags due to incomplete sedimentation or too early resuspension of the cells, e.g., when the bag was removed from the centrifuge. Compare leukocyte content of the non-labeled cell product and the labeled cell product. Check centrifugation settings for proper centrifugation. Determine cell counts from all waste bags.
  - Buffer did not contain HSA. Supplement the buffer with HSA to a final concentration of 0.5% (w/v), (see section "CliniMACS Materials required" of the respective application).
  - Centrifuge settings were suboptimal. Check centrifugation settings.
  - Centrifuge imbalance or use of brake or asymmetrical loading of centrifuge.
- Analysis was incorrect.
  - Sampling error occured. Check cell suspension for clumped or settled cells. Confirm that representative samples have been taken and repeat analysis.
  - Staining error occured. Check flow cytometry reagents. Repeat staining.
  - Flow cytometer settings were improper. Check instrument settings.

#### The purity of target cells is low.

The cell product was stored inappropriately. Preparation and separation of the cell product should be performed immediately after leukapheresis. Keep the cell product at a leukocyte concentration of less than 0.2×10<sup>9</sup> per mL. If necessary, dilute the cell product with autologous plasma. The cell product should not be older than 24 hours when starting the labeling and separation procedure. If the cell product has to be stored, e.g., overnight, it should be kept at controlled room temperature (+19 °C to +25 °C [+66 °F to +77 °F]).

- The magnetic labeling protocol has not been followed (e.g., incorrect volumes during magnetic labeling). Follow the instructions given for the magnetic labeling (see STEP 1 in the section of the respective application). For troubleshooting purposes determine the leukocyte subsets (B cells, T cells, monocytes, granulocytes as well as platelets) contaminating the target cell fraction and contact Miltenyi Biotec Technical Support for advice.
- High numbers of granulocytes contaminated the start product (suboptimal apheresis setting). Dying granulocytes will then bind the CliniMACS Reagent non-specifically which may lead to decreased purity of the target cells.
- Valve malfunction occurred. Eluted target cell fraction has been contaminated by part of the non-target fraction or buffer waste fraction. Inspect tubing placement within the valves to ensure proper functioning. Assess target cell content of the non-target cell fraction and buffer waste. If necessary, pool the target and non-target cell fraction, reduce to suitable volume and repeat the separation with a new tubing set and sufficient new buffer.
- Non-specific retention of dead cells from cell product or high non-specific cell losses throughout the procedure
  - Buffer does not contain HSA. Supplement the buffer with HSA to a final concentration of 0.5% (w/v), (see section "CliniMACS Materials required" of the respective application).
  - The cell product may have been stored inappropriately. Preparation and separation of the cell product should be performed immediately after leukapheresis. Keep the cell product at a leukocyte concentration of less than 0.2×10<sup>9</sup> per mL. If necessary, dilute the leukapheresis with autologous plasma. The cell product should not be older than 24 hours when starting the labeling and separation procedure. If the cell product has to be stored, e.g., overnight, it should be kept at controlled room temperature (+19 °C to +25 °C [+66 °F to +77 °F]).
  - Incomplete sample loading due to clogging of separation column, presystem filter, or pre-column. Check total cell number and depletion efficiency of the remaining cells.

## 8.5.2 Unexpected events: CD34 SELECTION 1/2, ENRICHMENT 1.1

#### The purity of the target cells is low

Elution from the separation column was incomplete.

- Separation program was aborted. Check display screen for error message. Continue with section "Run is aborted before completion of cell separation program" (see section 8.4.3 on page 144).
- Pump failure or valve failure occured. Recover cells from the tubing set following the emergency program described in section 8.4.6. Check volumes of all fractions. Assess target cell content of Buffer Waste Bag and Negative Fraction Bag.
- Tubing to Cell Collection Bag is blocked. Check tubing set for closed clamps, occlusions or kinks.
- Capacity of reagent and/or tubing set was exceeded. Refer to capacity limit of the relevant application.
- Tubing has not been properly inserted. Check all valves for proper tubing insertion.

## 8.5.3 Unexpected events: CD34 SELECTION 1/2

#### The purity of the target cells is low

Non-target cells were retained.

- Mobilization of target cells was poor. Very low number of target cells has occurred. Therefore, a low number of contaminating non-target cells (e.g., granulocytes, monocytes, platelets) may lead to decreased purity.
- Insufficient plasma or immunoglobulins were present during magnetic labeling. Follow the instructions given for the magnetic labeling (see STEP 1 of the respective application).

If a final concentration of about 30% autologous plasma in the sample during magnetic labeling cannot be guaranteed, add immunoglobulin to the sample. A final concentration of 1.5 mg/mL is recommended for the efficient blocking of non-specific reagent binding during magnetic labeling.

## 8.5.4 Unexpected events: ENRICHMENT 1.1

#### The yield of the target cells is low

Incorrect sample parameter input. Cross-check parameter input with analysis results.

# 8.5.5 Unexpected events: DEPLETION 2.1 and DEPLETION 3.1

### The depletion efficiency is low

If the depletion efficiency is insufficient, process the remaining sample with a new tubing set and sufficient new buffer. A new labeling of the cells to be depleted should be considered. Determine the cell count and percentage of cells to be depleted and enter actual sample parameters during set-up of the instrument (STEP 2). If visible clumps occur, it may be helpful to filter the cells prior to a new run. Consider that cells may be lost due to clumping and additional filtration.

- Capacity of reagent and/or tubing set was exceeded. Refer to capacity limit of the relevant application.
- Incorrect determination of cells to be labeled by the reagent.
- Incorrect sample parameter input. Cross-check parameter input with analysis results.
- Reduced viability of the cells. Dead cells can bind non-specifically to separation column thereby reducing the labeling capacity of the column, potentially resulting in lower depletion efficiency. Ensure better cell product quality and process product as fresh as possible. Stored products that are older than 24 hours should not be used. If storage is necessary, cell product should be kept at controlled room temperature (+19 °C to +25 °C [+66 °F to +77 °F]). The cell concentration should not exceed 0.2×10<sup>9</sup>/mL. If necessary, dilute the cell product with autologous plasma to achieve optimal cell concentration.

## 9 Legal notes

## 9.1 Limited warranty

Except as stated in a specific warranty statement, which may accompany your product, or unless otherwise agreed in writing by a duly authorized representative of Miltenyi Biotec, Miltenyi Biotec's warranty for any product purchased directly from Miltenyi Biotec shall be subject to the terms and conditions of sale under which it was provided to you by the respective Miltenyi Biotec sales organization. The applicable terms and conditions of sale may vary by country and region. These terms and conditions are available on request or at www.miltenyibiotec.com. Nothing herein should be construed as constituting an additional warranty.

For products purchased from third-party retailers or resellers (e.g., purchased from an authorized local Miltenyi Biotec Service Provider), different terms and conditions may apply.

To determine the warranty that came with your product, see your packing slip, invoice, receipt or other sales documentation. Some components of a product combination you purchased may have a shorter warranty than that listed on your packing slip, invoice, receipt or other sales documentation (e.g., goods subject to shelf life and obsolescence).

Miltenyi Biotec's warranty for this product only covers product issues caused by defects in material or workmanship during normal use. It does not cover product issues caused by any other reason, including but not limited to product issues due to use of the product in a manner other than specifically described in this manual, for example: inappropriate or improper use; incorrect assembly or installation by an operator or a third party; reasonable wear and tear; negligent or incorrect operation, handling, storage, servicing, or maintenance; non-adherence to the operating instructions; unauthorized modification of or to any part of this product; or use of inappropriate consumables, accessories, or work materials.

Miltenyi Biotec's warranty does not cover products sold AS IS or WITH ALL FAULTS or consumables. Nothing herein should be construed as constituting an additional warranty.

Miltenyi Biotec must be informed immediately, if a claim is made under such warranty. If a material or manufacturing defect occurs within the warranty period, Miltenyi Biotec will take the appropriate steps to restore the full usability of the instrument.

Limitation on damages Miltenyi Biotec shall not be liable for any incidental or consequential damages for breach of any express or implied warranty or condition on this product.

Some countries/states or jurisdictions do not allow the exclusion or limitation of incidental or consequential damages, so the above limitations or exclusions may not apply to you. This warranty statement gives you specific legal rights and you may have other rights, which vary from state to state or jurisdiction to jurisdiction.

## 9.2 Trademarks

CliniMACS, MACS, and the Miltenyi Biotec logo are registered trademarks of Miltenyi Biotec and/or its affiliates in various countries worldwide. All other trademarks mentioned in this document are the property of their respective owners and are used for identification purposes only.

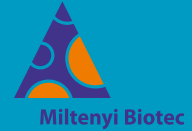

#### Germany/Austria

Miltenyi Biotec B.V. & Co. KG Friedrich-Ebert-Straße 68 51429 Bergisch Gladbach Germany \$ +49 2204 8306-0 +49 2204 85197 macsde@miltenyi.com

#### USA/Canada

Miltenyi Biotec Inc. 2303 Lindbergh Street Auburn, CA 95602 USA Section 2000 Section 2000 Secti **•** +1 866 811 4466 **a** +1 877 591 1060 ➡ macsus@miltenyi.com

#### Australia

Miltenyi Biotec Australia Pty. Ltd. Unit 11, 2 Eden Park Drive Macquarie Park NSW 2113 Australia **\$** +61 2 8877 7400 ➡ +61 2 9889 5044
 ➡ macsau@miltenyi.com

#### Benelux

Miltenyi Biotec B.V. Dellaertweg 9C 2316 WZ Leiden The Netherlands 🕿 macsnl@miltenyi.com Customer service The Netherlands 🛱 0800 4020100 **Customer service Belgium \$** 0800 94016 **a** 0800 99626 **Customer service Luxembourg 800 24971** 800 24984

#### China

Miltenyi Biotec Technology & Trading (Shanghai) Co., Ltd. Room A401, 4/F No. 1077, Zhangheng Road Pudong New Area 201203 Shanghai P.R. China +86 21 6235 1005-0 **a** +86 21 6235 0953 🕿 macscn@miltenyi.com.cn

**France** Miltenyi Biotec SAS 10 rue Mercoeur 75011 Paris France +33 1 56 98 16 16 ■ macsfr@miltenyi.com

#### **Hong Kong**

Miltenyi Biotec Hong Kong Ltd. Unit 301, Lakeside 1 No. 8 Science Park West Avenue Hong Kong Science Park Pak Shek Kok, New Territories Hong Kong • +852 3751 6698 🛱 +852 3619 5772 🕿 macshk@miltenyi.com.hk

**Italy** Miltenyi Biotec S.r.l. Via Paolo Nanni Costa, 30 40133 Bologna Italy \$ +39 051 6 460 411 🛱 +39 051 6 460 499 🕿 macsit@miltenyi.com

#### Japan

Miltenyi Biotec K.K. NEX-Eitai Building 5F 16-10 Fuyuki, Koto-ku Tokyo 135-0041 Japan +81 3 5646 8910 ➡ +81 3 5646 8911
 ➡ macsjp@miltenyi.com

#### Nordics and Baltics

Miltenyi Biotec Norden AB Medicon Village Scheeletorget 1 223 81 Lund Sweden macsse@miltenyi.com Customer service Sweden 🗖 +46 280 72 99 Customer service Denmark \$ 80 20 30 10 \$ +46 46 280 72 99 Customer service Norway, Finland, Iceland, and Baltic countries **a** +46 46 280 72 99

#### Singapore

Miltenyi Biotec Asia Pacific Pte Ltd. 438B Alexandra Road, Block B Alexandra Technopark #06-01 Singapore 119968 🗣 +65 6238 8183 **a** +65 6238 0302 🕿 macssg@miltenyi.com

#### South Korea

Miltenyi Biotec Korea Co., Ltd. Donggeuk 7F 562 Nonhyeon-ro Gangnam-gu Seoul 06136 South Korea ◆ +82 2 555 1988
➡ +82 2 555 8890 Macskr@miltenyi.com

#### Spain

Miltenyi Biotec S.L. C/Luis Buñuel 2 Ciudad de la Imagen 28223 Pozuelo de Alarcón (Madrid) Spain +34 91 512 12 90 +34 91 512 12 91 macses@miltenyi.com

#### Switzerland

Miltenyi Biotec Swiss AG Gibelinstrasse 27 4500 Solothurn Switzerland +41 32 623 08 47 +49 2204 85197 macsch@miltenyi.com

#### **United Kingdom**

Miltenyi Biotec Ltd. Almac House, Church Lane Bisley, Surrey GU24 9DR United Kingdom +44 1483 799 800 +44 1483 799 811 🕿 macsuk@miltenyi.com

♠ www.miltenvibiotec.com

Miltenyi Biotec provides products and services worldwide. Visit www.miltenyibiotec.com/local to find your nearest Miltenyi Biotec contact.

CliniMACS, MACS, and the Miltenyi Biotec logo are registered trademarks or trademarks of Miltenyi Biotec B.V. & Co. KG and/or its affiliates in various countries worldwide. Copyright © 2023 Miltenyi Biotec and/or its affiliates. All rights reserved.